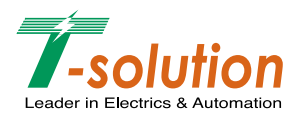

# **DPR User Manual**

LG Digital Protection Relays

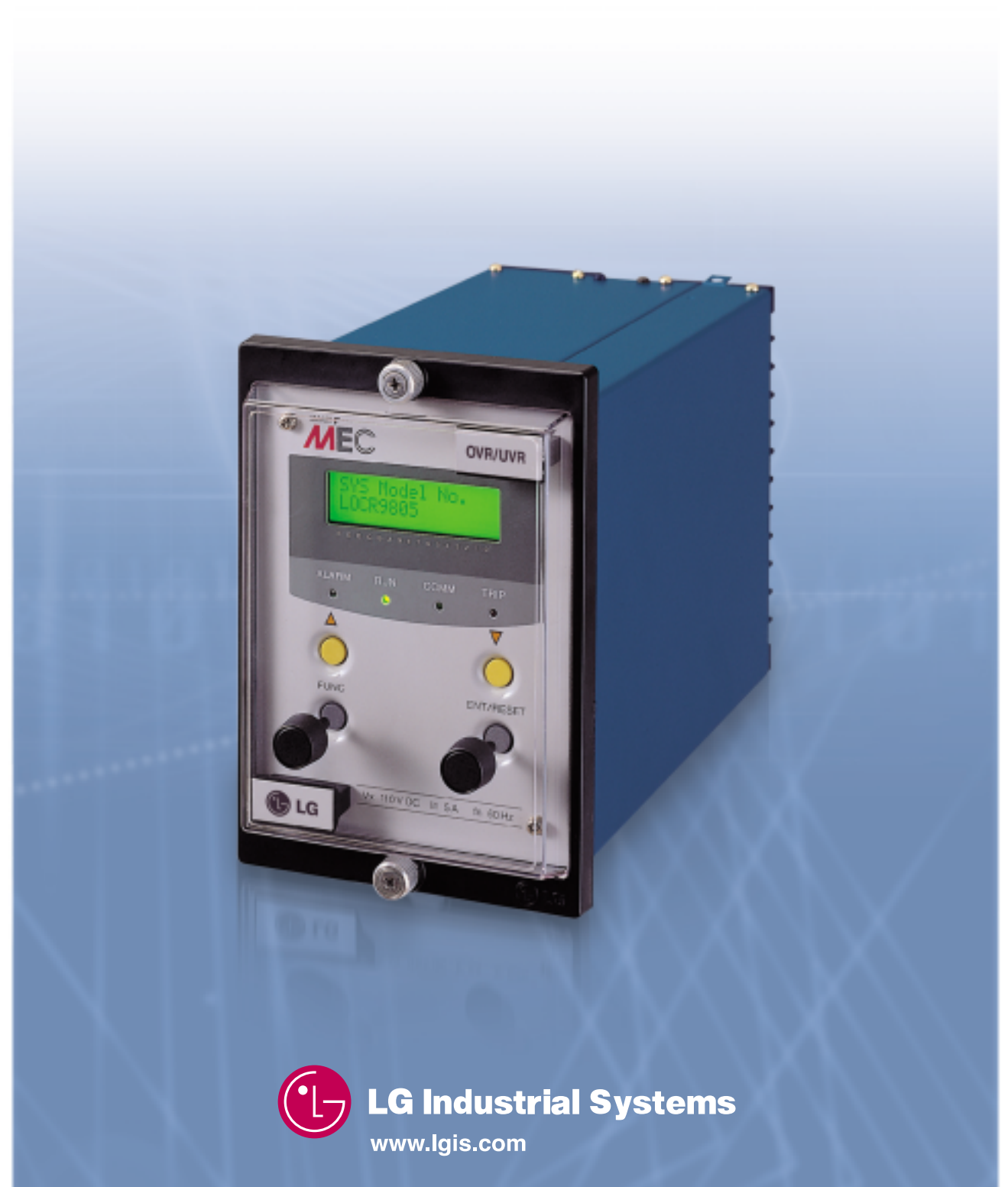

# **DPR User Manual**

LG Digital Protection Relays

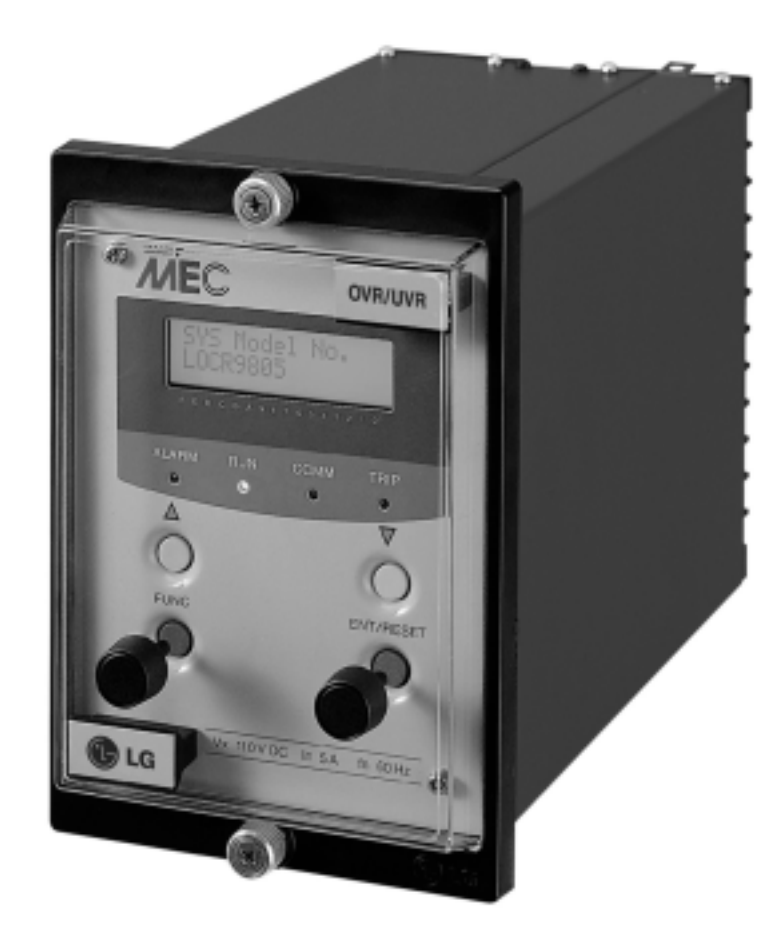

# Contents

| General descriptions                                             |    |
|------------------------------------------------------------------|----|
| Features                                                         |    |
| Additional functions                                             |    |
| Environmental characteristics                                    |    |
| 1. Overcurrent Relay for Phase and Earth Faults (OCR & OCGR)     |    |
| DPR-011, DPR-111                                                 |    |
| 1.1 Features and specifications                                  |    |
| 1.2 Block diagram                                                |    |
| 1.3 Application                                                  |    |
| 1.4 Wiring                                                       |    |
| 1.5 Output contacts                                              |    |
| 1.6 Front face configuration                                     |    |
| 1.7 Operation manual                                             |    |
| 2. Selective Ground Relay(SGR: Selective Earth Fault Protection) |    |
| DPR-211                                                          |    |
| 2.1 Features and specifications                                  |    |
| 2.2 Block diagram                                                |    |
| 2.3 Application                                                  | 38 |
| 2.4 Wiring                                                       | 38 |
| 2.5 Output contacts                                              |    |
| 2.6 Front face configuration                                     |    |
| 2.7 Operation manual                                             | 41 |
| 3. Under and Overvoltage Relay (UVR & OVR)                       |    |
| DPR-311, DPR-411                                                 |    |
| 3.1 Features and specifications                                  | 52 |
| 3.2 Block diagram                                                | 53 |
| 3.3 Application                                                  |    |
| 3.4 Wiring                                                       | 55 |
| 3.5 Output contacts                                              | 57 |
| 3.6 Front face configuration                                     | 58 |

| 3.6 Front face configuration | 58 |
|------------------------------|----|
| 3.7 Operation manual         | 59 |

#### 4. Over Voltage Ground Relay(OVGR : Earth Fault Overvoltage Protection) DPR-511

| 4.1 Features and specifications   | 78  |
|-----------------------------------|-----|
| 4.2 Block diagram                 | 79  |
| 4.3 Application                   |     |
| 4.4 Wiring                        | 80  |
| 4.5 Output contacts               |     |
| 4.6 Front face configuration      | 82  |
| 4.7 Operation manual              | 83  |
| 5. Characteristic curves and data |     |
| 6. Dimensions and installation    | 103 |
| 7. Warnings                       | 104 |
| 8. Ordering information           |     |

#### **General descriptions**

LG Digital Protection Relay, DPR is designed to realize the several features that the conventional analog relays were not able to offer. Those are complex protection algorithm, accurate measuring, convenience in operation, lower power consumption, self-diagnostics, fault recording, option of output contacts operation and compact physical size. In addition it provides 250kbps communication speed that seems to be the highest among the competitors.

LG DPR is divided into six(6) types by protection functions as follows.

|     | Туре    | Functions                  |
|-----|---------|----------------------------|
|     | DPR-011 | OCR                        |
|     | DPR-111 | OCR/OCGR                   |
| DPR | DPR-211 | SGR                        |
|     | DPR-311 | Option between OVR and UVR |
|     | DPR-411 | OVR and UVR                |
|     | DPR-511 | OVGR                       |

Contact LG in case you look for the protection relay that have all functions above in a product. That's LG GIPAM( Digital Integrated Protection & Monitoring Equipment).

#### Features

Compact design o 124mm (width), 177m (Height), 243mm (Depth)

Simple operation and setting

• All parameter setting is available by operating the front key-buttons

Back-lit LCD display

- Back-lit LCD display provides high visibility
- Easy checking for a cause of fault or setting status is available with various indication function
- All trips lead to LCD flickering.

Current and time adjustable

Minute setting steps for current and time are appropriate for network protection

Self-supervision function with auto-diagnostics

 Power, A/D converting, CPU watchdog, Internal memory, EEPROM and calibration checking, etc. The use of output contacts are adjustable.

• Various setting for output contacts of trips or alarms is available

Fault recording function

• When cable fault these fault curves are recorded into EEPROM by 10 cycles

Sequence of Event function(S.O.E /Optional)

 Many events including relay element operation, a cause of fault, data adjustment can be provided to higher system.

Various communication network

• I-NET exclusive communication and MODBUS communication(optional)

**EMC/EMI** Test certified

#### **Additional Functions**

Self-supervision with auto-diagnostics

High reliability of relay will be provided by various self-diagnostics function.

When errors occurs it will be displayed "Error No." at LCD display window, then the front ALARM LED lights on and LCD display window flickers on also.

At the same time ALARM Relay(Sys Fail) will be output.

- 1. Internal ROM check : "Error 1"
- 2. Internal RAM check : "Error 2"
- 3. A/D converter check : "Error 3"
- 4. CPU watchdog check : "Error 4"
- 5. Power supply check : "Error 5"
- 6. EEPROM(Backup memory) : check : "Error 6"
- 7. Calibration check : "Error 7"

If it happens self-diagnostics error the relay is not operated until any error element elimination.

Fault records

- 1. The fault curve are recorded into EEPROM when line fault happens, which will provide fast and correct grasping for the cause of fault.
- 2. Storage the sample value of each phase with 10 cycles before and after of fault
  - 5 cycles before the fault
  - 5 cycles after the fault
  - 8 samples for a cycle
- 3. Fault Recording information is available for ascertaining them via communications.

Sequence of Event(S.O.E)

Many events including relay element operation, a cause of fault, data adjustment can be provided to higher system.

- 1. Kinds of event
  - The cause for relay operation(trip)
  - The correction for data of relays
  - Error occurrence for auto-diagnostics
  - Relay resetting
- 2. Twenty events are stored in a buffer with maximum.

Communication specification

#### **I-NET** communication

High speed, high reliability of serial communication used the Custom LSI (GC829016) developed by LGIS will be provided.

- 1) Data rate : 250kbps
- 2) Cable length : 1000m (max.)
- 3) Insulation : Pulse transformer
- 4) Connection : 4 wires Multidrop
- 5) Signal modulation : Bipolar modulation
- 6) Connectable quantity : Available for linkage up to max. 255 units, max. 20units per a GMPC (a protocol converter)
- 7) Address : Parameter setting from 1 to 255
- 8) Communication cable : Low Capacitance LAN Interface Cable
  - Spec : LIREV AMESB 22AWG 2 -pair(1/0.643)
  - Impedance : 10MHz, 120( )
  - Termination : Please use it by connecting 2 resistors with each end of cable

## **Environmental Characteristics**

| Dielectric withstand    | IEC 255-5    | 2kV rms. for 1 minute between all case terminals connected together and the case earth.  |
|-------------------------|--------------|------------------------------------------------------------------------------------------|
|                         | KEMC 1120    | 2kV rms. for 1 minute between all terminals of independent circuits                      |
|                         |              | with terminals and each independent circuit connected together                           |
|                         |              | 1kV rms. for I minute between each terminals of open contact circuits                    |
| High voltage impulse    | IEC 255-5    | 5kV peak,1.2 x 50 $\mu$ s, between all terminals connected together and case earth.      |
|                         | KEMC 1120    | 5kV peak,1.2 x 50 $\mu$ s, between mutual PT/CT circuits                                 |
|                         |              | 5kV peak,1.2 x 50 $\mu$ s, between PT/CT circuits and control circuits                   |
|                         |              | 3kV peak,1.2 x 50 $\mu$ s, between mutual control circuits                               |
|                         |              | 3kV peak,1.2 x 50 $\mu$ s, between all terminals of PT/CT circuits                       |
|                         |              | 3kV peak,1.2 x 50 $\mu$ s, between all terminals of control power supply circuits        |
| Insulation resistance   | IEC 255-5    | DC 500V 10 MQ and over between all case terminals connected together and the case earth. |
|                         | KEMC 1120    | DC 500V 5M $\Omega$ and over between all terminals of independent circuits               |
|                         |              | with terminals and each independent circuit connected together                           |
|                         |              | DC 500V 5M $\Omega$ and over between each terminals of open contact circuits             |
| Overload capacity       | KEMC 1120    | Current circuit : In x 2 for 3 hours(2 times by 1 minute interval)                       |
|                         |              | In x 20 for 2 seconds                                                                    |
|                         | JEC 2500     | In x 40 for 1 second                                                                     |
|                         | KEMC 1120    | Voltage circuit : Vn x 1.15 for 3 hours(1 time)                                          |
| High frequency          | IEC 255-22-1 | 2.5kV peak between independent circuits and case.                                        |
| disturbance             | Class III    | 1.0kV peak across terminals of the same circuit                                          |
| Fast transient          | IEC 255-22-4 | 4kV applied directly to power input                                                      |
| disturbance             | Class IV     | 2kV applied to other inputs                                                              |
| Electrostatic discharge | IEC 255-22-2 | 8kV discharge in air with cover in place                                                 |
| (ESD)                   | Class III    | 6kV point contact discharge with cover removed                                           |
| RFI                     | KEMC 1120    | Making a wave by accessing to the edge of relay                                          |
|                         |              | with 5W Transceiver(150MHz, 400MHz)                                                      |
| EMI                     | EN 50081-2   | AC power : 0.15~0.50MHz, standard 79dB, average 66dB                                     |
|                         | Class II     | 0.50~30MHz, standard 73dB, average 60dB                                                  |
| Operating temperature   | IEC 68-2-1   | -10 ~ 55                                                                                 |
| Storage temperature     | IEC 68-2-2   | -20 ~ 70                                                                                 |
| Humidity                | IEC 68-2-3   | 56 days at 93% RH and +40                                                                |
| Shock                   | IEC 255-21-2 | 30g, 3times/dir.                                                                         |
|                         | Class III    |                                                                                          |
|                         | KEMC 1120    |                                                                                          |
| Vibration               | KEMC 1120    | 30Hz, 0.4mm vibration applied for 600 seconds                                            |
| Enclosure protection    | IEC 529      | IP 50(dust protected)                                                                    |

### 1. Overcurrent Relay for Phase and Earth Faults (OCR & OCGR)

#### **1.1 Features and specifications**

Self-diagnostics Fault recording Sequence of Event(S.O.E) High speed serial data communication International standard applied - IEC 255, IEC 1000-4, KEMC 1120 Standard inverse time Very inverse time Extremely inverse time Long inverse time Definite time

| Type design        | nation  | I         |                | DPR-011                             | DPR-111                                   |  |  |  |  |  |  |  |
|--------------------|---------|-----------|----------------|-------------------------------------|-------------------------------------------|--|--|--|--|--|--|--|
| ANSI code          |         |           |                | 50/51 x 3                           | 50/51 x 3                                 |  |  |  |  |  |  |  |
|                    |         |           |                |                                     | 50/51N x 1                                |  |  |  |  |  |  |  |
| Ratings            | Curren  | nt (In)   |                | 5A                                  |                                           |  |  |  |  |  |  |  |
|                    | Freque  | ency (fn) |                | 50/60Hz                             |                                           |  |  |  |  |  |  |  |
|                    | Contro  | l power ( | Vx)            | DC 110/125V (DC 85~150V)            |                                           |  |  |  |  |  |  |  |
|                    | Input b | ourdens   |                | 0.5VA and below                     |                                           |  |  |  |  |  |  |  |
| Relay elements     |         |           |                | 3 phase overcurrent protection (O   | CR) 3 phase overcurrent protection (OCR)  |  |  |  |  |  |  |  |
|                    |         |           |                |                                     | Earth fault overcurrent protection (OCGR) |  |  |  |  |  |  |  |
| Setting range      | Time d  | lelayed   | Phase          | 1~16A/0.5A (20~320%)                | 1~16A/0.5A (20~320%)                      |  |  |  |  |  |  |  |
|                    | setting | S         | Earth          |                                     | 0.2~2.5A/0.1A (4~50%)                     |  |  |  |  |  |  |  |
|                    | Instant | taneous   | Phase          | 10~160A/5A (200~3200%),Lock         | 10~160A/5A (200~3200%),Lock               |  |  |  |  |  |  |  |
|                    | setting | S         | Earth          |                                     | 2.5~40A/2.5A (50~800%),Lock               |  |  |  |  |  |  |  |
| Operating time     | Time d  | lelayed   | Inverse        | Standard Inverse, Very Inverse, E   | xtremely Inverse, Long Inverse            |  |  |  |  |  |  |  |
|                    | elemer  | nt        |                | 0.05~1second in a 0.01 step         |                                           |  |  |  |  |  |  |  |
|                    |         |           | Definite       | 0.1~10seconds in a 0.1 step         |                                           |  |  |  |  |  |  |  |
|                    | Instant | taneous   | Definite       | Within 35msec                       |                                           |  |  |  |  |  |  |  |
|                    | elemer  | nt        |                |                                     |                                           |  |  |  |  |  |  |  |
| Ancillary function |         |           |                | Self-diagnostics, Fault records, Se | equence of Event (S.O.E)                  |  |  |  |  |  |  |  |
| Communication r    | node    |           |                | I-NET                               | ·                                         |  |  |  |  |  |  |  |
| Display            |         |           |                | Back-lit LCD (Dot Matrix)           |                                           |  |  |  |  |  |  |  |
| Output contacts    | Switch  | ing       |                | Make 10A/250Vac, 0.5sec, Resis      | tive Load                                 |  |  |  |  |  |  |  |
|                    | capaci  | ty        |                | Break 1A/250Vac 0.1PF               |                                           |  |  |  |  |  |  |  |
|                    | Consti  | tution    |                | Trip Relay 2a, 1250VA and over      |                                           |  |  |  |  |  |  |  |
|                    | (7EA)   |           |                | Alarm Relay 4a                      |                                           |  |  |  |  |  |  |  |
|                    |         |           |                | System Fail Relay 1a                |                                           |  |  |  |  |  |  |  |
|                    | Туре    | at Trip o | operation      | Trip Relay + Trip LED + Alarm Re    | lay                                       |  |  |  |  |  |  |  |
|                    |         | self-dia  | gnostics error | System Fail Relay+Alarm LED         |                                           |  |  |  |  |  |  |  |
|                    |         | at Norm   | nal            | RUN LED                             |                                           |  |  |  |  |  |  |  |
| Insulation Resista | ance    |           |                | DC 500V 100MΩ and over              |                                           |  |  |  |  |  |  |  |
| Dielectric withsta | nd      |           |                | 2kV (1kV) rms. and over for 1 min   | ute                                       |  |  |  |  |  |  |  |
| High Voltage Imp   | oulse   |           |                | 5kV (3kV) peak and over applied     | for 1.2x50 <b>µs</b>                      |  |  |  |  |  |  |  |
| Overload capacit   | у       | Current   | circuit        | Rated current (In) x 2 for 3 hours  |                                           |  |  |  |  |  |  |  |
|                    |         |           |                | Rated current (In) x 20 for 2 secor | nds                                       |  |  |  |  |  |  |  |
|                    |         |           |                | Rated current (In) x 40 for 1 secor | nd                                        |  |  |  |  |  |  |  |
|                    |         | Voltage   | circuit        | Rated voltage (Vn) x 1.15 for 3 ho  | urs                                       |  |  |  |  |  |  |  |
| Temperature        |         | Operati   | ng             | -10 ~ 55                            |                                           |  |  |  |  |  |  |  |
|                    |         | Storage   | <u>;</u>       | -20 ~ 70                            |                                           |  |  |  |  |  |  |  |
| Humidity           |         |           |                | 80% RH (non-condensing)             |                                           |  |  |  |  |  |  |  |
| Applicable standa  | ard     |           |                | IEC 255, IEC1000-4, KEMC 1120       |                                           |  |  |  |  |  |  |  |
| Weight             |         |           |                | 3.2kg                               |                                           |  |  |  |  |  |  |  |
| Dimension          |         |           |                | 124mm (width), 177mm (height), 2    | 243mm (depth)                             |  |  |  |  |  |  |  |

#### 1.2 Block diagram

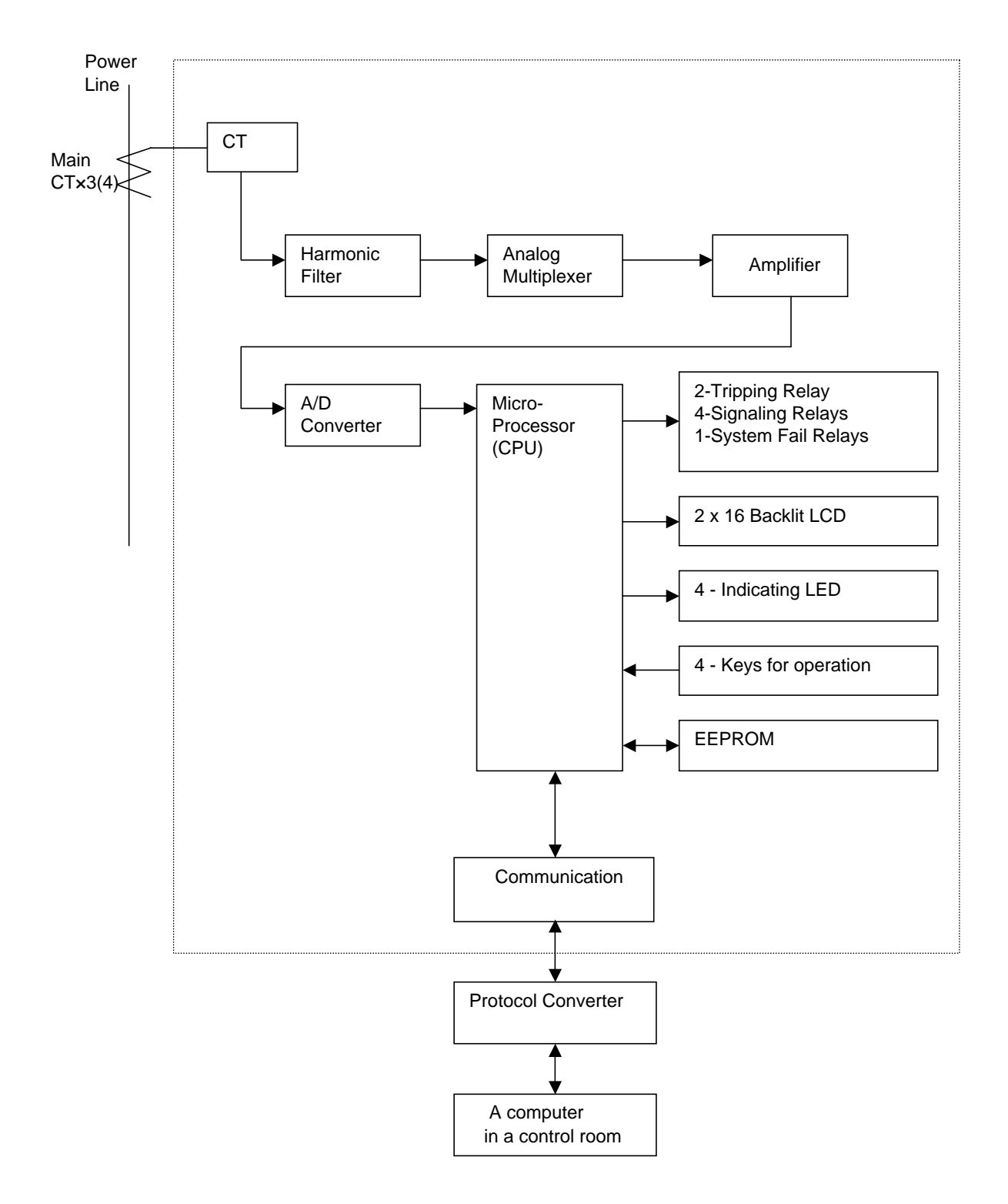

#### **1.3 Application**

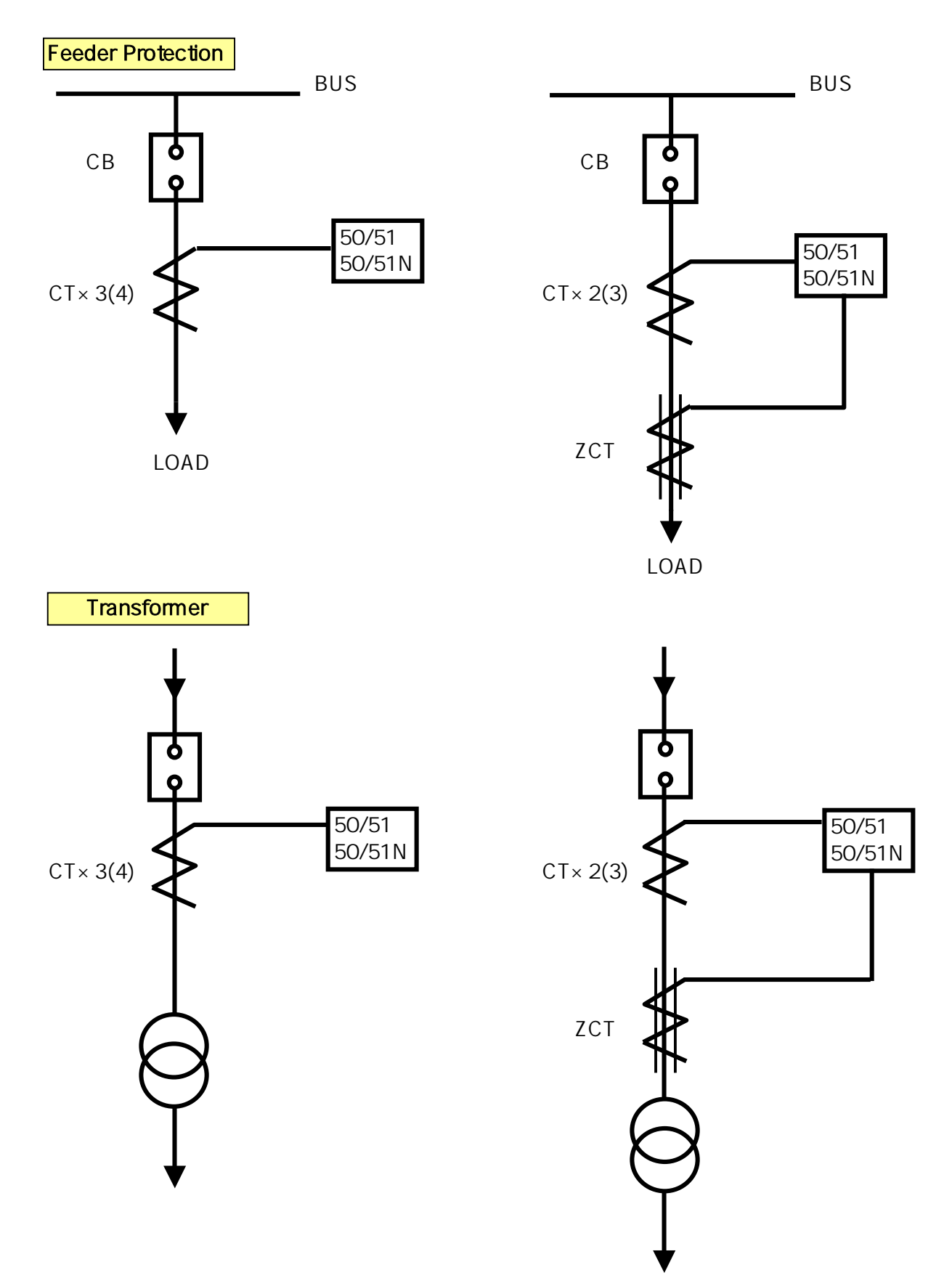

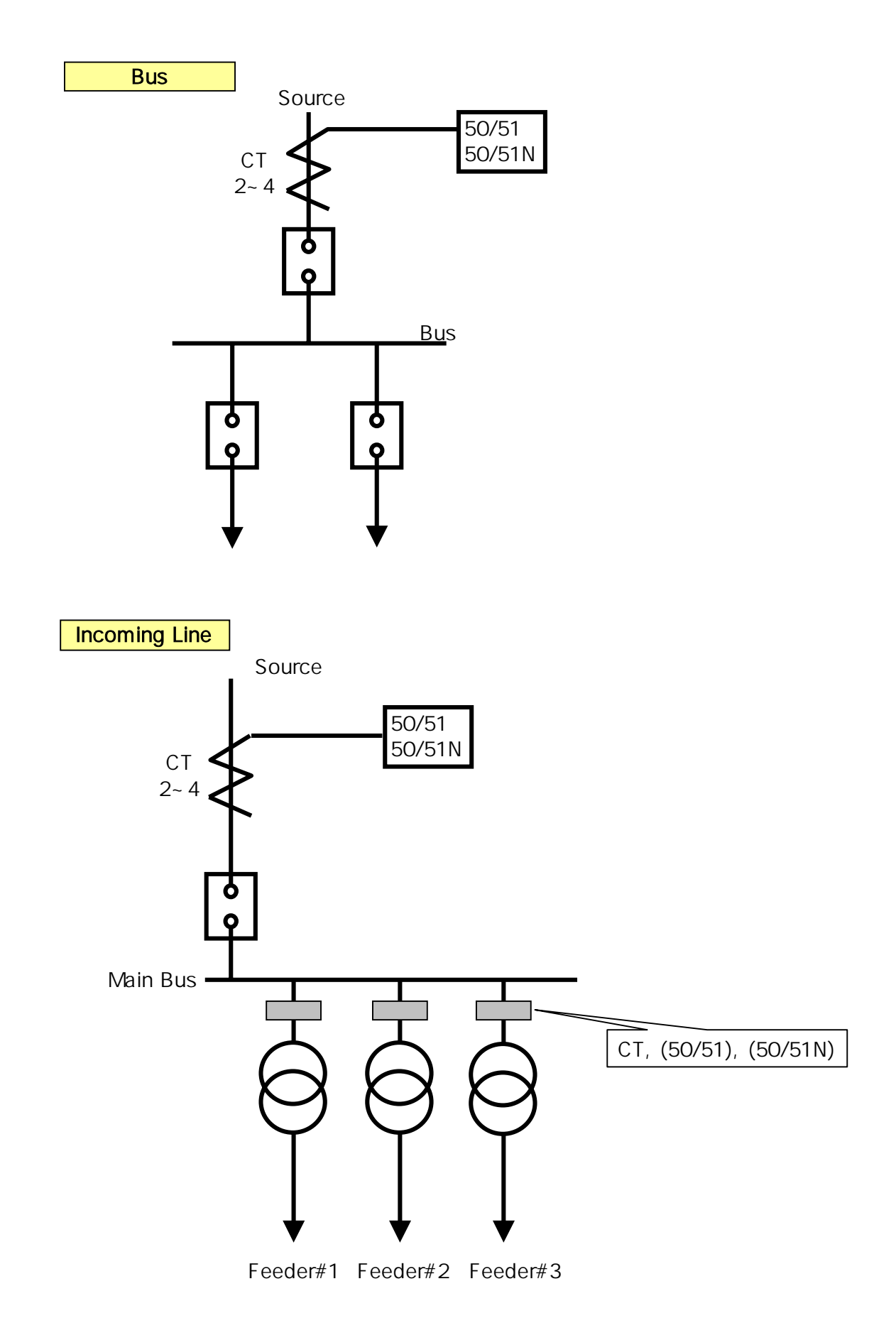

#### 1.4 Wiring

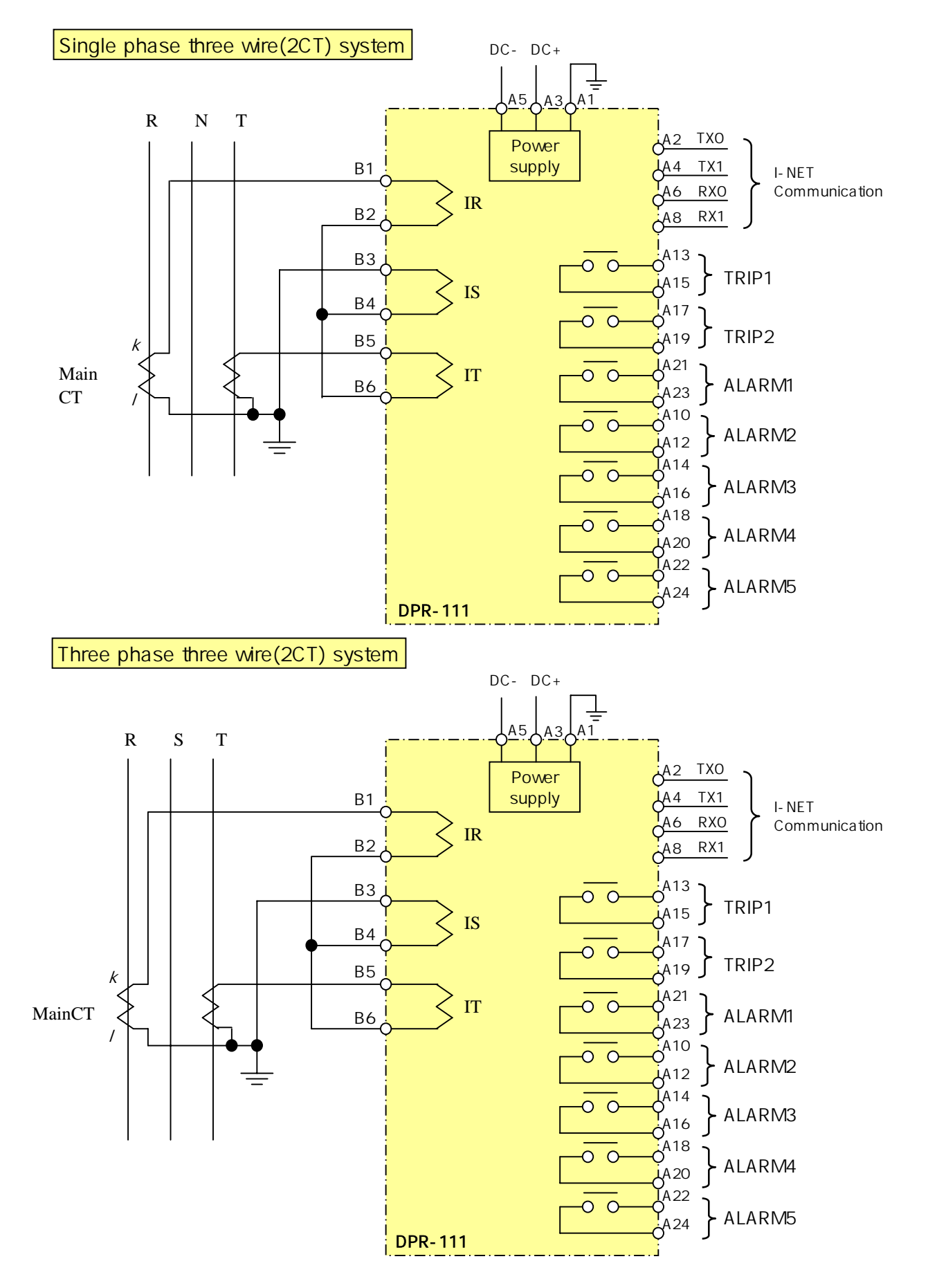

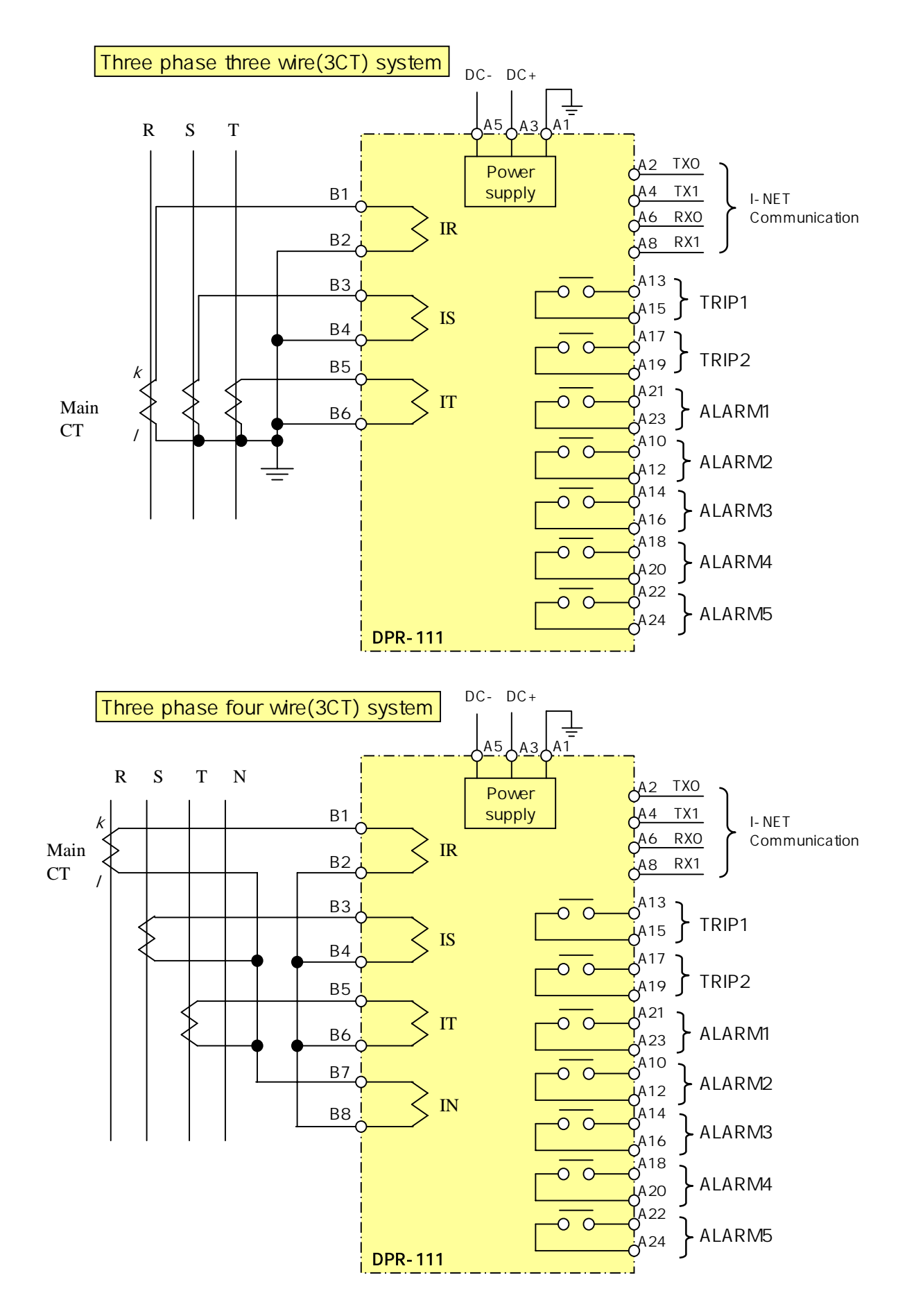

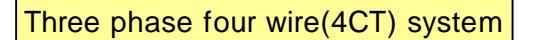

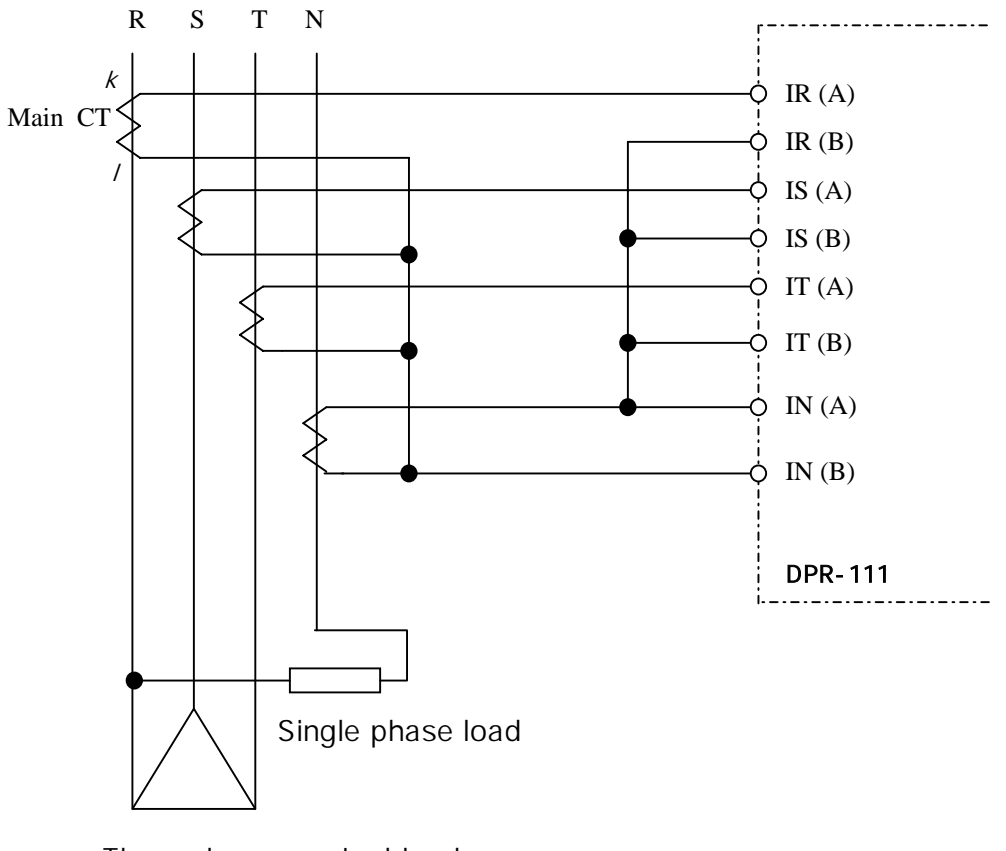

Three phase wired load

#### 1.5 Output contacts

OCR and OCGR provide seven(7) output contacts. Two of those are trip contacts to trip a circuit breaker and the others are for alarm signals.

#### 1) Trip contacts

Two trip contacts TRIP1 and TRIP2 are used to give a circuit breaker trip signals.

Trip conditions can be assigned to each contacts as follows.

- Common trip : trip in the event of all kinds of faults (Factory default set )
- Time delay trip : trip by time delay trip signal
- Instant trip : trip by instant trip signal

Contact rating : 250V AC 10A

Do not use trip contacts for the purpose of alarm contacts

2) Alarm contacts

These contacts are to give signals in the events of trip, overload and self-diagnosis error, etc. Five(5) alarm contacts are available here and are operated by the set conditions of users. Contact rating : 250V AC 5A

Do not use these contacts for the purpose of trip conatcts.

3) Terminal Blocks of DPR-111

|    | OCR/O  | CG | R-A    | OCR/OCGR-B |            |    |   |  |  |  |  |
|----|--------|----|--------|------------|------------|----|---|--|--|--|--|
| 1  | F.G    | 2  | TX0    | 1          | R <i>k</i> | 2  | R |  |  |  |  |
| 3  | DC +   | 4  | TX1    | 3          | Sk         | 4  | S |  |  |  |  |
| 5  | DC -   | 6  | RX0    | 5          | T <i>k</i> | 6  | Т |  |  |  |  |
| 7  |        | 8  | RX1    | 7          | N <i>k</i> | 8  | Ν |  |  |  |  |
| 9  |        | 10 | ALARM2 | 9          |            | 10 |   |  |  |  |  |
| 11 |        | 12 | ALARM2 | 11         |            | 12 |   |  |  |  |  |
| 13 | TRIP1  | 14 | ALARM3 | 13         |            | 14 |   |  |  |  |  |
| 15 | TRIP1  | 16 | ALARM3 | 15         |            | 16 |   |  |  |  |  |
| 17 | TRIP2  | 18 | ALARM4 | 17         |            | 18 |   |  |  |  |  |
| 19 | TRIP2  | 20 | ALARM4 | 19         |            | 20 |   |  |  |  |  |
| 21 | ALARM1 | 22 | ALARM5 | 21         |            | 22 |   |  |  |  |  |
| 23 | ALARM1 | 24 | ALARM5 | 23         |            | 24 |   |  |  |  |  |

All terminals of LG DPR series have the same grage of insulation and withstand current properties. Screws and Push-on blade type connectors can be used with them.

#### 1.6 Front face configuration

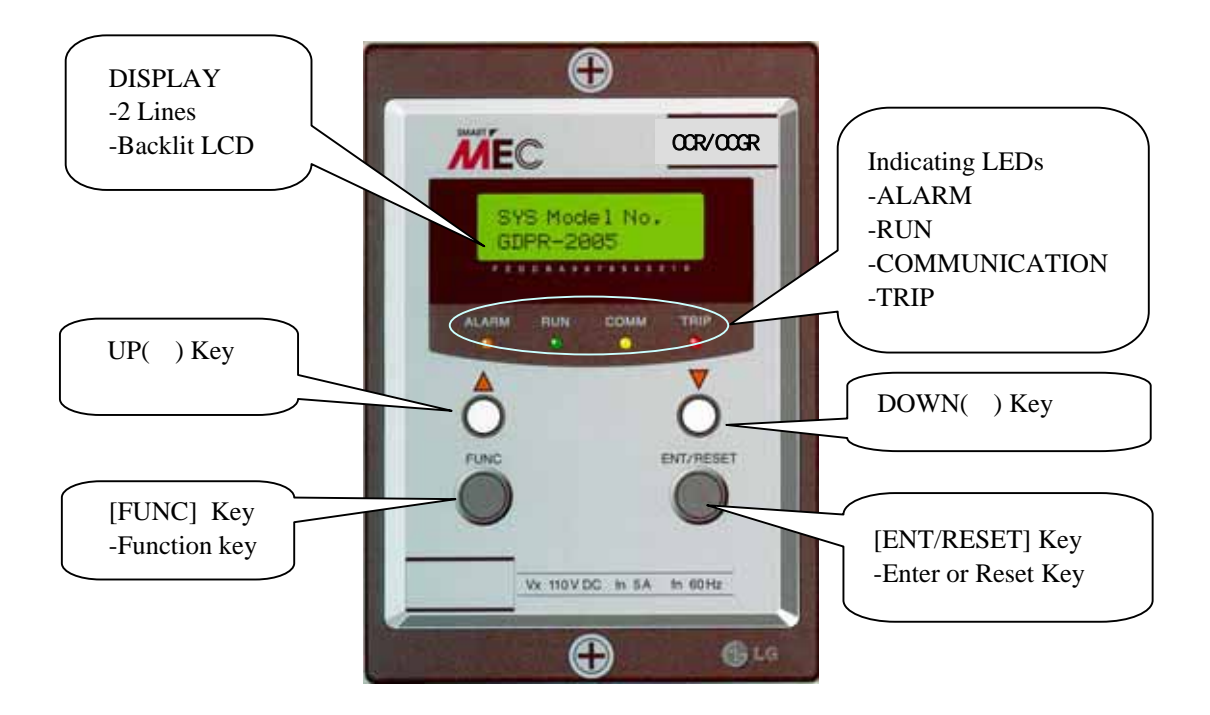

| 1. [ FUNC ]      | Function key to shift between menus                                  |
|------------------|----------------------------------------------------------------------|
| 2. [ ENT/RESET ] | Enter or Reset key                                                   |
|                  | Press to move to a upper or lower menu.                              |
|                  | Press to select the data after changing before saving it.            |
|                  | In the event of fault it is used to reset.                           |
| 3. [ ]           | Press to increase the value of the data to be changed.               |
|                  | Press in case of YES to the question asking "Data Save ?"            |
|                  | Press to shift between upper menus.                                  |
| []               | Press to decrease the value of the data to be changed.               |
|                  | Press in case of NO to the question asking "Data Save ?"             |
|                  | Press to shift between upper menus.                                  |
| 4. [ _ F ]       | Keeping pressing the Function key until the initial menu displayed.  |
|                  | It makes the menu options 00 to return to the initial from any menu. |
| 5. [ _ E ]       | Keeping pressing the Enter key to reset in the event of fault.       |
|                  |                                                                      |

#### **1.7 Operation manual**

1) Turn on and then RUN LED lights up and LCD displays as below.

LCD displays [Fig 1-1] for 3 sec and then shows [Fig 1-2].

|   |   |   |   |   |   | [Fig | g 1- | 1] |   |   |   |   |  |
|---|---|---|---|---|---|------|------|----|---|---|---|---|--|
|   |   |   | L |   | G |      | I    |    | S |   |   |   |  |
| D | Ι | g | I | t | а | Ι    |      | R  | е | Ι | а | у |  |

|         |   |   |   |   |   |   | [Fig | g 1- | 2] |   |   |   |   |   |   | _       |
|---------|---|---|---|---|---|---|------|------|----|---|---|---|---|---|---|---------|
| Phase R | х | х |   | х | х | х | Α    |      | х  | x |   | x | x | х | Α | Phase S |
| Phase T | X | x | • | X | X | x | Α    |      | x  | X | • | x | x | x | Α | Phase N |
|         |   |   |   |   |   |   |      | _    |    |   |   |   |   |   |   |         |

It is normal running status. The RUN LED keeps lighting up. Each phase current ampere is displayed.( xx.xxxA )

#### 2) SYS DATA Menu

SYS DATA menu is displayed as shown in Fig 2 by pressing [FUNC] key.

|   |   |   |   |   |   | [Fig | g 2] |   |  |  |  |
|---|---|---|---|---|---|------|------|---|--|--|--|
| 1 | - | S | Υ | S | D | Α    | т    | Α |  |  |  |
|   |   |   |   |   |   |      |      |   |  |  |  |

2.1) To move to Password mode as shown in Fig 2-1 press [ENT/RESET] key.

|   |   |   |   |   |   |   | [Fi | g 2- | 1] |  |  |  |
|---|---|---|---|---|---|---|-----|------|----|--|--|--|
| Ρ | а | s | s | w | ο | r | d   |      |    |  |  |  |
| # | # | # | # |   |   |   |     |      |    |  |  |  |

- a) To change any data except Comm Channel( Communication Adderss) and Comm Baud rate (Communication speed) Password should be inputed.
- b) The factory default set Password is 0123. In case of inputing new Password do not forget it. Contact LG if your Password has been forgotton.
- c) How to input Password 0123
  - In the Password mode press ( ) key once and then press [ENT/RESET] key.
  - O is inputed at the first digit as shown in Fig 2-2.

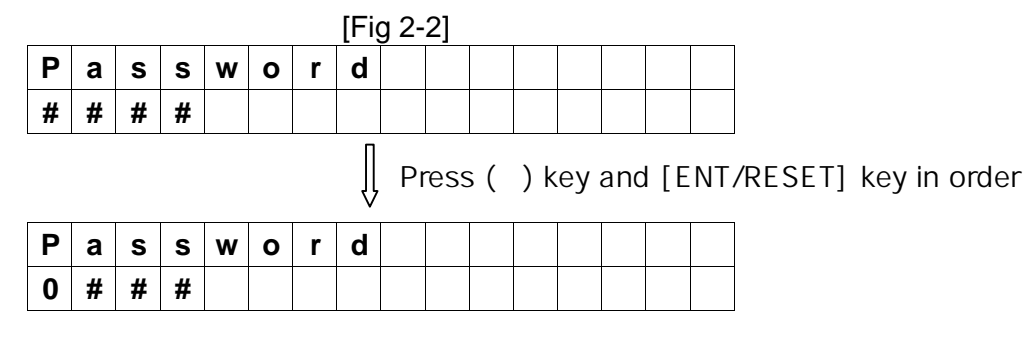

Press ( ) key once and press [ENT/RESET] key in order.

1 is inputed at the second digit as shown in Fig 2-3.

| _ |   |   |   |   |   |   | · .    | í T | - T |     |     | 1   |      |     |      | 1   |     |     |     |      |       |     |     |
|---|---|---|---|---|---|---|--------|-----|-----|-----|-----|-----|------|-----|------|-----|-----|-----|-----|------|-------|-----|-----|
| Ρ | а | S | S | W | 0 | r | d      |     |     |     |     |     |      |     |      |     |     |     |     |      |       |     |     |
| 0 | # | # | # |   |   |   |        |     |     |     |     |     |      |     |      |     |     |     |     |      |       |     |     |
|   |   |   |   |   |   |   | п      |     |     |     |     |     |      |     |      |     |     |     |     |      |       |     |     |
|   |   |   |   |   |   |   | Ŷ      |     | Pro | ess | . ( | ) k | ey a | anc | I [E | IN  | T/F | RES | SET | ] ke | əy ir | oro | der |
| Ρ | а | S | S | w | 0 | r | ↓<br>d |     | Pro | ess | . ( | ) k | ey   | anc | I [E | =N' | Γ/F | RES | SET | ] ke | əy ir | oro | der |

 $\ensuremath{\mathsf{Press}}$  (  $\ \ )$  key once and press [ENT/RESET] key in order.

2 is inputed at the third digit as shown in Fig 2-4.

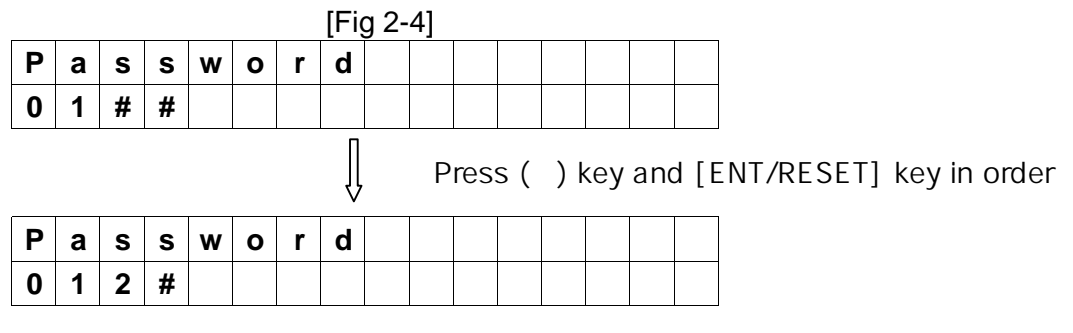

Press () key once and press [ENT/RESET] key in order. 3 is inputed at the last digit as shown in Fig 2-5.

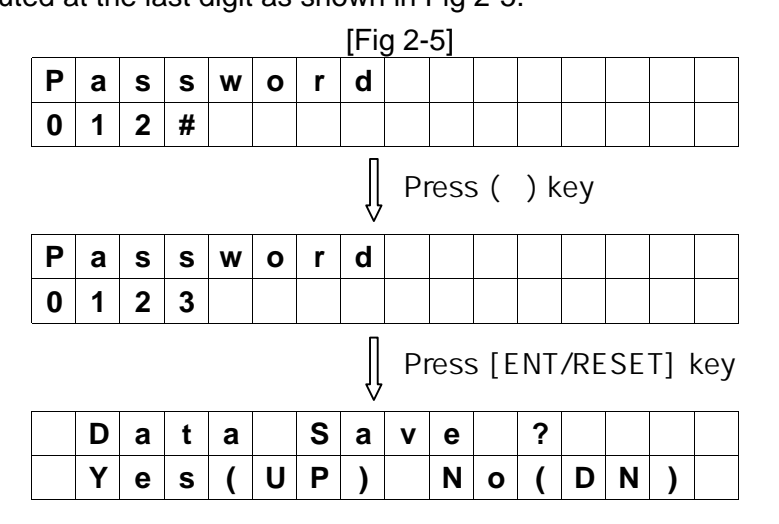

\* In case of inputing the correct Password

Press ( ) key to the question " Data Save? " and then the RUN LED blinks ( flash on and off ). The LCD displays Fig 2-6 and it is allowed to change and save new data.

|   | [Fig 2-6] |   |   |   |   |   |   |  |  |  |  |  |  |  |  |
|---|-----------|---|---|---|---|---|---|--|--|--|--|--|--|--|--|
| Ρ | а         | s | s | w | ο | r | d |  |  |  |  |  |  |  |  |
| # | #         | # | # |   |   |   |   |  |  |  |  |  |  |  |  |

\* In case of inputing the Password incorrectly,

Press ( ) key to the question " Data Save? " and then the RUN LED lights up ( flash on ). The LCD displays Fig 2-7 and it is not allowed to change any data.

|   |   |   |   |   |   |   | [Fig | g 2- | 7] |  |  |  |
|---|---|---|---|---|---|---|------|------|----|--|--|--|
| Ρ | а | s | s | w | ο | r | d    |      |    |  |  |  |
| # | # | # | # |   |   |   |      |      |    |  |  |  |

d) How to input New Password

To change Password first input the existing Passord according to the procedure c). When the RUN LED blinks input new Password.

2.2) To move to Comm Channel mode as shown in Fig 2-8 press [FUNC] key.

Communication address can be set here from 1 through 255 by using (  $\,$  ), (  $\,$  ) keys.

It is required only for communication. Please set 000 in case of no communication.

|   | [Fig 2-8] |   |   |  |  |   |   |   |   |   |   |   |  |  |  |
|---|-----------|---|---|--|--|---|---|---|---|---|---|---|--|--|--|
| С | 0         | m | m |  |  | С | h | а | n | n | е | I |  |  |  |
| 0 | 0         | 1 |   |  |  |   |   |   |   |   |   |   |  |  |  |

\* Changeable without inputing Password

2.3) To move to Comm Baud rate mode as shown in Fig 2-9 press [FUNC] key.

Communication speed can be set here among 2400, 4800, 9600 and 19200.

| [Fig | 2-9] |
|------|------|
|------|------|

| С | 0 | m | m | • | В | а | u | d | r | а | t | e |  |
|---|---|---|---|---|---|---|---|---|---|---|---|---|--|
|   | 9 | 6 | 0 | 0 |   |   |   |   |   |   |   |   |  |

\* Changeable without inputing Password

\* Factory default set is to 9600.

2.4) Press [FUNC] key to move to Exit mode.

|   |   |   |   |  | [Fig | g 2- | 10] |  |  |  |
|---|---|---|---|--|------|------|-----|--|--|--|
| Ε | х | I | t |  |      |      |     |  |  |  |
|   |   |   |   |  |      |      |     |  |  |  |

To move to 2.SYS info menu press [ENT/RESET] key

#### 3) SYS Info Menu

To move to 2. SYS info menu from 1. SYS DATA menu press [FUNC]

|   |   |   |   |   | [Fig | g 3] |   |  |  |  |
|---|---|---|---|---|------|------|---|--|--|--|
| 2 | S | Υ | S | I | n    | f    | 0 |  |  |  |
|   |   |   |   |   |      |      |   |  |  |  |

#### 3.1) In case of DPR-011 (OCR)

Pressing [ENT/RESET] key, LCD displays the model OCR as below.

This OCR covers only R, S and T phase, not N phase.

|   |   |   |   |   |   | [Fig | g 3- | 1] |  |  |  |
|---|---|---|---|---|---|------|------|----|--|--|--|
| R | е | I | а | У | I | n    | f    | ο  |  |  |  |
| 0 | С | R |   |   |   |      |      |    |  |  |  |

#### 3.2) In case of DPR-111 (OCR/OCGR)

Pressing [ENT/RESET] key, LCD displays the model OCR + OCGR as below which covers R, S, T and N phase.

Here one between OCR and OCR+OCGR can be selected by using (  $\$ ), (  $\$ ) keys.

In case of OCR selected the above 3.1) function is applied.

|   |   |   |   |   |   | [Fig | g 3- | 2] |  |  |  |
|---|---|---|---|---|---|------|------|----|--|--|--|
| R | е | I | а | У | I | n    | f    | 0  |  |  |  |
| 0 | С | R |   | + | 0 | С    | G    | R  |  |  |  |

\* How to select : Move to OCR or OCR+OCGR by ( ), ( ) keys and Press [ENT/RESET] key and ( ) key in order.

### \* Password protected

3.3) Pressing [FUNC] key, Rated current 5A is displayed.

It is same to both DPR-011 and DPR-111 and is not changeable.

|   |   |   |   |   |   | [Fig | g 3- | 3] |   |  |  |  |
|---|---|---|---|---|---|------|------|----|---|--|--|--|
| R | а | t | I | n | g | С    | u    | r  | r |  |  |  |
| 5 |   | Α |   |   |   |      |      |    |   |  |  |  |

3.4) Pressing [FUNC] key, SYS Model Numbers are displayed as shown in Fig 3-4.

Those are DPR-011 for OCR and DPR-111 for OCR/OCGR which are not changeable.

[Fig 3-4]

| S | Y | S |   | М | 0 | d | е | I | Ν | 0 | • |  |  |
|---|---|---|---|---|---|---|---|---|---|---|---|--|--|
| D | Ρ | R | - | 0 | 1 | 1 | S |   |   |   |   |  |  |

(DPR-OCR)

| S | Υ | S |   | Μ | 0       | d | е  | I | Ν | 0 |  |  |
|---|---|---|---|---|---------|---|----|---|---|---|--|--|
| D | Ρ | R | - | 1 | 1       | 1 | S  |   |   |   |  |  |
|   |   |   |   |   | <u></u> |   | ~~ |   | 5 |   |  |  |

(DPR-OCR/OCGR)

3.5) Pressing [FUNC] key, SYS Firmware No is displayed as shown in Fig 3-5.

The No. is OCR\_Vx\_x for both DPR-011 and DPR-111 which is not changeable.

|   |   |   |   |   |   |   | [Fig | g 3- | 5] |   |   |   |   |  |
|---|---|---|---|---|---|---|------|------|----|---|---|---|---|--|
| S | Υ | S |   | F | I | r | m    | w    | а  | r | е | Ν | 0 |  |
| 0 | С | R | _ | V | x | _ | x    |      |    |   |   |   |   |  |

\* DPR-011 and DPR-111 use the same No.

\* x is Version of Firmware assigned by the maker.

3.6) Pressing [FUNC] key, SYS Serial ID with 8 digits is displayed as shown in Fig 3-6. It is not changeable.

|   |   |   |   |   |   |   | [Fig | g 3- | 6] |   |   |   |  |  |
|---|---|---|---|---|---|---|------|------|----|---|---|---|--|--|
| S | Υ | S |   | S | е | r | I    | а    | I  |   | I | D |  |  |
| S | Ν |   | Х | x | x | x | x    | X    | x  | x |   |   |  |  |

\* x is the No. of manufacture assigned by the maker.

3.7) Pressing [FUNC] key, Comm Module is displayed as shown in Fig 3-7.

It depends on the communication system and is not changeable.( Communication option)

|   |   |   |   |   |   |   | [Fig | g 3- | 7] |     |  |  |  |
|---|---|---|---|---|---|---|------|------|----|-----|--|--|--|
| С | ο | m | m | - | М | ο | d    | u    | I  | е   |  |  |  |
| I | - | Ν | Ε | Т |   |   |      |      |    |     |  |  |  |
|   |   |   |   |   |   |   |      |      |    | - \ |  |  |  |

(in case of I-NET)

3.8) Pressing [FUNC] key, Comm Version is displayed as shown in Fig 3-8 which is not changeab

|   |   |   |   |  |   | [Fig | g 3- | 8] |   |   |   |  |  |
|---|---|---|---|--|---|------|------|----|---|---|---|--|--|
| С | 0 | m | m |  | V | е    | r    | s  | I | ο | n |  |  |
| х | x | x | x |  |   |      |      |    |   |   |   |  |  |

\* x is the version No. of communication module assigned by the maker.

3.9) Press [FUNC] key to move to Exit mode.

|   |   |   |   |  | [FI | g 3- | 9] |  |  |  |
|---|---|---|---|--|-----|------|----|--|--|--|
| Е | x | I | t |  |     |      |    |  |  |  |
|   |   |   |   |  |     |      |    |  |  |  |

To move to 3.FAULT Info menu press [ENT/RESET] key

#### 4) FAULT Info Menu (unchangeable)

To move to 3.FAULT Info menu from previous menu press [FUNC]key.

|   |   |   |   |   |   |   | [Fig | g 4] |   |   |   |  |  |
|---|---|---|---|---|---|---|------|------|---|---|---|--|--|
| 3 | - | F | Α | U | L | Т |      | I    | n | f | ο |  |  |
|   |   |   |   |   |   |   |      |      |   |   |   |  |  |

4.1) Pressing [ENT/RESET] key, the latest fault current of R phase is displayed as below. It is not changeable.

|   |   |   |   |   |   |   | [Fig | g 4- | 1] |  |  |  |
|---|---|---|---|---|---|---|------|------|----|--|--|--|
| F | а | u | I | t |   | I | 1    |      |    |  |  |  |
|   |   | X | X | • | X | X | Α    |      |    |  |  |  |

\* x is fault current.

4.2) Pressing [FUN] key, the latest fault current of S phase is displayed as below. It is not changeable.

|   |   |   |   |   |   |   | [Fig | g 4- | 2] |  |  |  |
|---|---|---|---|---|---|---|------|------|----|--|--|--|
| F | а | u | I | t |   | I | 2    |      |    |  |  |  |
|   |   | Х | x |   | х | x | Α    |      |    |  |  |  |

<sup>\*</sup> x is fault current.

4.3) Pressing [FUN] key, the latest fault current of T phase is displayed as below. It is not changeable.

|   |   |   |   |   |   |   | [Fig | g 4- | 3] |  |  |  |
|---|---|---|---|---|---|---|------|------|----|--|--|--|
| F | а | u | I | t |   | I | 3    |      |    |  |  |  |
|   |   | X | x |   | x | x | Α    |      |    |  |  |  |

\* x is fault current.

4.4) Pressing [FUN] key, the latest fault current of N phase is displayed as below. It is not changeable.

|   |   |   |   |   |   |   | [Fig | g 4- | 4] |  |  |  |
|---|---|---|---|---|---|---|------|------|----|--|--|--|
| F | а | u | I | t |   | I | 4    |      |    |  |  |  |
|   |   | X | X |   | X | X | Α    |      |    |  |  |  |
|   |   |   |   |   |   |   |      |      |    |  |  |  |

\* x is fault current.

- Note : In case of using DPR-011(OCR) and OCR selected in DPR-111(OCR/OCGR) this mode is not applied.
- 4.5) Pressing [FUN] key, the fault flag is displayed as below.

Reset to save the present fault data here.

#### [Fig 4-5]

Ex.1) Instantaneous trip caused by R phase

| F | а | u  | I | t | f | I | а | g  | - | 1 |  |  |
|---|---|----|---|---|---|---|---|----|---|---|--|--|
| I | > | •• |   |   |   |   |   | \$ | : | 1 |  |  |

Ex.2) Instantaneous trip caused by R, S and T phases

| F | а | u | I | t | f | I | а | g  | - | 1 |   |   |  |
|---|---|---|---|---|---|---|---|----|---|---|---|---|--|
| I | > | : |   |   |   |   | Ι | >> | : | 1 | 2 | 3 |  |

Ex.3) Time delay trip caused by R phase

| F | а | u | I | t | f | I | а | g  | - | 1 |  |  |
|---|---|---|---|---|---|---|---|----|---|---|--|--|
| Ι | ۷ | : | 1 |   |   |   | I | >> | : |   |  |  |

Ex.4) Time delay trip caused by R, S and T phases

| F | а | u | I | t |   | f | Ι | а | g  | - | 1 |  |  |
|---|---|---|---|---|---|---|---|---|----|---|---|--|--|
| I | ۷ | : | 1 | 2 | 3 |   |   | I | >> | : |   |  |  |

Ex.5) Instantaneous and Time delay trip caused by R, S, T and N phases

| F | а | u   | I | t |   | f | I | а | g | -   | 1 |   |   |   |  |
|---|---|-----|---|---|---|---|---|---|---|-----|---|---|---|---|--|
| I | > | ••• | 1 | 2 | 3 | 4 |   |   | 2 | • • | 1 | 2 | 3 | 4 |  |

\* It is not applied to OCR.

4.6) Pressing [FUNC] key, Fig 4-6 displays the preceding fault record that is previous to the Fig4-5 It is not changeable.

[Fig 4-6]

Ex.) Time delay trip caused by R and S phases

| ſ | F | а | u  | I | t | f | Ι | а | g  | -   | 2 |  |  |
|---|---|---|----|---|---|---|---|---|----|-----|---|--|--|
|   | Ι | > | •• | 1 | 2 |   |   |   | >> | • • |   |  |  |

4.7) Pressing [FUNC] key, Fig 4-7 displays the preceding fault record that is previous to the Fig4-€ It is not changeable.

[Fig 4-7]

Ex.) Time delay trip caused by R and S phases

| F | а | u   | I | t | f | Ι | а | g  | - | 3 |  |  |
|---|---|-----|---|---|---|---|---|----|---|---|--|--|
| I | ^ | ••• | 1 | 3 |   |   | I | >> |   |   |  |  |

4.8) Pressing [FUNC] key, Fig 4-8 displays the preceding fault record that is previous to the Fig4-7 It is not changeable.

[Fig 4-8]

Ex.) Time delay trip caused by S and T phases

| F | а | u  | I | t | f | I | а | g  | - | 4 |  |  |
|---|---|----|---|---|---|---|---|----|---|---|--|--|
|   | ^ | •• | 2 | 3 |   |   | I | \$ | : |   |  |  |

4.9) Press [FUNC] key to move to Fault clear mode.

Here all records in FAULT Info Menu can be cleared by pressing [ENT/RESET] and

() keys in order.

|   |   |   |   |   |   |   | [Fig | g 4- | 9] |   |   |   |   |   |  |
|---|---|---|---|---|---|---|------|------|----|---|---|---|---|---|--|
| Α | Г | L |   | F | а | u | Ι    | t    |    | С | L | R |   |   |  |
| С | L | Ε | Α | R |   | Π |      | Ε    | Ν  | Т |   | Κ | е | у |  |

|   |   |   |   |   |   |   |   | Î | [EN | IT/F | RES | ET | ke | ey |  |
|---|---|---|---|---|---|---|---|---|-----|------|-----|----|----|----|--|
|   | D | а | t | а |   | S | а | v | е   |      | ?   |    |    |    |  |
|   | Y | е | S | ( | U | Ρ | ) |   | Ν   | ο    | (   | D  | Ν  | )  |  |
|   |   |   |   |   |   |   |   | ļ | ( ) | ke   | У   |    |    |    |  |
| Α | L | L |   | F | а | u | I | t |     | С    | L   | R  |    | ?  |  |
| С | L | Е | Α | R |   | = |   | 0 | κ   |      | !   |    |    |    |  |

4.10) Press [FUNC] key to move Exit mode.

|   |   |   |   |  | [Fig | g 4- | 10] |  |  |  |
|---|---|---|---|--|------|------|-----|--|--|--|
| Е | x | Ι | t |  |      |      |     |  |  |  |
|   |   |   |   |  |      |      |     |  |  |  |

To move to 4.MEASUREMENTS menu press [ENT/RESET] key

#### 5) MEARSURMENTS Menu

To move to 4.MEASUREMENTS menu from previous menu press [FUNC]key.

| <br> | <b>-</b> 1 |
|------|------------|
| ı۵   | 51         |
| <br> | ~ .        |

| 4 | - | Μ | Ε | Α | S | U | R | Ε | Μ | Ε | Ν | Т | S |  |
|---|---|---|---|---|---|---|---|---|---|---|---|---|---|--|
|   |   |   |   |   |   |   |   |   |   |   |   |   |   |  |

5.1) Pressing [ENT/RESET] key, the secondary current of the CT of each phase is displayed as shown in Fig5-1. The load current of each phase can be calculated from this displayed currents and CT ratio.

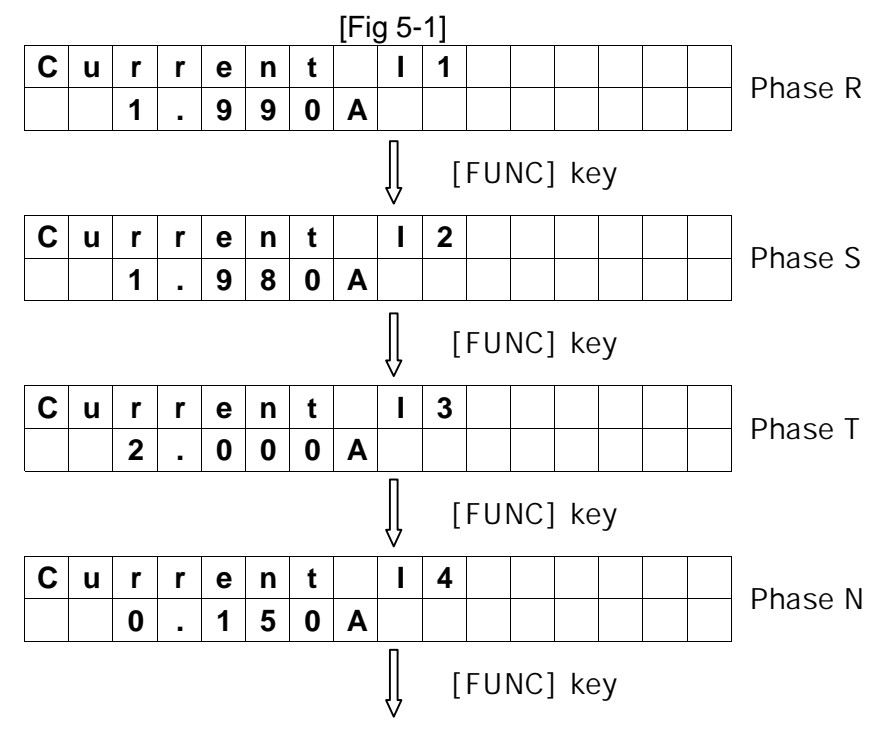

| Ma | Х | С | u | r | r | е | n | t |   |   |  | Dharassith       |
|----|---|---|---|---|---|---|---|---|---|---|--|------------------|
|    | 2 | 0 | 0 | 0 | Α |   | : |   | I | 3 |  | the higest value |

\* Mode for phase N is not applied to OCR.

- 5.2) Calculation of the load
  - Ex. ) If CT ration is 1000:5 and the displayed value for phase T is 2.0 A, the load of phase T is 400A.
- 5.3) Press [FUNC] key to move to Exit mode.

|   |   |   |   |  | [Fig | g 5- | 2] |  |  |  |
|---|---|---|---|--|------|------|----|--|--|--|
| Е | x | I | t |  |      |      |    |  |  |  |
|   |   |   |   |  |      |      |    |  |  |  |

To move to 5.OCR SETTING menu press [ENT/RESET] key

#### 6) OCR SETTING Menu ( Password protected )

To move to 5.OCR SETTING menu from previous munu press [FUNC]key.

|   |   |   |   |   |   | [Fig | g 6] |   |   |   |   |  |  |
|---|---|---|---|---|---|------|------|---|---|---|---|--|--|
| 5 | - | 0 | С | R | S | Е    | Т    | Т | I | Ν | G |  |  |
|   |   |   |   |   |   |      |      |   |   |   |   |  |  |

6.1) Press [ENT/RESET] key and TD-SET mode is displayed below.

Time delay current can be set here from 1 to 16A at the interval of 0.5A.

|   |   |   |   |   |   |   | [Fig | g 6- | 1] |  |  |  |
|---|---|---|---|---|---|---|------|------|----|--|--|--|
| т | D | - | S | Е | т |   |      |      |    |  |  |  |
|   | 1 | 6 | • | 0 |   | Α |      |      |    |  |  |  |

\* Press ( ), ( ) keys to adjust the value of the current.

6.2) Press [FUNC] key to move to the TD-Characterictic mode.

5 options of characterictic curves are available here.

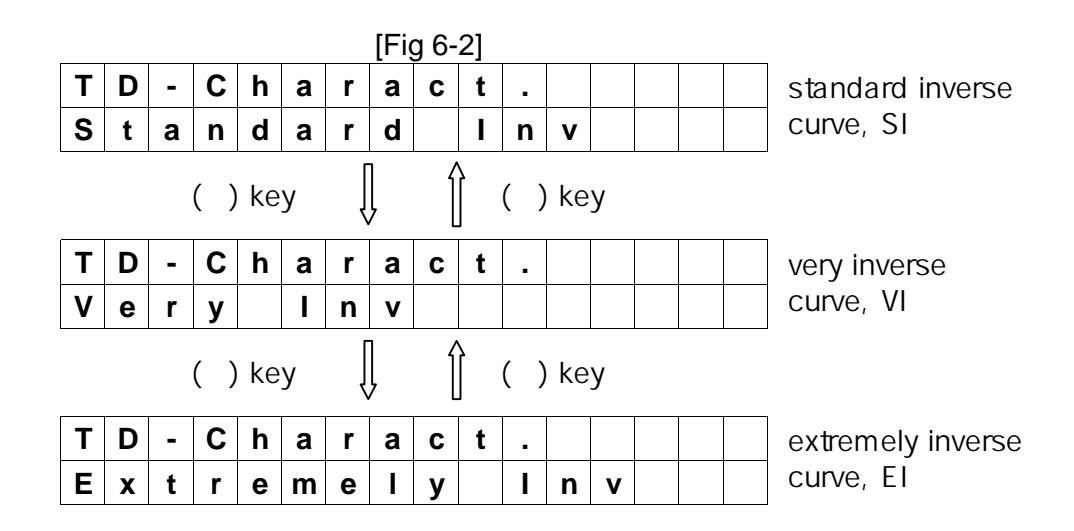

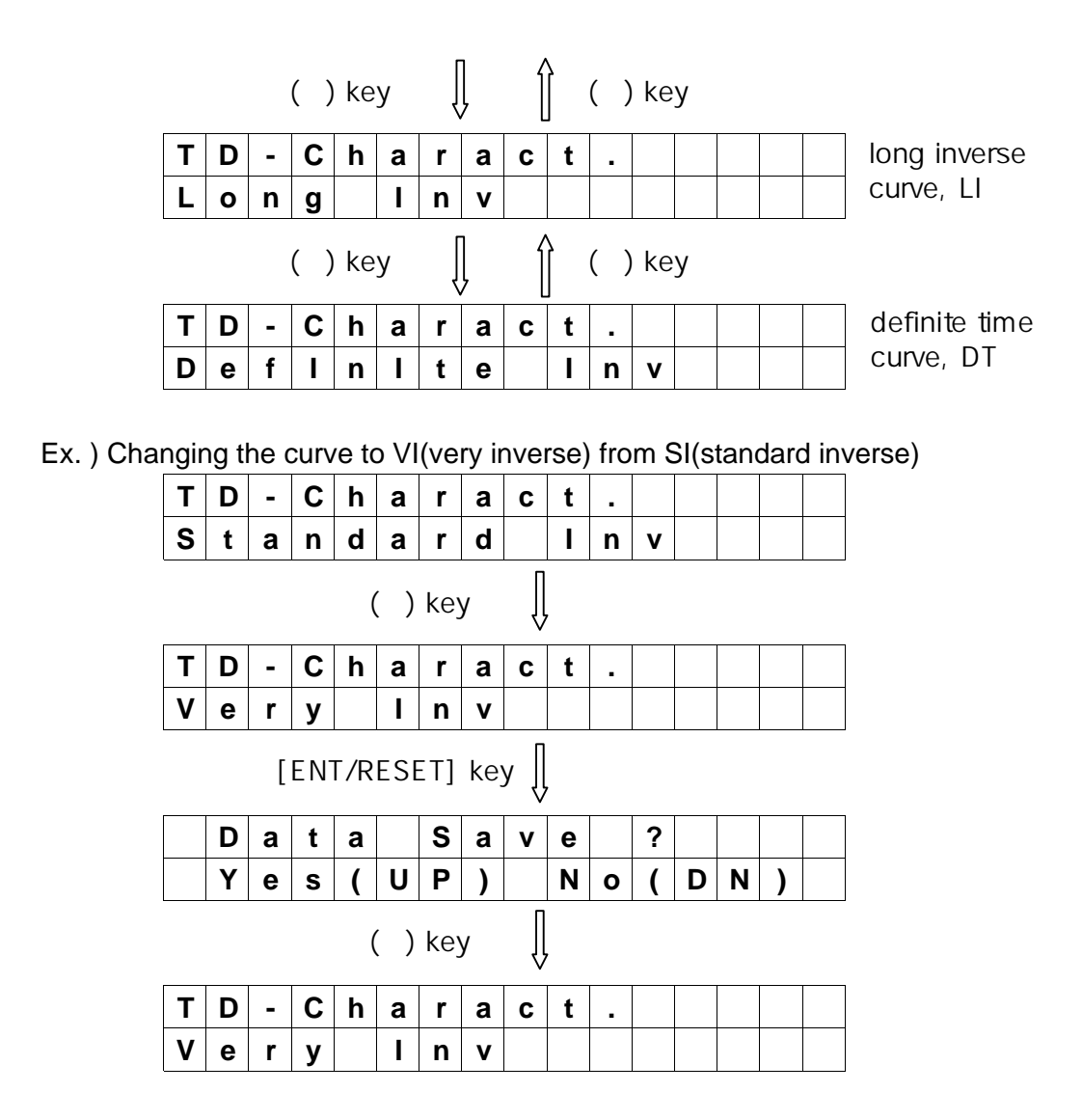

6.3) Press [FUNC] key to move to TD-TimeTap mode.

Delay time can be set here from 0.05 to 1.0 at the interval of 0.01.

|   |   |   |   |   |   |   | [Fig | g 6- | 3] |  |  |  |
|---|---|---|---|---|---|---|------|------|----|--|--|--|
| Т | D | - | Т | I | m | е | Т    | а    | р  |  |  |  |
| 0 |   | 0 | 5 |   |   |   |      |      |    |  |  |  |

Note : Definite time setting can be done in Definite Inv Mode from 0.1~10sec at the interval of 0.1 sec.

Ex.) Changing delay time to 0.1 from 0.05.

| 5 | 3 |   | , | - |     | -  | - | - |   |      |      |      |
|---|---|---|---|---|-----|----|---|---|---|------|------|------|
| Т | D | - | т | I | m   | е  | Т | а | р |      |      |      |
| 0 |   | 0 | 5 |   |     |    |   |   |   |      |      |      |
|   |   |   |   | ( | ( ) | ke | y | Ĵ | , | <br> | <br> | <br> |
| Т | D | - | Т | I | m   | е  | Т | а | р |      |      |      |
| 0 | - | 1 | 0 |   |     |    |   |   |   |      |      |      |

|   |        | [ | EN | Γ/R | ESI | ET] | ke | y [] |   |   |   |   |   |   |  |
|---|--------|---|----|-----|-----|-----|----|------|---|---|---|---|---|---|--|
|   | D      | а | t  | а   |     | S   | а  | v    | е |   | ? |   |   |   |  |
|   | Υ      | е | S  | (   | U   | Ρ   | )  |      | Ν | 0 | ( | D | Ν | ) |  |
|   | () key |   |    |     |     |     |    |      |   |   |   |   |   |   |  |
| Т | D      | - | Т  | I   | m   | е   | Т  | а    | р |   |   |   |   |   |  |
| 0 | -      | 1 | 0  |     |     |     |    |      |   |   |   |   |   |   |  |

6.4) Press [FUNC] key and Instantaneous-Lock mode is displayed. This mode is to select between Lock and UnLock.

When it is set to Lock the Instantaneous Mode is not displayed.

|   |   |   |   |   |   |   | [Fig | g 6- | 4] |  |  |  |
|---|---|---|---|---|---|---|------|------|----|--|--|--|
| I | n | s | t | - | L | ο | С    | k    |    |  |  |  |
|   |   | L | 0 | С | k |   |      |      |    |  |  |  |

\* If Lock is selected the Instantaneous trip is not activated. \* Press [FUNC] key to move to Exit.

Ex.) Changing of setting to Unlock from Lock.

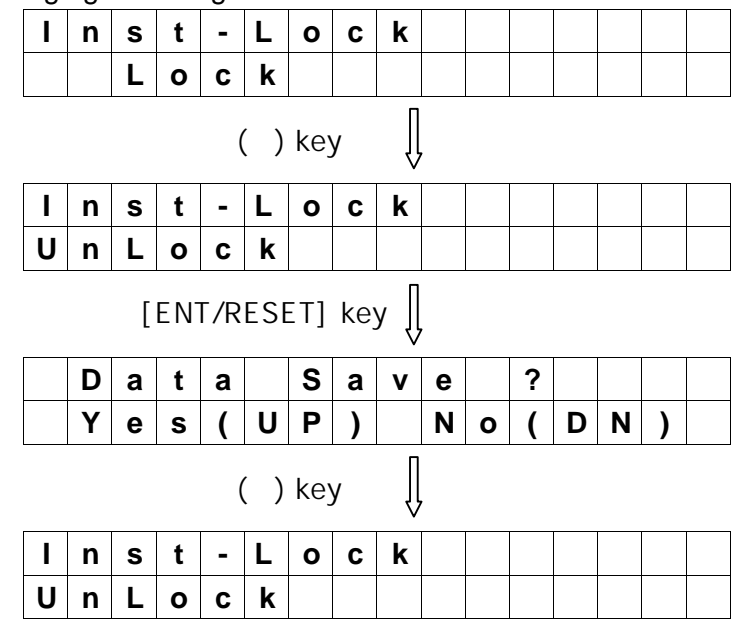

6.5) How to set Instantaneous current when the Unlock is selected. Instantaneous current can be set from 10 to 160A at the interval of 5A.

|      |      |    |    |      |      |       | [Fig | g 6-       | 5] |   |   |   |   |
|------|------|----|----|------|------|-------|------|------------|----|---|---|---|---|
| I    | n    | s  | t  | -    | L    | ο     | С    | k          |    |   |   |   |   |
| U    | n    | L  | ο  | С    | k    |       |      |            |    |   |   |   |   |
| Pres | ss [ | FU | NC | ] ke | ey 5 | 5 tir | nes  | . <u>[</u> |    | 1 | 1 | 1 | 1 |

| I | Ν | S | Т | - | S | Ε | Т |  |  |  |  |
|---|---|---|---|---|---|---|---|--|--|--|--|
|   | 1 | 6 | 0 | Α |   |   |   |  |  |  |  |

160A is set at the present.

#### Ex.) To set a new data 60A

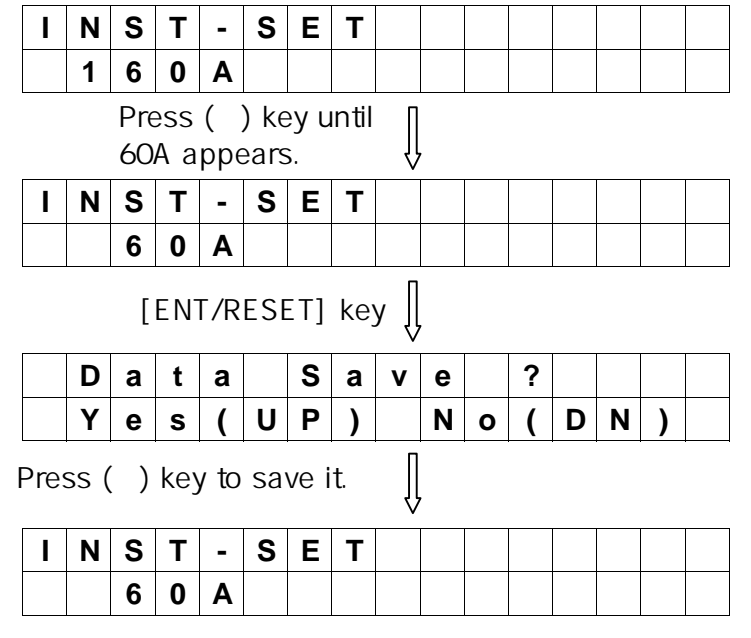

#### 6.6) To move to the next mode press [FUNC] key.

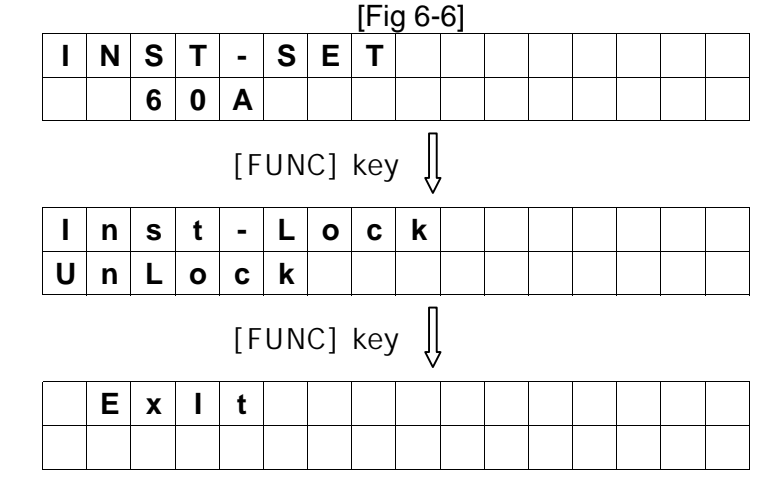

\* Press [ENT/REST] key to move to OCGR SETTING Mode here.

#### 7) OCGR SETTING Menu ( Password protected.)

# Prior to enter into this OCGR SETTING Menu be sure that OCR+OCGR is selected in the 2.SYS Info menu of DPR-OCR/OCGR (DPR-111) Model.

Press [FUNC] key to move to 6.OCGR SETTING menu.

|   |   |   |   |   |   | [Fig | g 7] |   |   |   |   |   |  |
|---|---|---|---|---|---|------|------|---|---|---|---|---|--|
| 6 | • | 0 | С | G | R | S    | Ε    | Т | Т | Ι | Ν | G |  |
|   |   |   |   |   |   |      |      |   |   |   |   |   |  |

7.1) Press [ENT/RESET] key and TD-SET mode is displayed as below.

Time delay current can be set here from 0.2 to 2.5A at the interval of 0.1A.

|   |   |   |   |   |   |   | [Fig | g /- | 1] |  |  |  |
|---|---|---|---|---|---|---|------|------|----|--|--|--|
| Т | D | - | S | Ε | Т |   |      |      |    |  |  |  |
|   |   | 2 |   | 5 |   | Α |      |      |    |  |  |  |

<sup>\*</sup> Press ( ), ( ) keys to adjust the value of the current.

7.2) Press [FUNC] key to move to the TD-Characterictic mode.5 options of characterictic curves are available here.

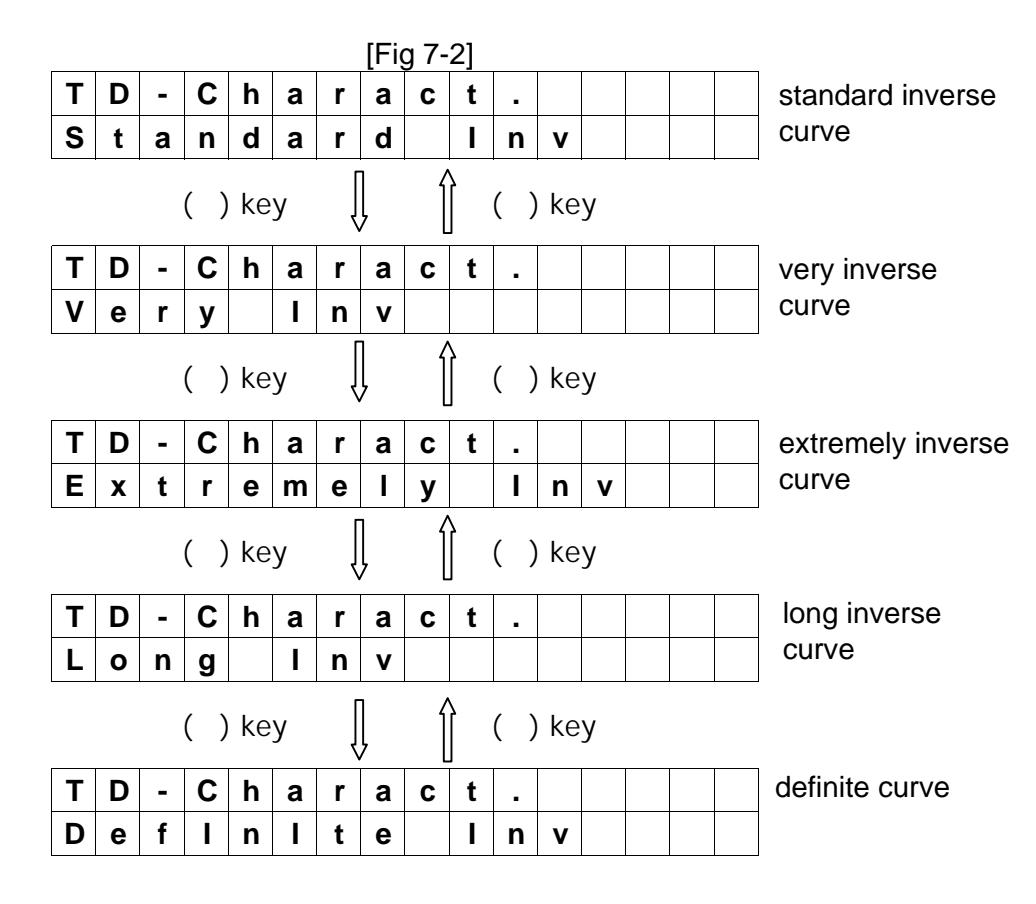

#### Ex. ) Changing the curve to VI(very inverse) from SI(standard inverse)

| Т | D | - | С  | h   | а   | r   | а  | С    | t |   |   |   |   |   |  |
|---|---|---|----|-----|-----|-----|----|------|---|---|---|---|---|---|--|
| S | t | а | n  | d   | а   | r   | d  |      | Ι | n | v |   |   |   |  |
|   |   |   |    | (   | )   | key | /  | Û    | , |   |   |   |   |   |  |
| Т | D | - | С  | h   | а   | r   | а  | С    | t |   |   |   |   |   |  |
| V | е | r | У  |     | I   | n   | v  |      |   |   |   |   |   |   |  |
|   |   | [ | EN | T/R | ESE | ET] | ke | y [] |   |   |   |   |   |   |  |
|   | D | а | t  | а   |     | S   | а  | v    | е |   | ? |   |   |   |  |
|   | Υ | е | S  | (   | U   | Ρ   | )  |      | Ν | ο | ( | D | Ν | ) |  |

|   |   |   |   | ( | ) | key | y | Û |   |  |  |  |
|---|---|---|---|---|---|-----|---|---|---|--|--|--|
| Т | D | - | С | h | а | r   | а | С | t |  |  |  |
| V | е | r | у |   | I | n   | v |   |   |  |  |  |

7.3) Press [FUNC] key to move to TD-TimeTap mode.

Delay time can be set here from 0.05 to 1.0 at the interval of 0.01.

|   |   |   |   |   |   |   | [Fig | [Fig 7-3] |   |  |  |  |  |  |  |  |  |  |  |  |
|---|---|---|---|---|---|---|------|-----------|---|--|--|--|--|--|--|--|--|--|--|--|
| Т | D | - | Т | I | m | е | Т    | а         | р |  |  |  |  |  |  |  |  |  |  |  |
| 0 | • | 0 | 5 |   |   |   |      |           |   |  |  |  |  |  |  |  |  |  |  |  |

Ex.) Changing delay time to 0.1 from 0.05.

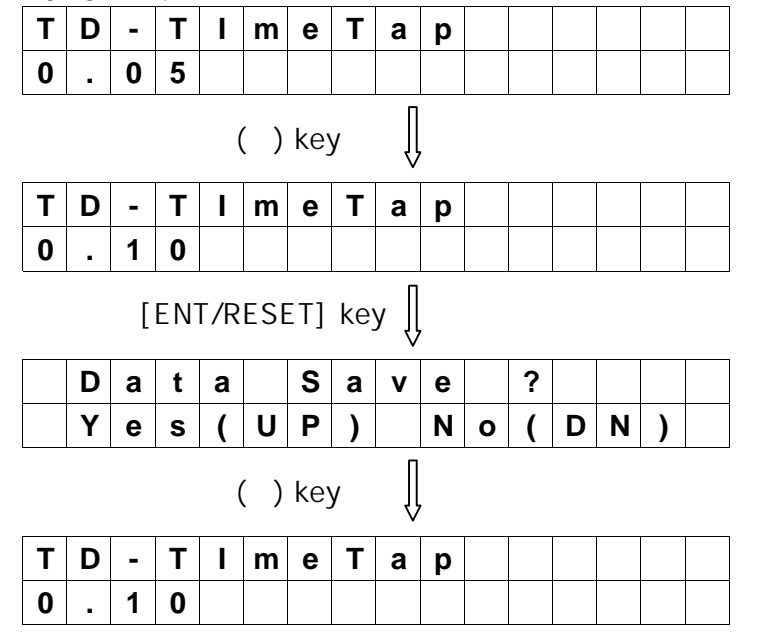

7.4) Press [FUNC] key and Instantaneous-Lock mode is displayed.

This mode is to select between Lock and UnLock.

When it is set to Lock the Instantaneous Mode is not displayed.

|   |   |   |   |   |   |   | [Fig | g 7- | 4] |  |  |  |
|---|---|---|---|---|---|---|------|------|----|--|--|--|
| I | n | s | t | - | L | ο | С    | k    |    |  |  |  |
|   |   | L | 0 | С | k |   |      |      |    |  |  |  |

\* If Lock is selected the Instantaneous trip is not activated.\* Press [FUNC] key to move to Exit.

Ex.) Changing of setting to Unlock from Lock.

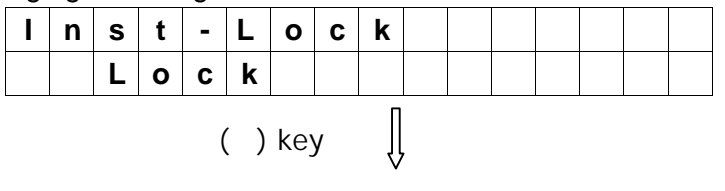

| I | n               | S | t | - | L   | 0  | С | k |   |   |   |   |   |   |  |
|---|-----------------|---|---|---|-----|----|---|---|---|---|---|---|---|---|--|
| U | n               | L | 0 | С | k   |    |   |   |   |   |   |   |   |   |  |
|   | [ENT/RESET] key |   |   |   |     |    |   |   |   |   |   |   |   |   |  |
|   | D               | а | t | а |     | S  | а | v | е |   | ? |   |   |   |  |
|   | Y               | е | S | ( | U   | Ρ  | ) |   | Ν | 0 | ( | D | Ν | ) |  |
|   |                 |   |   | ( | ( ) | ke | y | Û |   |   |   |   |   |   |  |
| I | n               | S | t | - | L   | ο  | С | k |   |   |   |   |   |   |  |
| U | n               | L | 0 | С | k   |    |   |   |   |   |   |   |   |   |  |

7.5) How to set Instantaneous current when the Unlock is selected. Instantaneous current can be set from 2.5 to 40A at the interval of 2.5A.

|      |               |             |          |    |      |    | [Fig | g 7- | 5] |  |  |  |
|------|---------------|-------------|----------|----|------|----|------|------|----|--|--|--|
| I    | n             | s           | t        | -  | L    | ο  | С    | k    |    |  |  |  |
| U    | n             | L           | 0        | С  | k    |    |      |      |    |  |  |  |
| <br> | Pres<br>5 tir | ss [<br>nes | FU<br>S. | NC | ] ke | эу |      | Û    |    |  |  |  |
| I    | Ν             | S           | Т        | -  | S    | Ε  | Т    |      |    |  |  |  |
|      | 4             | 0           |          | 0  | Α    |    |      |      |    |  |  |  |

40A is set at the present.

#### Ex.) To set a new data 4A

|   | •••                  | ~                              | -                         |                           | •                     | I                   | I                          |                                         |        |   |        |   |   |   |   |
|---|----------------------|--------------------------------|---------------------------|---------------------------|-----------------------|---------------------|----------------------------|-----------------------------------------|--------|---|--------|---|---|---|---|
| L | Ν                    | S                              | Т                         | -                         | S                     | E                   | Т                          |                                         |        |   |        |   |   |   |   |
|   | 4                    | 0                              | -                         | 0                         | Α                     |                     |                            |                                         |        |   |        |   |   |   |   |
|   | Pre                  | ss (                           | ( )                       | ke                        | y ur                  | ntil                |                            | Π                                       |        |   |        |   |   |   |   |
|   | 4.0                  | A a                            | ppe                       | ears                      | S.                    |                     |                            | Ą                                       |        |   |        |   |   |   |   |
| I | Ν                    | S                              | Т                         | -                         | S                     | Ε                   | Т                          |                                         |        |   |        |   |   |   |   |
|   |                      |                                |                           |                           |                       |                     |                            |                                         |        |   |        |   |   |   | _ |
|   | Pre                  | <b>4</b><br>ss                 | [EN                       | <b>0</b><br>1T/F          | A<br>Res              | SET                 | ] ke                       | ey∬                                     |        |   |        |   |   |   |   |
|   | Pre<br>D             | 4<br>ss<br>a                   | [EN                       | 0<br>\T/F<br>a            | A<br>RES              | SET<br>S            | ] ke<br>a                  | ∋y∬<br>v                                | e      |   | ?      |   |   |   |   |
|   | Pre<br>D<br>Y        | 4<br>sss<br>a<br>e             | [EN<br>t<br>s             | 0<br>JT/F<br>a<br>(       | A<br>Res<br>U         | SET<br>S<br>P       | ] ke<br>a<br>)             | ey∬<br><b>v</b>                         | eN     | 0 | ?      | D | N | ) |   |
|   | Pre<br>D<br>Y        | 4<br>sss<br>a<br>e             | [EN<br>t<br>s             | 0<br>IT/I<br>a<br>(       | A<br>RES<br>U         | SET<br>S<br>P       | ] ke<br>a<br>)             | ey∬<br><b>v</b><br>it ∏                 | e<br>N | 0 | ?      | D | N | ) |   |
|   | Pre<br>D<br>Y<br>Pre | 4<br>sss<br>a<br>e<br>ss       | [EN<br>t<br>s             | 0<br>IT/I<br>a<br>(<br>ke | A<br>RES<br>U<br>y to | SET<br>S<br>P<br>sa | ] ke<br>a<br>)<br>ive      | ∋y [)<br>v<br>it. [)                    | e<br>N | 0 | ?      | D | N | ) |   |
|   | Pre<br>D<br>Y<br>Pre | 4<br>sss<br>a<br>e<br>ss<br>Ss | [EN<br>t<br>s<br>( )<br>T | 0<br>IT/I<br>a<br>(<br>ke | A<br>RES<br>U<br>y to | SET<br>S<br>P<br>sa | ] ke<br>a<br>)<br>ive<br>T | ∍y <b>∫</b><br><b>v</b><br>it. <b>∫</b> | eN     | 0 | ?<br>( | D | N | ) |   |

7.6) To move to the next mode press [FUNC] key.

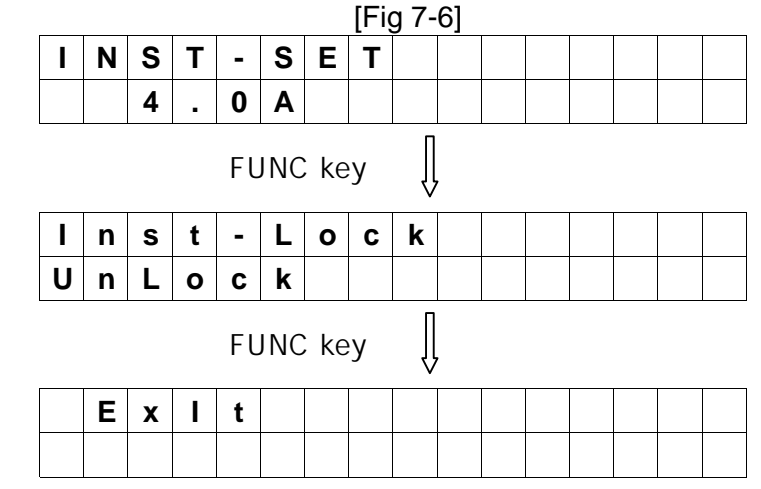

\* Press [ENT/REST] key at this mode to move to DO SETTING menu.

8) Press [FUNC] key to move to 7.DO SETTING menu.

|   |  |   |   |   | [Fig | g 8] |   |   |   |   |  |  |
|---|--|---|---|---|------|------|---|---|---|---|--|--|
| 7 |  | D | Ο | S | Е    | Т    | Т | Ι | Ν | G |  |  |
|   |  |   |   |   |      |      |   |   |   |   |  |  |

8.1) Pressing [ENT/RESET] key, the present Relay output status are displayed as below.

|   |   |   |   |   |   |   | [Fig | g 8- | 1] |  |  |  |
|---|---|---|---|---|---|---|------|------|----|--|--|--|
| D | Ο |   | S | t | а | t | u    | S    |    |  |  |  |
| 0 | 0 | 0 | 0 | 0 | 0 | 0 |      |      |    |  |  |  |

\* It consists of 7 digits and each digit shows the status of the corresponding Relay output. 0 indicates Relay off and 1 indicates On status.

Ex.) Chart below indicates only the 4th Relay is on status.

|   |   |   |   |   |   | - |   |   | - |  |  |  |
|---|---|---|---|---|---|---|---|---|---|--|--|--|
| D | 0 |   | S | t | а | t | u | S |   |  |  |  |
| 0 | 0 | 0 | 1 | 0 | 0 | 0 |   |   |   |  |  |  |

\* It is not latched but depends on the user's DO SETTING.

#### 8.2) Output contacts configuration

The output contacts are designed to be set by user's requirements as shown in Fig 8-2. Combination logic among them is also possible as follows.

ALM-I1, ALM-I2 and ALM-I3 can be combined by [OR].

If this group combined again with TRIP-TD by [AND], the output is made only in the case of a time delay trip.

| _       |              |       | [Fig 8- | 2]     |        |         |        |       |                       |
|---------|--------------|-------|---------|--------|--------|---------|--------|-------|-----------------------|
|         | contact      | For   | TRIP    |        | Fo     | or ALAF | RM     |       | Lise of contacts      |
| Setting |              | TRIP1 | TRIP2   | ALARM1 | ALARM2 | ALARM   | ALARM4 | ALARM |                       |
|         | TRIP         |       |         | Х      | Х      | Х       | Х      | Х     | TRIP                  |
|         | TRIP-INST    |       |         | Х      | Х      | Х       | Х      | Х     | Instantaneous TRIP    |
| NELAI   | TRIP-TD      |       |         | Х      | Х      | Х       | Х      | Х     | Time delay TRIP       |
|         | ALM-TRIP     | Х     | Х       |        |        |         |        | Х     | Alarm TRIP            |
|         | ALM-INST     | Х     | Х       |        |        |         |        | Х     | Instantaneous TRIP    |
|         | ALM-TD       | Х     | Х       |        |        |         |        | Х     | Time delay TRIP       |
|         | ALM-I1       | Х     | Х       |        |        |         |        | Х     | R phase TRIP          |
| ALARM   | ALM-I2       | Х     | Х       |        |        |         |        | Х     | S phase TRIP          |
| RELAY   | ALM-I3       | Х     | Х       |        |        |         |        | Х     | T phase TRIP          |
|         | ALM-I4       | Х     | Х       |        |        |         |        | Х     | N phase TRIP          |
|         | ALM-Sys Fail | Х     | Х       | Х      | Х      | Х       | Х      |       | Self-diagnostic Error |
|         | PICK-UP      | Х     | Х       |        |        |         |        | Х     | Overload signal       |
|         | NO USE       | Х     | Х       |        |        |         |        | Х     | No use                |

Note 1 : Factory set User set. If necessary. X : Not available

Note 2 : Do not use ALARM Relays instead of TRIP(CB CONTOL) contacts.

Note 3 : If TRIP1 and TRIP2 conatcts are operated, the both status before and after event are stored. Note 4: DPR-OCR (DPR-011) has not ALM-I4.

8.3) Press [FUNC] key to move to the mode to set the function of TRIP1 Relay.

The functional options are TRIP, Instantaneous TRIP and time delay TRIP as follows.

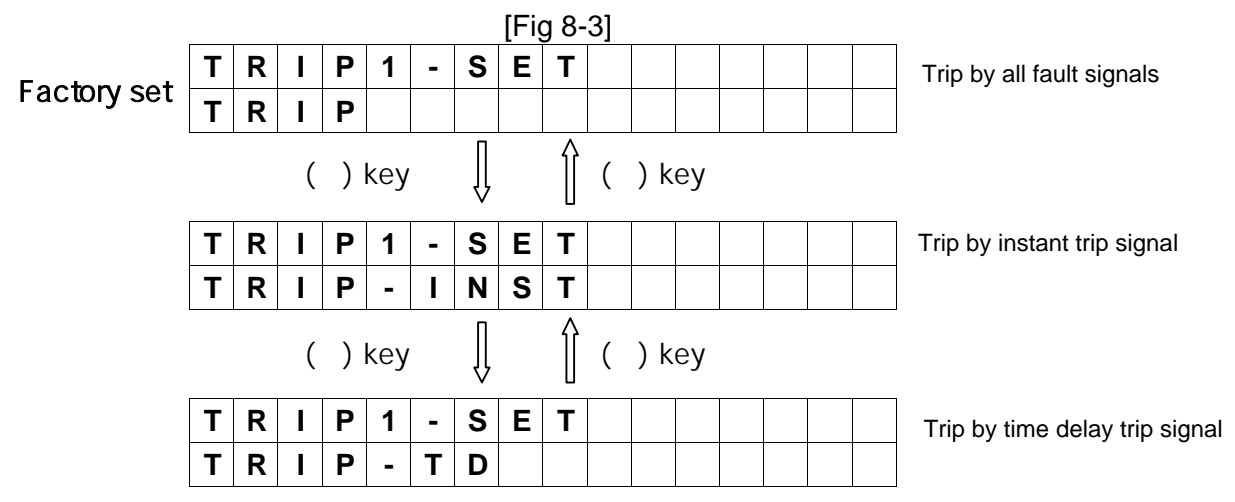

8.4) Press [FUNC] key to move to the mode to set the function of TRIP2 Relay.

The functional options are TRIP, Instantaneous TRIP and time delay TRIP as follows.

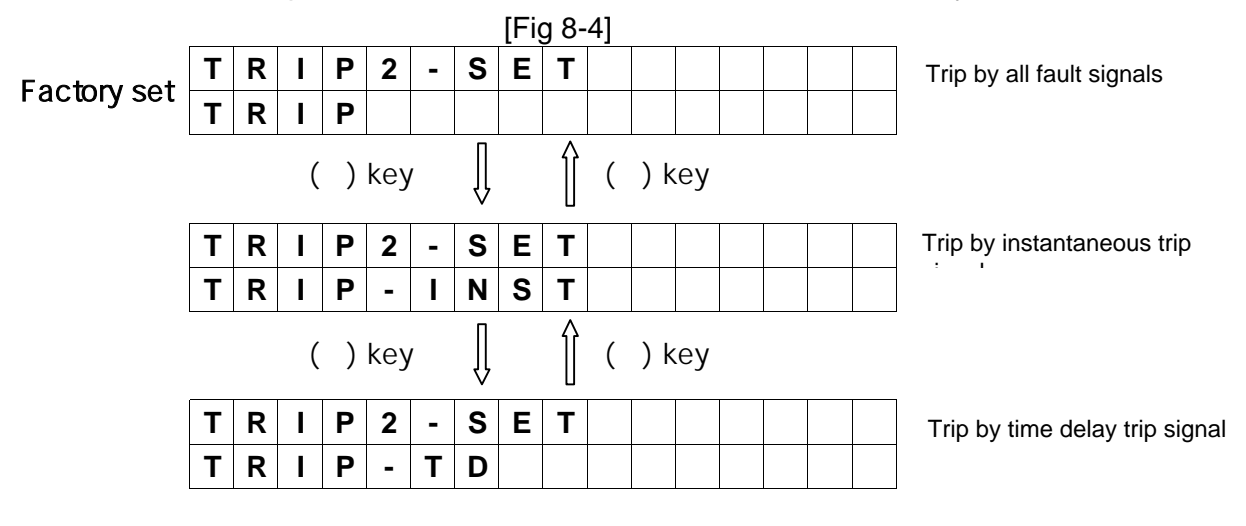

8.5) Press [FUNC] key to move to the mode to set the function of ALARM1 Relay.

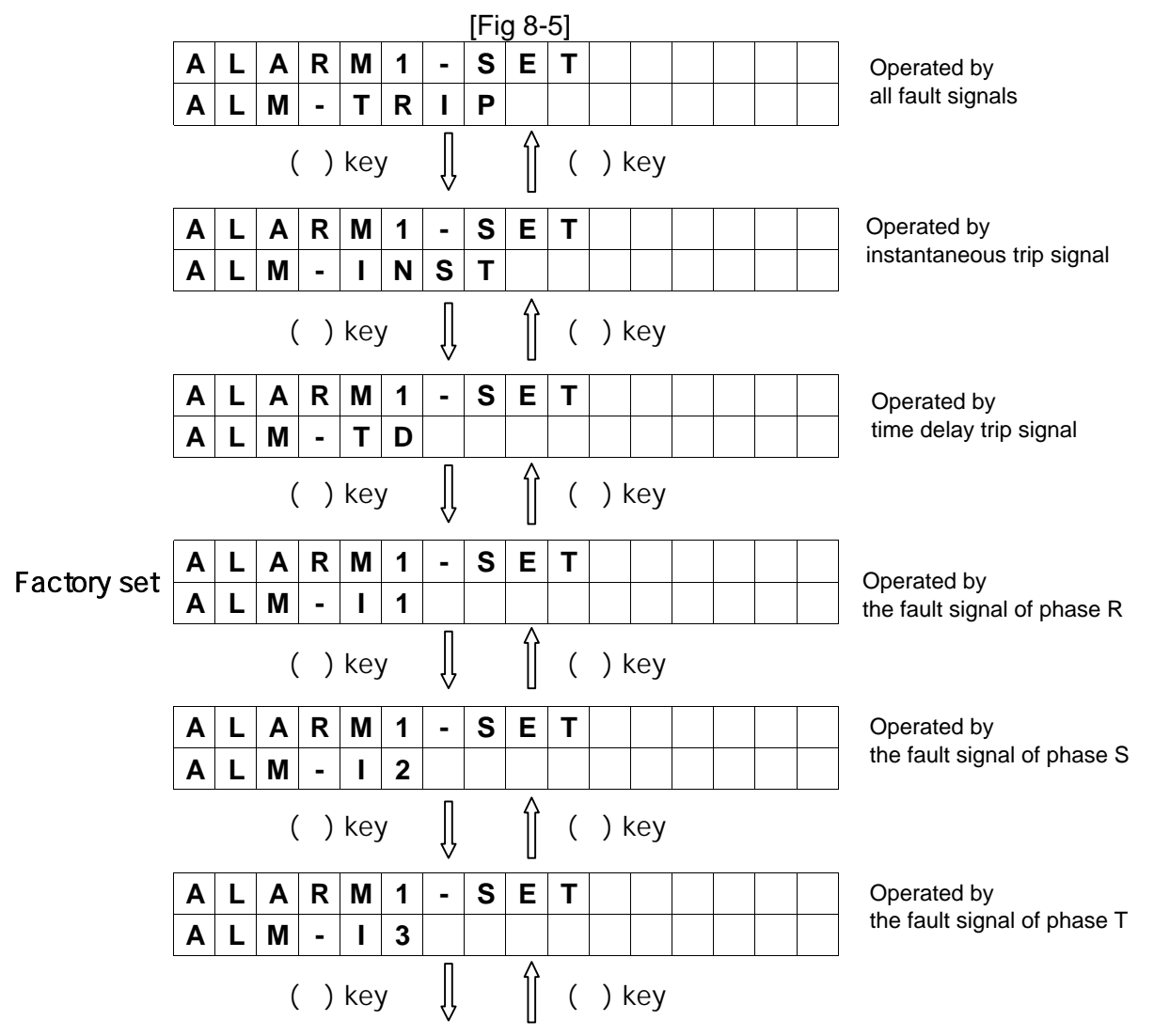

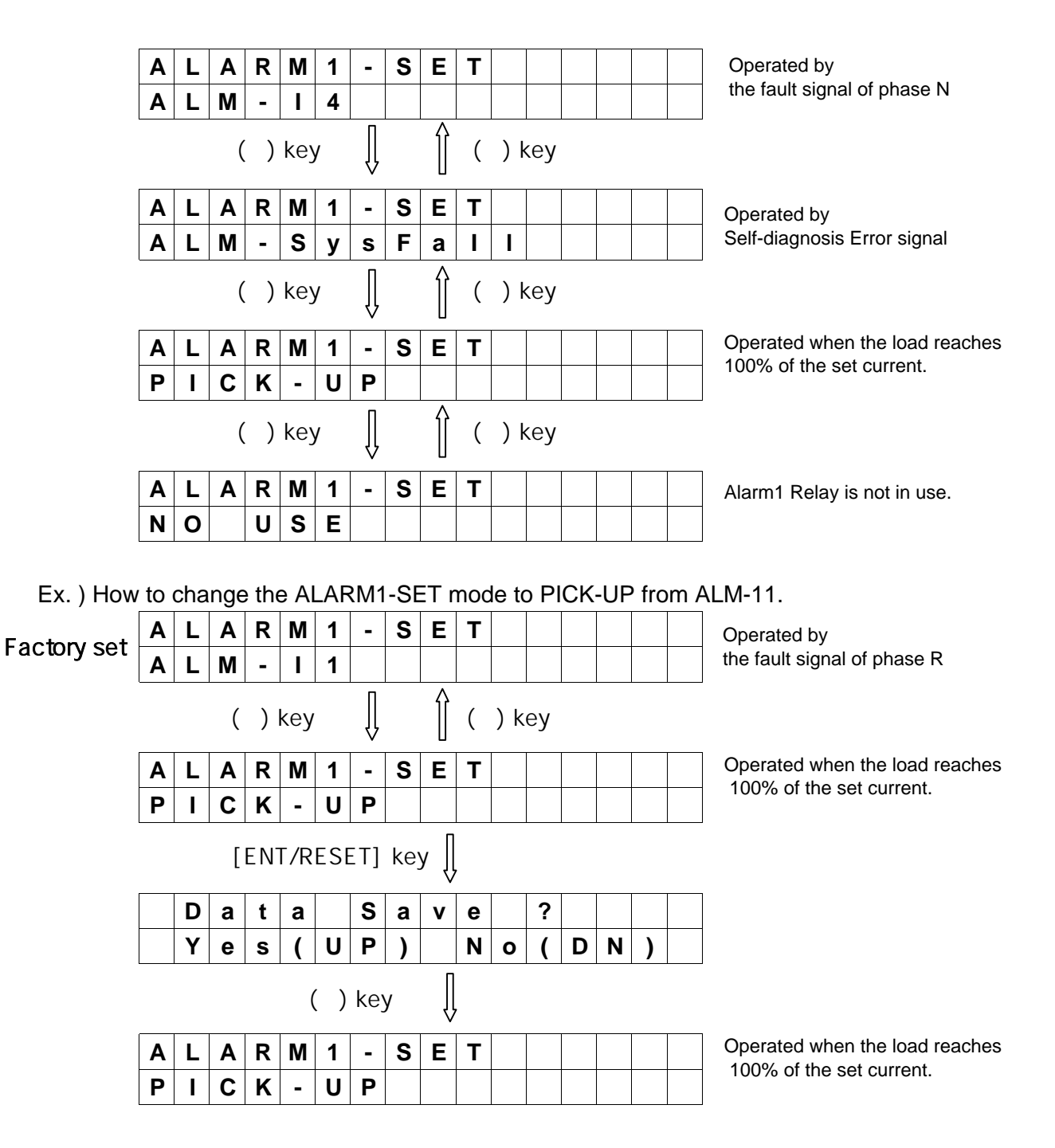

8.6) Press [FUNC] key to move to the modes for setting the functions of ALARM2, ALARM3 and ALARM4 Relays. Refer to the above process 8.5) for detail.

8.7) Press [FUNC] key to move to ALARM5-SET mode.

It is only for ALM-SysFail that operates in the event of Self-diagnosis Error.

- 9) DATA displayed in the event of fault
  - 9.1) When fault happens **TRIP LED lights up and LCD Backlit and RUN LED are blinking.** LCD displays the status as follows.
|            |      |     |     |      |     |     |      | [Fig | g 9] |  |
|------------|------|-----|-----|------|-----|-----|------|------|------|--|
| Ex.1) Inst | anta | ane | ous | trip | pin | g b | y pl | nas  | e R  |  |
|            |      |     |     | _    |     |     |      |      |      |  |

|  |  | F | а | u | Ι | t |   | Т  | r | i | р |  |  |
|--|--|---|---|---|---|---|---|----|---|---|---|--|--|
|  |  |   |   |   |   |   | I | >> | : | 1 |   |  |  |

# Ex.2) Instantaneous tripping by phases R, S and T

|  | F | а | u | I | t |   | Т  | r   | i | р |   |  |
|--|---|---|---|---|---|---|----|-----|---|---|---|--|
|  |   |   |   |   |   | I | >> | • • | 1 | 2 | 3 |  |

# Ex. 3) Timedelay tripping by phase R

|   |   |   | F | а | u | Ι | t | Т | r | i | р |  |  |
|---|---|---|---|---|---|---|---|---|---|---|---|--|--|
| Ι | > | : | 1 |   |   |   |   |   |   |   |   |  |  |

# Ex. 4) Timedelay tripping by phases R, S and T

| ſ |   |   |    | F | а | u | Ι | t | Т | r | i | р |  |  |
|---|---|---|----|---|---|---|---|---|---|---|---|---|--|--|
|   | I | > | •• | 1 | 2 | 3 |   |   |   |   |   |   |  |  |

Ex. 5) Instantaneous and Timedelay tripping by phases R, S, T and N

|   |   |     | F | а | u | I | t | Т  | r | i | р |   |   |  |
|---|---|-----|---|---|---|---|---|----|---|---|---|---|---|--|
| Ι | > | ••• | 1 | 2 | 3 | 4 |   | >> |   | 1 | 2 | 3 | 4 |  |

\* Phase N is not applied to OCR mode.

# 10) DATA displayed in the event of Self-diagnosis Error

Error signal is as shown in Fig 10.

|   |   |   |   |   |   | [Fig | g 1( | )] |   |  |  |  |
|---|---|---|---|---|---|------|------|----|---|--|--|--|
| S | Υ | S |   | S | t | а    | t    | u  | S |  |  |  |
| Ε | R | R | 0 | R |   | x    |      |    |   |  |  |  |

\* In the event of happening more than one Error at the same time all Error codes are displayed. (Ex. ERROR 124)

# 2. Selective Ground Relay(SGR: Selective Earth Fault Protection)

# 2.1 Features and specifications

| Self-diagnostics         | High speed serial data communication |
|--------------------------|--------------------------------------|
| Fault recording          | International standard applied       |
| Sequence of Event(S.O.E) | - IEC 255, IEC 1000-4, KEMC 1120     |

| Type designation      | l            |                        | DPR-211                                                    |
|-----------------------|--------------|------------------------|------------------------------------------------------------|
| ANSI code             |              |                        | 67G                                                        |
| Ratings               | Zero phase   | current(Ion)           | 1.5mA                                                      |
|                       | Frequency(   | fn)                    | 50/60Hz                                                    |
|                       | Zero seque   | nce voltage(Von)       | 190V or 190√3 V                                            |
|                       | Control pov  | ver(Vx)                | DC 110/125V (DC 85~150V)                                   |
|                       | Input burde  | ns                     | 0.5VA and below                                            |
| Relay elements        |              |                        | Selective Earth Fault Protection (SGR)                     |
| Setting range         | Operating of | current(Io)            | 0.9~5.4mA/0.3mA                                            |
|                       | Operating v  | voltage(Vo)            | 4~76V/4V                                                   |
|                       | Operating p  | bhase angle            | 0°, 30°, 45°, 60°, 90°                                     |
| Operating time        | Definite tim | е                      | 0.1~10seconds in a 0.1 step                                |
| Ancillary function    |              |                        | Self-diagnostics, Fault records, Sequence of Event (S.O.E) |
| Communication mode    |              |                        | I-NET                                                      |
| Display               |              |                        | Back-lit LCD (Dot Matrix)                                  |
| Output contacts       | Switching c  | apacity                | Make 10A/250Vac, 0.5sec, Resistive Load                    |
|                       |              |                        | Break 1A/250Vac 0.1PF                                      |
|                       | Constitution | n(3EA)                 | Trip Relay 1a, 1250VA and over                             |
|                       |              |                        | Alarm Relay 1a                                             |
|                       |              |                        | System Fail Relay 1a                                       |
|                       | Туре         | at Trip operation      | Trip Relay + Trip LED + Alarm Relay                        |
|                       |              | self-diagnostics error | System Fail Relay+Alarm LED                                |
|                       |              | at Normal              | RUN LED                                                    |
| Insulation Resistance |              |                        | DC 500V 100MΩ and over                                     |
| Dielectric withstand  |              |                        | 2kV(1kV) rms. and over for 1 minute                        |
| High Voltage Impulse  |              |                        | 5kV(3kV) peak and over applied for 1.2x50 µs               |
| Overload capacity     | Voltage circ | cuit                   | Vn x 1.15 for 3 hours                                      |
| Temperature           | Operating    |                        | -10 ~ 55                                                   |
|                       | Storage      |                        | -20 ~ 70                                                   |
| Humidity              |              |                        | 80% RH (Non-condensing)                                    |
| Applicable standard   |              |                        | IEC 255, IEC1000-4, KEMC 1120                              |
| Weight                |              |                        | 2.8kg                                                      |
| Dimension             |              |                        | 124mm (width), 177mm (height), 243mm (depth)               |

### 2.2 Block Diagram

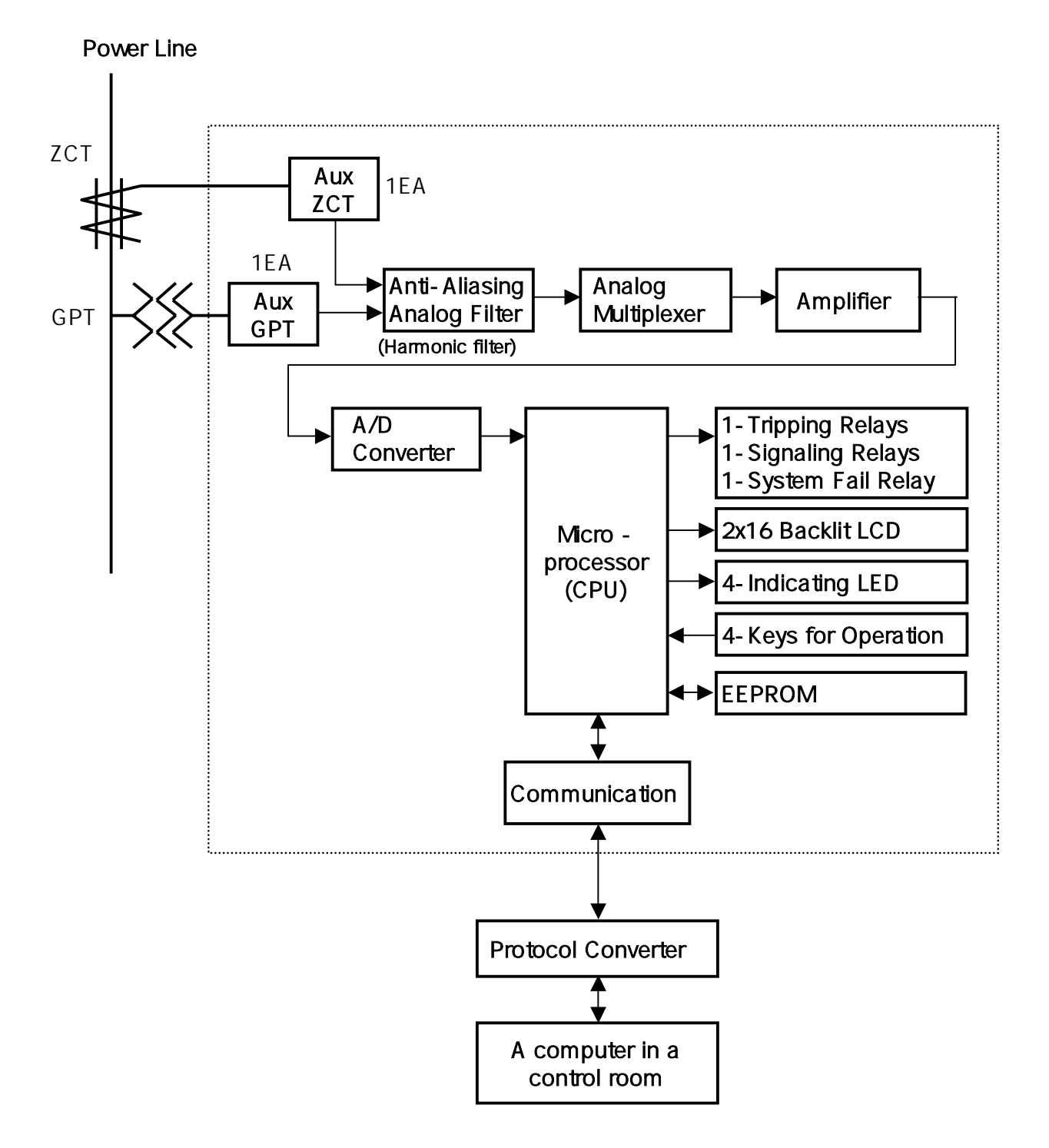

# 2.3 Application

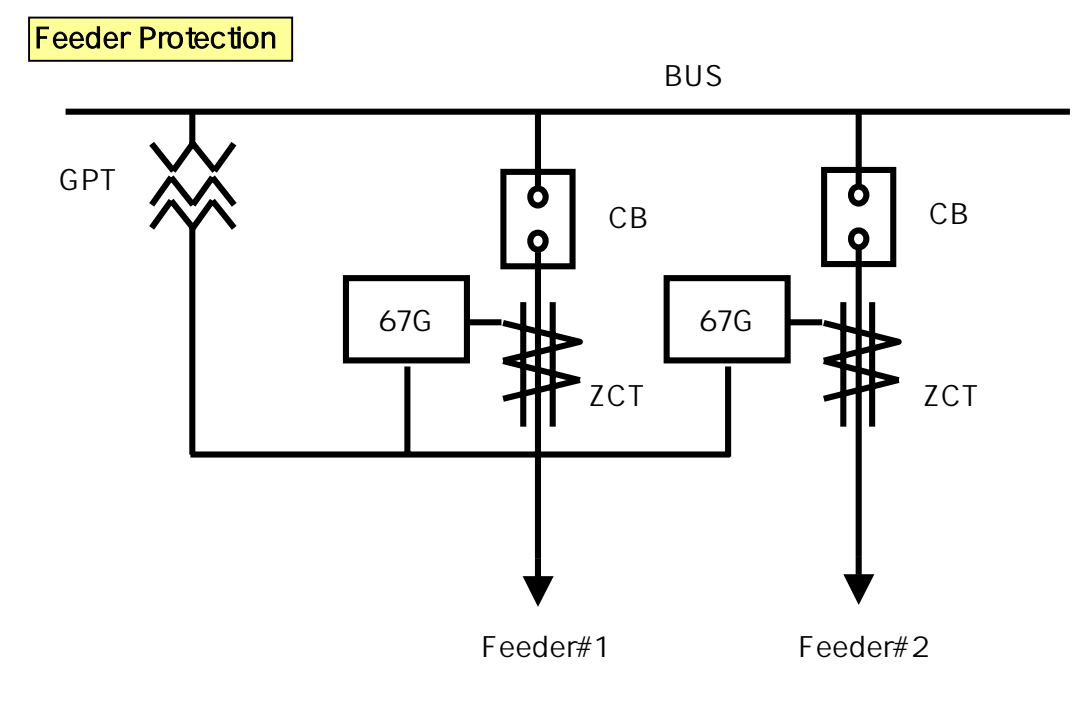

# 2.4 Wiring

3 phase 3 wire non-grounded system

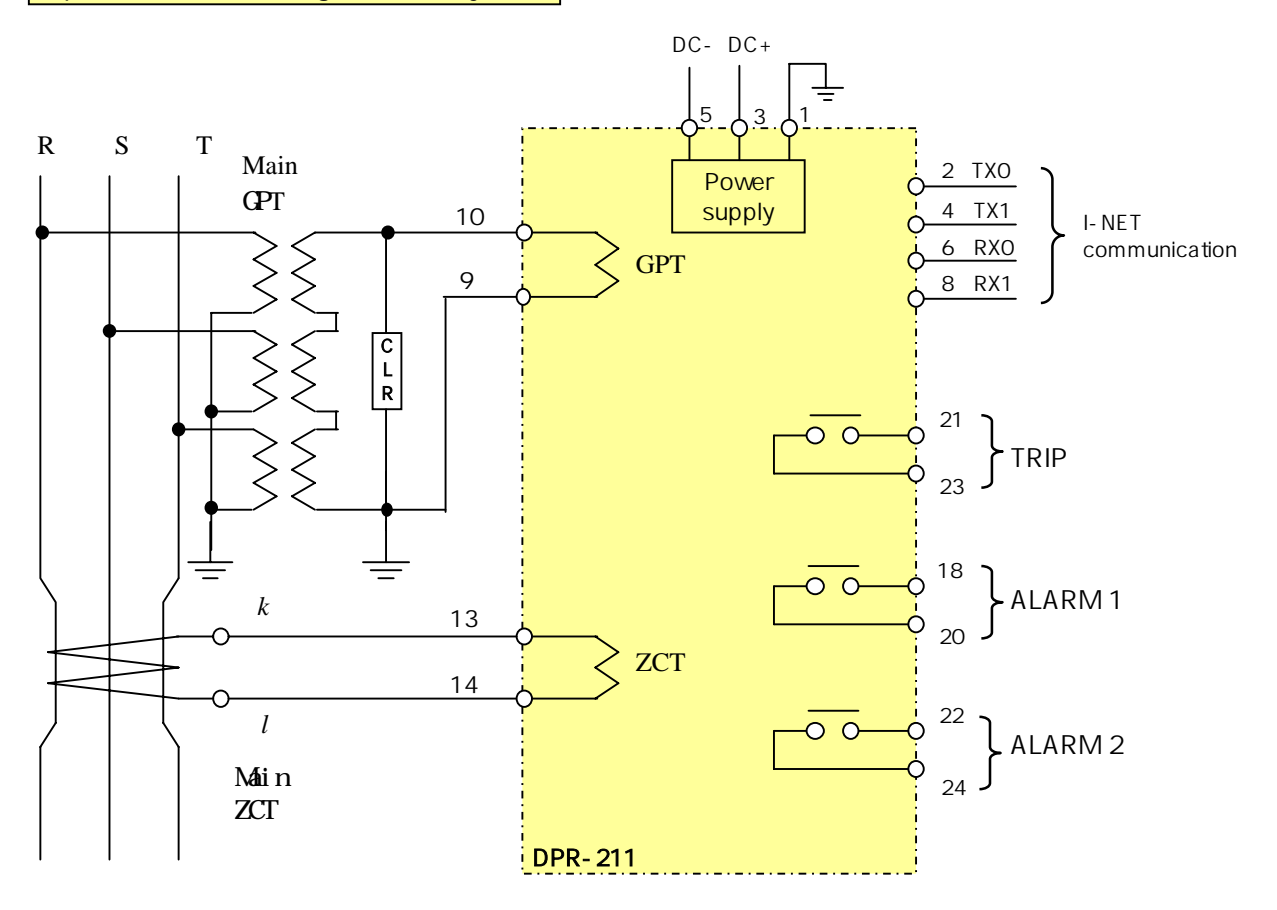

### 2.5 Output contacts

SGR provides three(3) output contacts. One of those are trip contacts to trip a circuit breaker and the others are for alarm signals.

1) Trip contacts

The trip contact is to give a circuit breaker trip signals. Do not use this contact for the purpose of alarm conatct. Contact rating : 250V AC 10A

2) Alarm contacts

These contacts are to give signals in the events of fault (ALARM1) and self-diagnosis error(ALARM2). Do not use these contacts for the purpose of trip conatct. Contact rating : 250V AC 5A

3) Terminal Blocks of DPR-211

|    | S    | GR |        |
|----|------|----|--------|
| 1  | F.G  | 2  | TX0    |
| 3  | DC + | 4  | TX1    |
| 5  | DC - | 6  | RX0    |
| 7  |      | 8  | RX1    |
| 9  | GPTk | 10 | GPTI   |
| 11 |      | 12 |        |
| 13 | ZCTk | 14 | ZCTI   |
| 15 |      | 16 |        |
| 17 |      | 18 | ALARM1 |
| 19 |      | 20 | ALARM1 |
| 21 | TRIP | 22 | ALARM2 |
| 23 | TRIP | 24 | ALARM2 |

All terminals of LG DPR series have the same grage of insulation and withstand current properties.

Screws and Push-on blade type connectors can be used with them.

# 2.6 Front face configuration

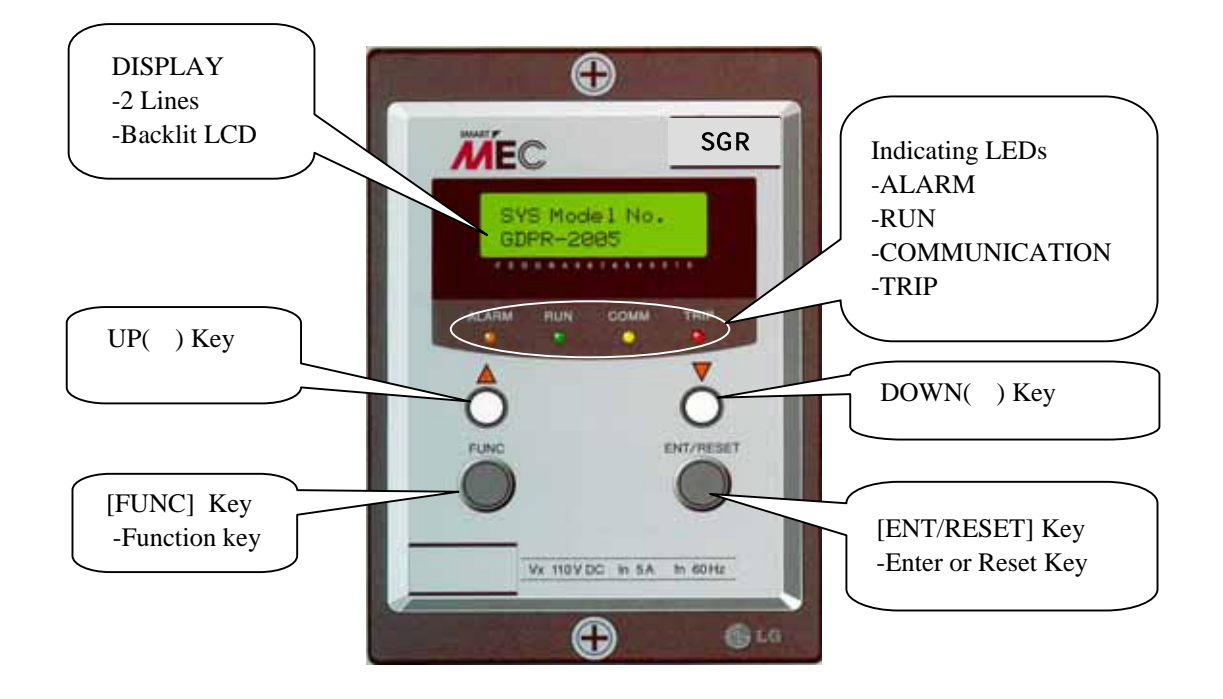

| 1. [ FUNC ]      | Function key to shift between menus                                  |
|------------------|----------------------------------------------------------------------|
| 2. [ ENT/RESET ] | Enter or Reset key                                                   |
|                  | Press to move to a upper or lower menu.                              |
|                  | Press to select the data after changing before saving it.            |
|                  | In the event of fault it is used to reset.                           |
| 3. [ ]           | Press to increase the value of the data to be changed.               |
|                  | Press in case of YES to the question asking "Data Save ?"            |
|                  | Press to shift between upper menus.                                  |
| []               | Press to decrease the value of the data to be changed.               |
|                  | Press in case of NO to the question asking "Data Save ?"             |
|                  | Press to shift between upper menus.                                  |
| 4. [ _ F ]       | Keeping pressing the Function key until the initial menu displayed.  |
|                  | It makes the menu options 00 to return to the initial from any menu. |
| 5. [ _ E ]       | Keeping pressing the Enter key to reset in the event of fault.       |
|                  |                                                                      |

#### 2.7 Operation manual

- 1) Turn on and then RUN LED lights up and LCD displays as below.
  - LCD displays [Fig 1-1] for 3 sec and then shows [Fig 1-2].

|   |   |   |   |   | [Fig | g 1- | 1] |   |   |   |   |  |
|---|---|---|---|---|------|------|----|---|---|---|---|--|
|   |   | L |   | G |      | I    |    | S |   |   |   |  |
| D | g | I | t | а | I    |      | R  | е | I | а | у |  |

|   |   |   |  |   | [Fig | g 1- | 2] |   |   |   |  |  |
|---|---|---|--|---|------|------|----|---|---|---|--|--|
| V | 0 | : |  | х | -    | х    | х  | х | V |   |  |  |
| I | 0 | : |  | X | •    | х    | X  | X | m | Α |  |  |

It is normal running status. The RUN LED keeps lighting up.

X.XXX are the values of zero-phase volts and amps.

### 2) SYS DATA Menu

SYS DATA menu is displayed as shown in Fig 2 by pressing [FUNC] key.

|   |   |   |   |   |   | [Fig | g 2] |   |  |  |  |
|---|---|---|---|---|---|------|------|---|--|--|--|
| 1 | • | S | Υ | S | D | Α    | Т    | Α |  |  |  |
|   |   |   |   |   |   |      |      |   |  |  |  |

2.1) To move to Password mode as shown in Fig 2-1 press [ENT/RESET] key.

|   |   |   |   |   |   |   | [Fi | g 2- | 1] |  |  |  |
|---|---|---|---|---|---|---|-----|------|----|--|--|--|
| Ρ | а | s | s | w | ο | r | d   |      |    |  |  |  |
| # | # | # | # |   |   |   |     |      |    |  |  |  |

- a) To change any data except Comm Channel( Communication Adderss) and Comm Baud rate (Communication speed) Password should be inputed.
- b) The factory default set Password is 0123. In case of inputing new Password do not forget it. Contact LG if your Password has been forgotton.
- c) How to input Password 0123
  - In the Password mode press ( ) key once and then press [ENT/RESET] key.

O is inputed at the first digit as shown in Fig 2-2.

[Fig 2-2] Ρ W 0 d S r а S # # # # Press () key and [ENT/RESET] key in order Ρ d а S S W 0 r # # # 0

 $\ensuremath{\mathsf{Press}}$  (  $\ \ )$  key once and press [ENT/RESET] key in order.

1 is inputed at the second digit as shown in Fig 2-3.

|   |   |   |   |   |   |   | [Fig | g 2- | 3] |      |     |     |      |     |     | _                     |
|---|---|---|---|---|---|---|------|------|----|------|-----|-----|------|-----|-----|-----------------------|
| Ρ | а | s | s | w | ο | r | d    |      |    |      |     |     |      |     |     |                       |
| 0 | # | # | # |   |   |   |      |      |    |      |     |     |      |     |     |                       |
|   |   |   |   |   |   |   | Û    | ,    | Ρ  | ress | 5 ( | ) k | ey a | and | [EI | NT/RESET] key in orde |
| Ρ | а | s | s | w | ο | r | d    |      |    |      |     |     |      |     |     |                       |
| 0 | 1 | # | # |   |   |   |      |      |    |      |     |     |      |     |     |                       |
|   |   |   |   |   |   |   |      |      |    |      |     |     |      |     |     | _                     |

 $\ensuremath{\mathsf{Press}}$  (  $\ \ )$  key once and press [ENT/RESET] key in order.

2 is inputed at the third digit as shown in Fig 2-4.

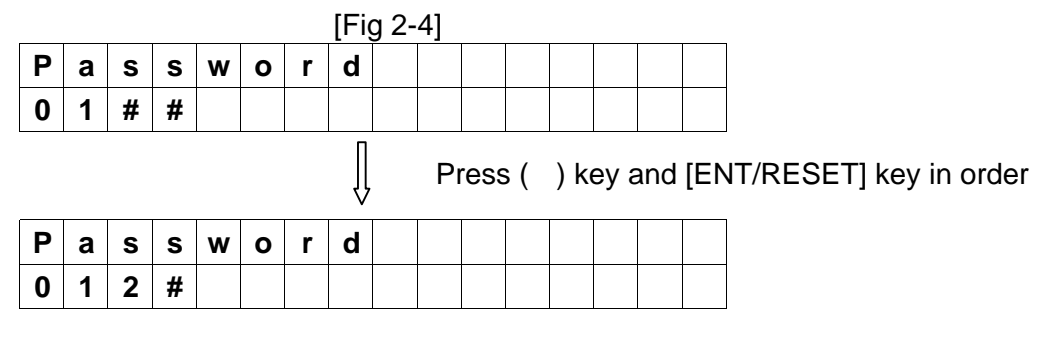

Press ( ) key once and press [ENT/RESET] key in order.

3 is inputed at the last digit as shown in Fig 2-5.

|   |   |   |   |   |   |   | [Fig | g 2- | 5]   |      |     |    |    |      |    |
|---|---|---|---|---|---|---|------|------|------|------|-----|----|----|------|----|
| Ρ | а | s | s | w | ο | r | d    |      |      |      |     |    |    |      |    |
| 0 | 1 | 2 | # |   |   |   |      |      |      |      |     |    |    |      |    |
|   |   |   |   |   |   |   | Î    | Pı   | ress | s (  | ) k | ey |    |      |    |
| Ρ | а | s | s | w | ο | r | d    |      |      |      |     |    |    |      |    |
| 0 | 1 | 2 | 3 |   |   |   |      |      |      |      |     |    |    |      |    |
|   |   |   |   |   |   |   | Ĺ    | Pı   | ress | s [E | NT/ | Έ  | SE | T] k | ey |
|   | D | а | t | а |   | S | а    | v    | е    |      | ?   |    |    |      |    |
|   | Υ | е | s | ( | U | Ρ | )    |      | Ν    | ο    | (   | D  | Ν  | )    |    |

\* In case of inputing the correct Password

Press ( ) key to the question " Data Save? " and then the RUN LED blinks (flash on and off). The LCD displays Fig 2-6 and it is allowed to change and save new data.

|   |   |   |   |   |   |   | [Fig | g 2- | 6] |  |  |  |
|---|---|---|---|---|---|---|------|------|----|--|--|--|
| Ρ | а | S | s | w | 0 | r | d    |      |    |  |  |  |
| # | # | # | # |   |   |   |      |      |    |  |  |  |

\* In case of inputing the Password incorrectly,

Press ( ) key to the question " Data Save? " and then the RUN LED lights up ( flash on ). The LCD displays Fig 2-7 and it is not allowed to change any data.

|   |   |   |   |   |   |   | [Fig | g 2- | 7] |  |  |  |
|---|---|---|---|---|---|---|------|------|----|--|--|--|
| Ρ | а | S | S | w | 0 | r | d    |      |    |  |  |  |
| # | # | # | # |   |   |   |      |      |    |  |  |  |

d) How to input New Password

To change Password first input the existing Passord according to the procedure c). When the RUN LED blinks input new Password.

2.2) To move to Comm Channel mode as shown in Fig 2-8 press [FUNC] key.Communication address can be set here from 1 through 255 by using ( ), ( ) keys.It is required only for communication. Please set 000 in case of no communication.

|   |   |   |   |   |   | [Fið | g 2- | 8] |   |   |   |  |  |
|---|---|---|---|---|---|------|------|----|---|---|---|--|--|
| С | 0 | m | m | - | С | h    | а    | n  | n | е | I |  |  |
| 0 | 0 | 1 |   |   |   |      |      |    |   |   |   |  |  |

\* Changeable without inputing Password

2.3) To move to Comm Baud rate mode as shown in Fig 2-9 press [FUNC] key. Communication speed can be set here among 2400, 4800, 9600 and 19200.

|   |   |   |   |   |   | [Η | g 2- | 9] |   |   |   |   |  |
|---|---|---|---|---|---|----|------|----|---|---|---|---|--|
| С | 0 | m | m | - | В | а  | u    | d  | r | а | t | е |  |
|   | 9 | 6 | 0 | 0 |   |    |      |    |   |   |   |   |  |

\* Changeable without inputing Password

\* Factory default set is to 9600.

2.4) Press [FUNC] key to move to Exit mode.

|   |   |   |   |  | [Fig | g 2- | 10] |  |  |  |
|---|---|---|---|--|------|------|-----|--|--|--|
| Е | x | I | t |  |      |      |     |  |  |  |
|   |   |   |   |  |      |      |     |  |  |  |

To move to 2.SYS info menu press [ENT/RESET] key

### 3) SYS Info Menu

To move to 2. SYS info menu from 1. SYS DATA menu press [FUNC]

|   |   |   |   |   |   | [LLI | յյյ |   |  |  |  |
|---|---|---|---|---|---|------|-----|---|--|--|--|
| 2 | - | S | Υ | S | I | n    | f   | ο |  |  |  |
|   |   |   |   |   |   |      |     |   |  |  |  |

IE: - 01

#### 3.1) In case of DPR-SGR (DPR-211)

Pressing [ENT/RESET] key, LCD displays the model SGR as below.

|   |   |   |   |   |   | [Fig | g 3- | 1] |  |  |  |
|---|---|---|---|---|---|------|------|----|--|--|--|
| R | е | I | а | У | I | n    | f    | ο  |  |  |  |
| S | G | R |   |   |   |      |      |    |  |  |  |

3.2) Press [FUNC] key and rated zero-phase current 1.5 mA is displayed.

|   |   |   |   |   |   | [Fig | g 3- | 2] |   |  |  |  |
|---|---|---|---|---|---|------|------|----|---|--|--|--|
| R | а | t | I | n | g | С    | u    | r  | r |  |  |  |
| 1 |   | 5 |   | m | Α |      |      |    |   |  |  |  |

3.3) Press [FUNC] key and rated zero-phase voltage 190V is displayed.

|   |   |   |   |   |   | [Fig | g 3- | 3] |   |  |  |  |
|---|---|---|---|---|---|------|------|----|---|--|--|--|
| R | а | t | I | n | g | V    | 0    | I  | t |  |  |  |
| 1 | 9 | 0 |   | ۷ |   |      |      |    |   |  |  |  |

3.4) Pressing [FUNC] key, SYS Model No is displayed as shown in Fig 3-4. It is not allowed to change Model No.

|   |   |   |   |   |   |   | [Fig | g 3- | 4] |   |   |   |  |  |
|---|---|---|---|---|---|---|------|------|----|---|---|---|--|--|
| S | Υ | S |   | Μ | ο | d | е    | Ι    |    | Ν | ο | - |  |  |
| D | Ρ | R | • | 2 | 1 | 1 | S    |      |    |   |   |   |  |  |

3.5) Pressing [FUNC] key, SYS Firmware No is displayed as shown in Fig 3-5. It is not allowed to change the Number.

|   |  | [Fig | g 3- | 5] |  |
|---|--|------|------|----|--|
| L |  |      |      | -  |  |

| S | Υ | S |   | F | I | r | m | w | а | r | е | Ν | ο | - |
|---|---|---|---|---|---|---|---|---|---|---|---|---|---|---|
| S | G | R | _ | ۷ | x | _ | X |   |   |   |   |   |   |   |

\* x is Version No. of Firmware assigned by the maker.

3.6) Pressing [FUNC] key, SYS Serial ID with 8 digits is displayed as shown in Fig 3-6. It is not changeable.

|   |   |   |   |   |   |   | [Fig | g 3- | 6] |   |   |   |  |  |
|---|---|---|---|---|---|---|------|------|----|---|---|---|--|--|
| S | Υ | S |   | S | е | r | I    | а    | I  |   | I | D |  |  |
| S | Ν | • | X | X | X | X | X    | X    | x  | x |   |   |  |  |

\* x is the No. of manufacture assigned by the maker.

3.7) Pressing [FUNC] key, Comm Module is displayed as shown in Fig 3-7.

It depends on the communication system and is not changeable.( Communication option)

|   |   |   |   |   |   |   | [Η | g 3- | 7] |   |  |  |  |
|---|---|---|---|---|---|---|----|------|----|---|--|--|--|
| С | 0 | m | m | - | Μ | 0 | d  | u    | Ι  | е |  |  |  |
| I | - | Ν | Ε | Т |   |   |    |      |    |   |  |  |  |

(in case of I-NET)

3.8) Pressing [FUNC] key, Comm Version is displayed as shown in Fig 3-8 which is not changeable.

|   |   |   |   |   |   | [Fig | g 3- | 8] |   |   |   |  |  |
|---|---|---|---|---|---|------|------|----|---|---|---|--|--|
| С | 0 | m | m | - | V | е    | r    | s  | I | ο | n |  |  |
| x | х | х | х |   |   |      |      |    |   |   |   |  |  |

\* x is the version no. of communication module assigned by the maker.

#### 3.9) Press [FUNC] key to move to Exit mode.

|  |   |   |   |   |  | [Fig | g 3- | 9] |  |  |  |
|--|---|---|---|---|--|------|------|----|--|--|--|
|  | Е | х | I | t |  |      |      |    |  |  |  |
|  |   |   |   |   |  |      |      |    |  |  |  |

To move to 3.FAULT Info menu press [ENT/RESET] key

# 4) FAULT Info Menu (unchangeable)

To move to 3.FAULT Info menu from previous munu press [FUNC]key.

|   |   |   |   |   |   | [Fig | g 4] |   |   |   |  |  |
|---|---|---|---|---|---|------|------|---|---|---|--|--|
| 3 | F | Α | U | L | Т |      | I    | n | f | ο |  |  |
|   |   |   |   |   |   |      |      |   |   |   |  |  |

4.1) Pressing [ENT/RESET] key, the latest fault value of the zero-phase voltage is displayed as below. It is not changeable.

|   |   |   |   |   |   |   | [Fig | g 4- | 1] |  |  |  |
|---|---|---|---|---|---|---|------|------|----|--|--|--|
| F | а | u | I | t |   | V | ο    |      |    |  |  |  |
|   |   | X |   | X | X | X | V    |      |    |  |  |  |

<sup>\*</sup> x is fault value.

4.2) Pressing [ENT/RESET] key, the latest fault value of the zero-phase current is displayed as below. It is not changeable.

|   |   |   |   |   |   |   | [Fig | g 4- | 2] |  |  |  |
|---|---|---|---|---|---|---|------|------|----|--|--|--|
| F | а | u | Ι | t |   | I | ο    |      |    |  |  |  |
|   |   | X |   | X | x | x | m    | Α    |    |  |  |  |

\* x is fault value.

4.3) Pressing [FUN] key, the fault flag is displayed as below.

Reset to save the present fault data here. It's not allowed to alter the data after saving.

[Fig 4-3]

Ex.1) When tripped at zero-phase volt 100.9V and zero-phase current 5.4mA,

| F | а | u | I | t |   | f | Ι | а | g | - | 1 |   |   |   |   |
|---|---|---|---|---|---|---|---|---|---|---|---|---|---|---|---|
|   | 1 | 0 | 0 | • | 9 | V |   |   |   |   | 5 | • | 4 | m | Α |

Ex.2) When tripped at zero-phase volt 100V and zero-phase current 5.04mA,

| F | а | u | I | t |   | f | I | а | g | - | 1 |   |   |   |   |
|---|---|---|---|---|---|---|---|---|---|---|---|---|---|---|---|
|   | 1 | 0 | 0 | - | 0 | V |   |   |   | 5 | - | 0 | 4 | m | Α |

4.4) Pressing [FUNC] key, Fig 4-4 displays the preceding fault record that is previous to the Fig4-3. It is not changeable.

[Fig 4-4]

Ex.) When tripped at zero-phase volt 99V and zero-phase current 5.04mA,

| F | а | u | I | t |   | f | I | а | g | - | 2 |   |   |   |   |  |
|---|---|---|---|---|---|---|---|---|---|---|---|---|---|---|---|--|
|   |   | 9 | 9 |   | 0 | V |   |   |   | 5 | - | 0 | 4 | m | Α |  |

4.5) Pressing [FUNC] key, Fig 4-5 displays the preceding fault record that is previous to the Fig4-4. It is not changeable.

| [Fig | 4-5] |
|------|------|
|------|------|

Ex.) When tripped at zero-phase volt 100V and zero-phase current 5.40mA,

| F | а | u | I | t |   | f | I | а | g | - | 3 |   |   |   |   |
|---|---|---|---|---|---|---|---|---|---|---|---|---|---|---|---|
|   | 1 | 0 | 0 | • | 0 | ۷ |   |   |   | 5 |   | 4 | 0 | m | Α |

4.6) Pressing [FUNC] key, Fig 4-6 displays the preceding fault record that is previous to the Fig4-5. It is not changeable.

### [Fig 4-6]

Ex.) When tripped at zero-phase volt 100V and zero-phase current 3.40mA,

| F | а | u | I | t |   | f | I | а | g | - | 4 |   |   |   |   |  |
|---|---|---|---|---|---|---|---|---|---|---|---|---|---|---|---|--|
|   | 1 | 0 | 0 |   | 0 | V |   |   |   | 3 | - | 4 | 0 | m | Α |  |

4.7) Press [FUNC] key to move to Fault clear mode.

Here all records in FAULT Info Menu can be cleared by pressing [ENT/RESET] and

() keys in order.

|   |   |   |   |   |   |   | [Fig | g 4- | 7]  |      |     |    |      |    |  |
|---|---|---|---|---|---|---|------|------|-----|------|-----|----|------|----|--|
| Α | L | L |   | F | а | u | I    | t    |     | С    | L   | R  |      |    |  |
| С | L | Ε | Α | R |   | = |      | Ε    | Ν   | Т    |     | κ  | е    | у  |  |
|   |   |   |   |   |   |   |      | Û    | [EN | IT/F | RES | ET | ] ke | ey |  |
|   | D | а | t | а |   | S | а    | v    | е   |      | ?   |    |      |    |  |
|   | Υ | е | s | ( | U | Ρ | )    |      | Ν   | 0    | (   | D  | Ν    | )  |  |
|   |   |   |   |   |   |   |      | ļ    | ( ) | ke   | y   |    |      |    |  |
| Α | L | L |   | F | а | u | Ι    | t    |     | С    | L   | R  |      | ?  |  |
| С | L | Ε | Α | R |   | = |      | 0    | Κ   |      | !   |    |      |    |  |

4.8) Press [FUNC] key to move Exit mode.

|   |   |   |   |  | [Fig | g 4- | 8] |  |  |  |
|---|---|---|---|--|------|------|----|--|--|--|
| Е | x | I | t |  |      |      |    |  |  |  |
|   |   |   |   |  |      |      |    |  |  |  |

To move to 4.MEASUREMENTS menu press [ENT/RESET] key

### 5) MEARSURMENTS Menu

To move to 4.MEASUREMENTS menu from previous munu press [FUNC]key.

|   |   |   |   |   |   |   | [Fig | g 5] |   |   |   |   |   |  |
|---|---|---|---|---|---|---|------|------|---|---|---|---|---|--|
| 4 | • | Μ | Е | Α | S | U | R    | Е    | Μ | Е | Ν | т | S |  |
|   |   |   |   |   |   |   |      |      |   |   |   |   |   |  |

5.1) Pressing [ENT/RESET] key, the values of zero-phase voltage and current as follows.

| V | ο |   | t | а | g | е |   | V | 0 |    |    |    |    |  |
|---|---|---|---|---|---|---|---|---|---|----|----|----|----|--|
|   |   | х |   | x | x | x | V |   |   |    |    |    |    |  |
|   |   |   |   |   |   |   |   | Î | [ | FU | NC | ke | эy |  |
| С | u | r | r | е | n | t |   | I | 0 |    |    |    |    |  |
|   |   | x |   | x | x | x | m | Δ |   |    |    |    |    |  |

5.2) Press [FUNC] key to move to Exit mode.

|   |   |   |   |  | [Fig | g 5- | 2] |  |  |  |
|---|---|---|---|--|------|------|----|--|--|--|
| Ε | х | I | t |  |      |      |    |  |  |  |
|   |   |   |   |  |      |      |    |  |  |  |

To move to 5.SGR SETTING Menu press [ENT/RESET] key

### 6) SGR SETTING Menu (Password protected.)

To move to 5.SGR SETTING menu from previous munu press [FUNC]key.

|   |   |   |   |   | [Fig | g 6] |   |   |   |   |  |  |
|---|---|---|---|---|------|------|---|---|---|---|--|--|
| 5 | S | G | R | S | Е    | Т    | Т | I | Ν | G |  |  |
|   |   |   |   |   |      |      |   |   |   |   |  |  |

6.1) Press [ENT/RESET] key and Zero-phase current SET mode is displayed below. This value can be set here from 0.9 to 5.4mA at the interval of 0.3mA.

|   |   |   |   |   |   | [Fig | g 6- | 1] |  |  |  |
|---|---|---|---|---|---|------|------|----|--|--|--|
| I | ο | - | S | Е | Т |      |      |    |  |  |  |
| 1 |   | 5 |   | m | Α |      |      |    |  |  |  |

\* Press ( ), ( ) keys to adjust the value of the current.

SGR

This value can be set here from 4 to 76V at the interval of 4V.

|   |   |   |   |   |   | [Fig | g 6- | 2] |  |  |  |
|---|---|---|---|---|---|------|------|----|--|--|--|
| V | ο | - | S | Ε | Т |      |      |    |  |  |  |
|   | 7 | 6 |   | V |   |      |      |    |  |  |  |

#### Ex. ) Changing the zero-phase voltage to 20V from 76V.

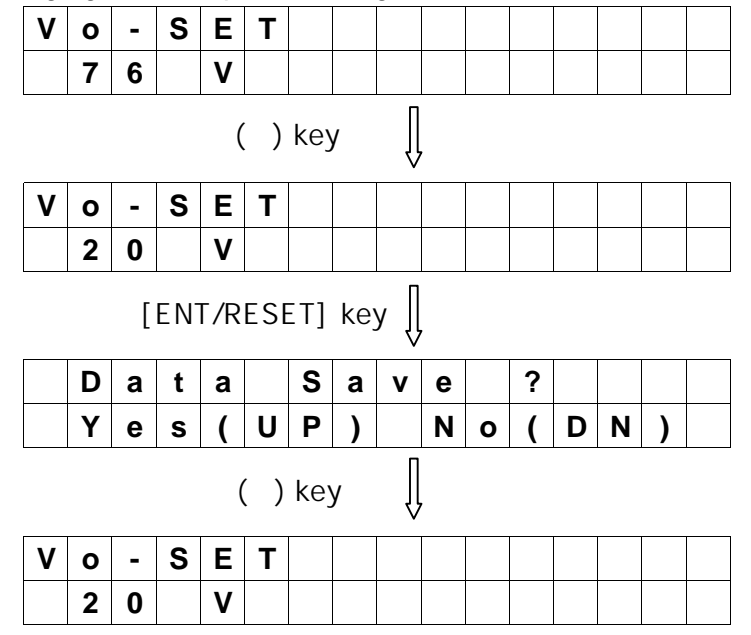

6.3) Press [FUNC] key to move to TimeTap mode for setting Definite time. Delay time can be set here from 0.1 to 10 sec at the interval of 0.1sec.

|   |   |   |   |   |   |   | [Fig | g 6- | 3] |  |  |  |
|---|---|---|---|---|---|---|------|------|----|--|--|--|
| Т | I | m | е | Т | а | р |      |      |    |  |  |  |
|   | 0 |   | 1 |   | S | е | С    |      |    |  |  |  |

### Ex.) Changing time set to 2.0 from 0.1

| Τ | I | m | е  | Т   | а   | р   |    |      |   |   |   |   |   |   |  |
|---|---|---|----|-----|-----|-----|----|------|---|---|---|---|---|---|--|
|   | 0 | - | 1  |     | S   | е   | С  |      |   |   |   |   |   |   |  |
|   |   |   |    | (   | )   | ke  | /  | Û    |   |   |   |   |   |   |  |
| Т | I | m | е  | Т   | а   | р   |    |      |   |   |   |   |   |   |  |
|   | 2 | - | 0  |     | S   | е   | С  |      |   |   |   |   |   |   |  |
|   |   | [ | EN | Γ/R | ESE | ET] | ke | y [] | • |   |   |   |   |   |  |
|   | D | а | t  | а   |     | S   | а  | v    | е |   | ? |   |   |   |  |
|   | Υ | е | S  | (   | U   | Ρ   | )  |      | Ν | ο | ( | D | Ν | ) |  |

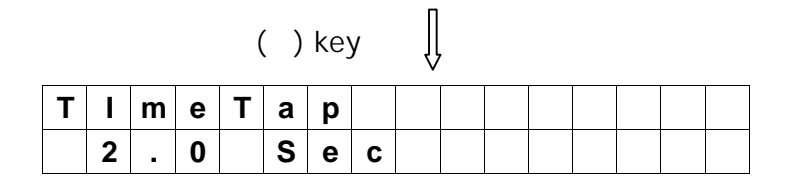

6.4) Press [FUNC] key to move to the mode to choose and set a datum phase angle out of 0°, 30°, 45°, 60°, 90°.

|   |   |   |   |  | [Fig | g 6- | 4] |  |  |  |
|---|---|---|---|--|------|------|----|--|--|--|
| R | С | Α |   |  |      |      |    |  |  |  |
|   | 3 | 0 | 0 |  |      |      |    |  |  |  |

Ex.) Changing the angle to 45° from 30°.

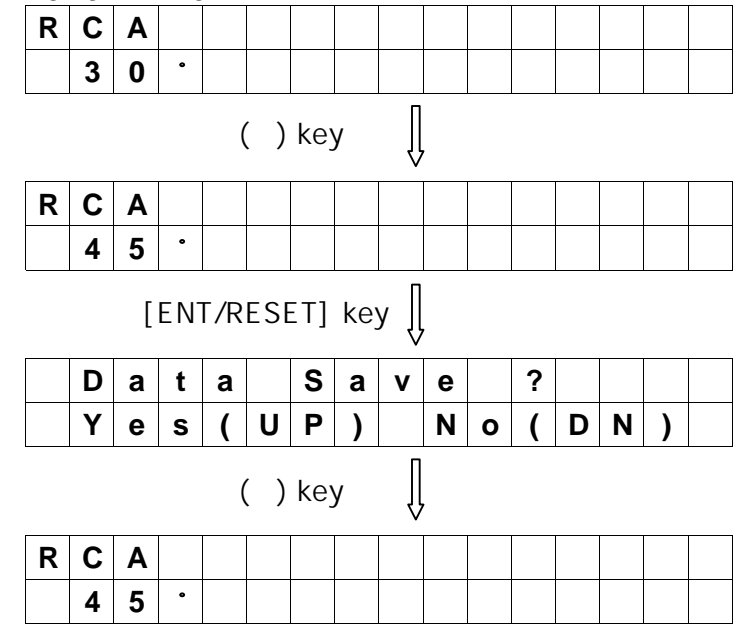

6.5) Pressing [FUNC] key, Exit mode displays as follows.

|   |   |   |   |  | [Fig | g 6- | 5] |  |  |  |
|---|---|---|---|--|------|------|----|--|--|--|
| Ε | х | I | t |  |      |      |    |  |  |  |
|   |   |   |   |  |      |      |    |  |  |  |

\* Press [ENT/REST] key at this mode to move to DO SETTING menu.

7) Press [FUNC] key to move to 6.DO SETTING menu.

|   |  |   |   |   | [Fig | g 7] |   |   |   |   |  |  |
|---|--|---|---|---|------|------|---|---|---|---|--|--|
| 6 |  | D | 0 | S | Е    | т    | Т | I | Ν | G |  |  |
|   |  |   |   |   |      |      |   |   |   |   |  |  |

7.1) Pressing [ENT/RESET] key, the present Relay output status are displayed as below.

|   |   |   |   |   |   |   | [Fig | g 7- | 1] |  |  |  |
|---|---|---|---|---|---|---|------|------|----|--|--|--|
| D | 0 |   | S | t | а | t | u    | s    |    |  |  |  |
| 0 | 0 | 0 |   |   |   |   |      |      |    |  |  |  |

\* 3 digits represent 3 output relays and each digit shows the status of the corresponding Relay output. 0 indicates Relay off and 1 indicates On status.

#### Ex.) Chart below indicates only the 2nd Relay is on status.

| D | 0 |   | S | t | а | t | u | S |  |  |  |  |
|---|---|---|---|---|---|---|---|---|--|--|--|--|
| 0 | 1 | 0 |   |   |   |   |   |   |  |  |  |  |

\* It is not latched but depends on the user's DO SETTING.

7.2) Output contacts configuration

The output contacts are fixed as shown in Fig 7-2.

|            | Contact      | ForTRIP |        | for AL | ARM                  |
|------------|--------------|---------|--------|--------|----------------------|
| Setting    |              | TRIP    | ALARM1 | ALARM2 | Use of contacts      |
| TRIP RELAY | TRIP         |         | Х      | Х      | TRIP                 |
|            | ALM-TRIP     | Х       |        | Х      | Alarm TRIP           |
|            | ALM-Sys Fail | Х       | Х      |        | Self-diagnosis Error |

[Fig 7-2]

Note 1 : Factory set User set. If necessary. X : Not available

Note 2 : Do not use a ALARM Relay instead of TRIP(CB CONTOL) contacts.

Note 3 : If TRIP conatct is operated, the both status before and after event are stored.

7.3) Press [FUNC] key to move to the mode to set the function of TRIP Relay.

|   |   |   |   |   |   |   | [Fig | g 7- | 3] |  |  |  |
|---|---|---|---|---|---|---|------|------|----|--|--|--|
| Т | R | I | Ρ | - | S | Е | Т    |      |    |  |  |  |
| Т | R |   | Ρ |   |   |   |      |      |    |  |  |  |

7.4) Press [FUNC] key to move to the mode to set the function of ALARM1 Relay.

|   |   |   |   |   |   |   | [Fig | g 7- | 4] |  |  |  |
|---|---|---|---|---|---|---|------|------|----|--|--|--|
| Α | L | Α | R | Μ | 1 | - | S    | Ε    | Т  |  |  |  |
| Α | L | Μ | - | Т | R | I | Ρ    |      |    |  |  |  |

7.5) Press [FUNC] key to move to the mode to set the function of ALARM2 Relay.

|   | [Fig 7-5] |   |   |   |   |   |   |   |   |   |  |  |  |  |  |
|---|-----------|---|---|---|---|---|---|---|---|---|--|--|--|--|--|
| Α | L         | Α | R | М | 2 | - | S | Ε | Т |   |  |  |  |  |  |
| Α | L         | Μ | - | S | У | s | F | а | I | I |  |  |  |  |  |

7.6) Pressing [FUNC] key, Fig 7-6 displays. Press [ENT/RESET] key to move MENU Exit.

| [Fig 7-6] |   |   |   |  |  |  |  |  |  |  |  |  |  |  |
|-----------|---|---|---|--|--|--|--|--|--|--|--|--|--|--|
| Ε         | х | Ι | t |  |  |  |  |  |  |  |  |  |  |  |
|           |   |   |   |  |  |  |  |  |  |  |  |  |  |  |

8) DATA displayed in the event of fault

When fault happens TRIP LED lights up and LCD Backlit and RUN LED are blinking. LCD displays the status as follows.

[Fig 8]

Ex.) In the case of Zero-phase voltage 100.0V and Zero-phase current 5.40mA

|   |   | F | а | u | Ι | t | Т | r | i | р |   |   |   |  |
|---|---|---|---|---|---|---|---|---|---|---|---|---|---|--|
| 1 | 0 | 0 | • | 0 | ۷ |   |   | 5 | • | 4 | 0 | m | Α |  |

9) DATA displayed in the event of Self-diagnosis Error

Error signal is as shown in Fig 10.

|   | [Fig 9] |   |   |   |   |   |   |   |   |  |  |  |  |  |
|---|---------|---|---|---|---|---|---|---|---|--|--|--|--|--|
| S | Υ       | S |   | S | t | а | t | u | S |  |  |  |  |  |
| Ε | R       | R | 0 | R |   | x |   |   |   |  |  |  |  |  |

\* In the event of happening more than one Error at the same time all Error codes are displayed. (Ex. ERROR 124)

# 3. Under and Overvoltage Relay (UVR & OVR)

# **3.1 Features and Specifications**

| Self-diagnostics         | High speed serial data communication |
|--------------------------|--------------------------------------|
| Fault recording          | International standard applied       |
| Sequence of Event(S.O.E) | - IEC 255, IEC 1000-4, KEMC 1120     |

| Type designation      | า           |        |                      | DPR-311                          | DPR-411                              |
|-----------------------|-------------|--------|----------------------|----------------------------------|--------------------------------------|
| ANSI code             |             |        |                      | 59 (27)                          | 59/27                                |
| Ratings               | Voltage (V  | /n)    |                      | 110V                             | ·                                    |
|                       | Frequency   | y (fn) |                      | 50/60Hz                          |                                      |
|                       | Control po  | wer (  | Vx)                  | DC 110/125V (DC 85~150V)         |                                      |
|                       | Input burd  | ens    |                      | 0.5VA and below                  |                                      |
| Relay elements        |             |        |                      | 3phase Overvoltage protection    | 3phase overvoltage protection (OVR)  |
|                       |             |        |                      | (undervoltage protection)        | 3phase undervoltage protection (UVR) |
|                       |             |        |                      | - Selecting UVR or OVR           |                                      |
| Setting range         | Time dela   | yed    | OVR                  | 121~165V/2V (110~150%)           | ·                                    |
|                       | Element     |        | UVR                  | 55~99V/2V (50~90%), No-voltag    | ge locking *1                        |
| Operating time        | Time dela   | yed    | Definite             | 0.05, 0.1~10seconds in a 0.1 ste | ep                                   |
|                       | Element     |        |                      |                                  |                                      |
| Ancillary function    |             |        |                      | Self-diagnostics                 |                                      |
|                       |             |        |                      | Fault records                    |                                      |
|                       |             |        |                      | Sequence of Event (S.O.E)        |                                      |
| Communication mode    |             |        |                      | I-NET                            |                                      |
| Display               |             |        |                      | Back-lit LCD(Dot Matrix)         |                                      |
| Output contacts       | Switching   | capad  | city                 | Make 10A/250Vac, 0.5sec, Res     | istive                               |
|                       |             |        |                      | Break 1A/250Vac 0.1PF            |                                      |
|                       | Constitutio | on(6E  | A) *2                | Trip Relay 2a, 1250VA and over   |                                      |
|                       |             |        |                      | Alarm Relay 3a                   |                                      |
|                       |             |        |                      | System Fail Relay 1a             |                                      |
|                       | Туре        | at     | Trip operation       | Trip Relay + Trip LED + Alarm F  | Relay                                |
|                       |             | se     | lf-diagnostics error | System Fail Relay+Alarm LED      |                                      |
|                       |             | at     | Normal               | RUN LED                          |                                      |
| Insulation Resistance |             |        |                      | DC 500V 100MQ and over           |                                      |
| Dielectric withstand  |             |        |                      | 2kV (1kV) rms. and over for 1 m  | inute                                |
| High Voltage Impulse  |             |        |                      | 5kV (3kV) peak and over applied  | d for 1.2x50 <b>μs</b>               |
| Overload capacity     | Voltage ci  | rcuit  |                      | Vn x 1.15 for 3 hours            |                                      |
| Temperature           | Operating   |        |                      | -10 ~ 55                         |                                      |
|                       | Storage     |        |                      | -20 ~ 70                         |                                      |
| Humidity              |             |        |                      | 80% RH (non-condensing)          |                                      |
| Applicable standard   |             |        |                      | IEC 255, IEC1000-4, KEMC 112     | 20                                   |
| Weight                |             |        |                      | 3.1kg                            |                                      |
| Dimension             |             |        |                      | 124mm (width), 177mm (height)    | , 243mm (depth)                      |

Note : \*1. No-voltage Lock : The Lock function can be selected not to be tripped when no input voltage appeared (20% and under of rated voltage)

\*2. Each output relay can be set programmable according to the purpose of protection

# 3.2 Block Diagram

### **Power Line**

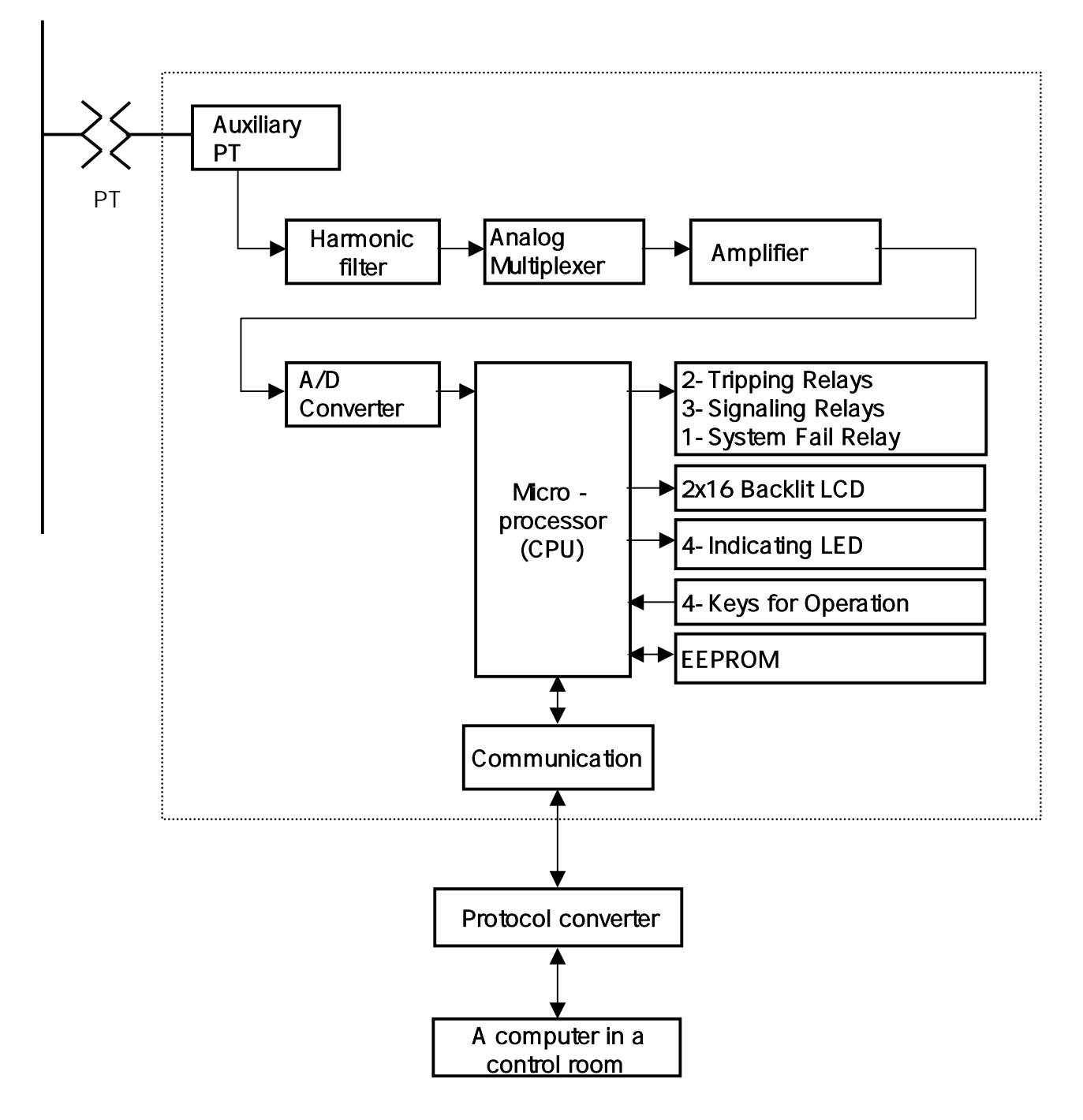

# 3.3 Application

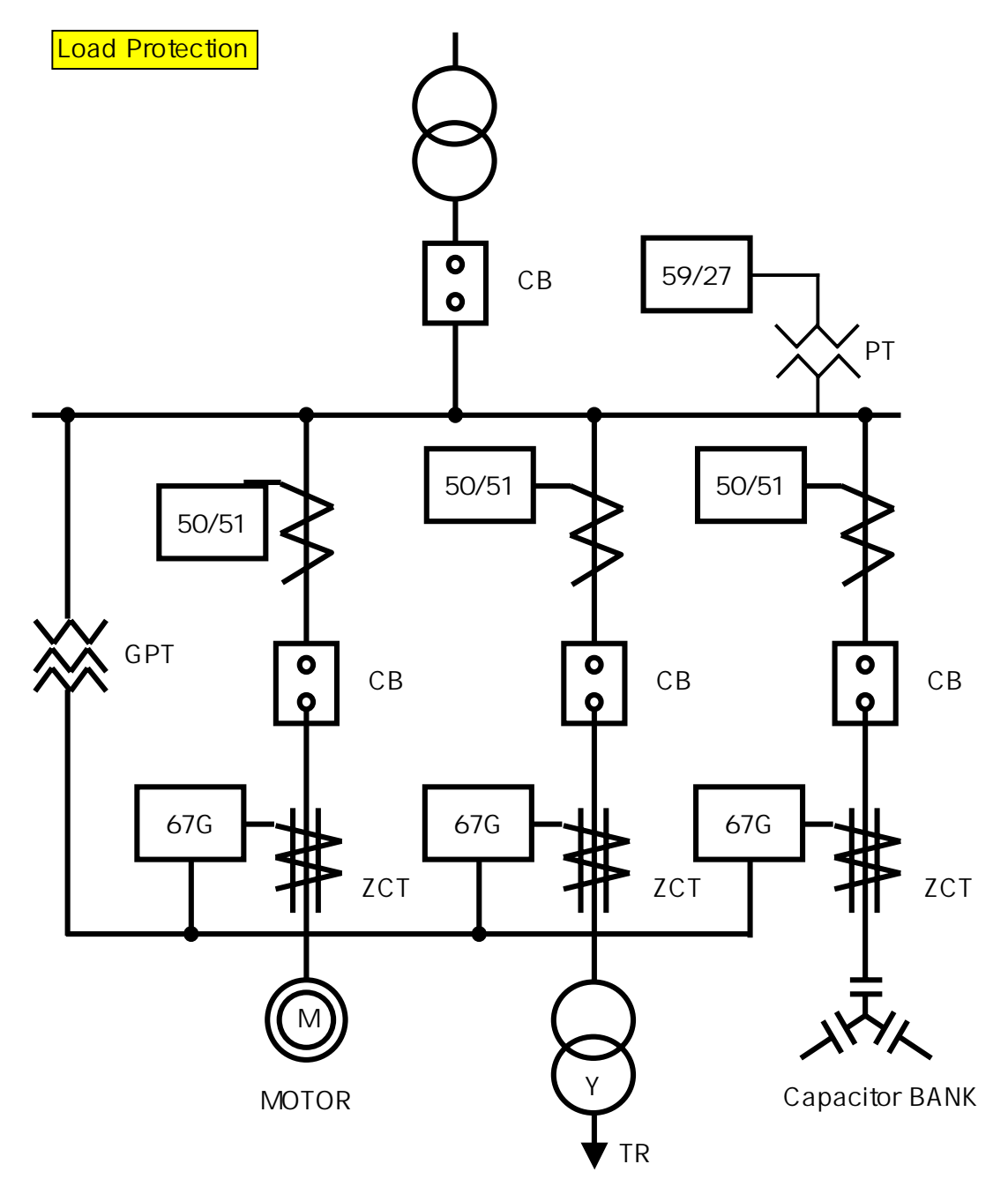

# 3.4 Wiring

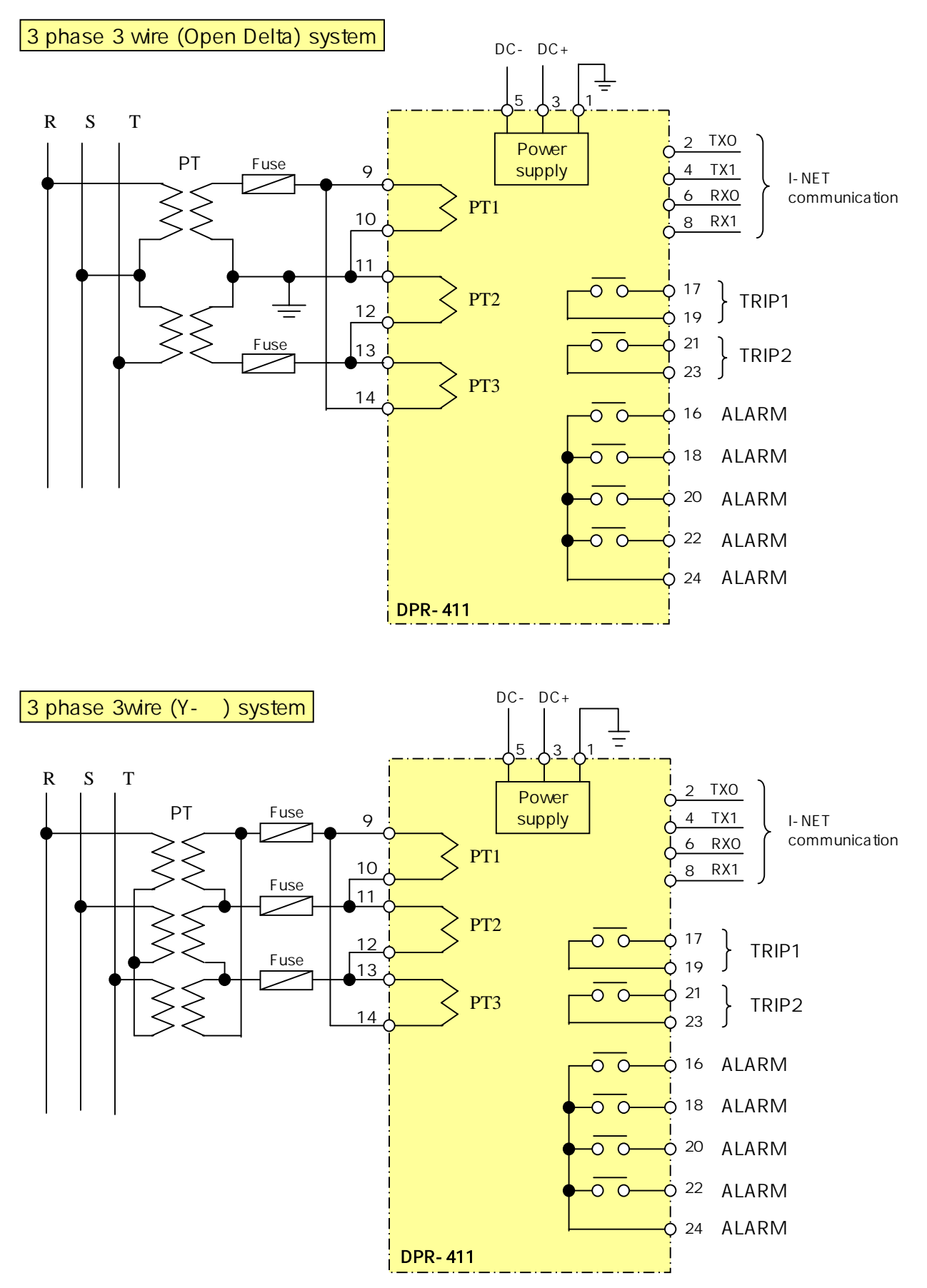

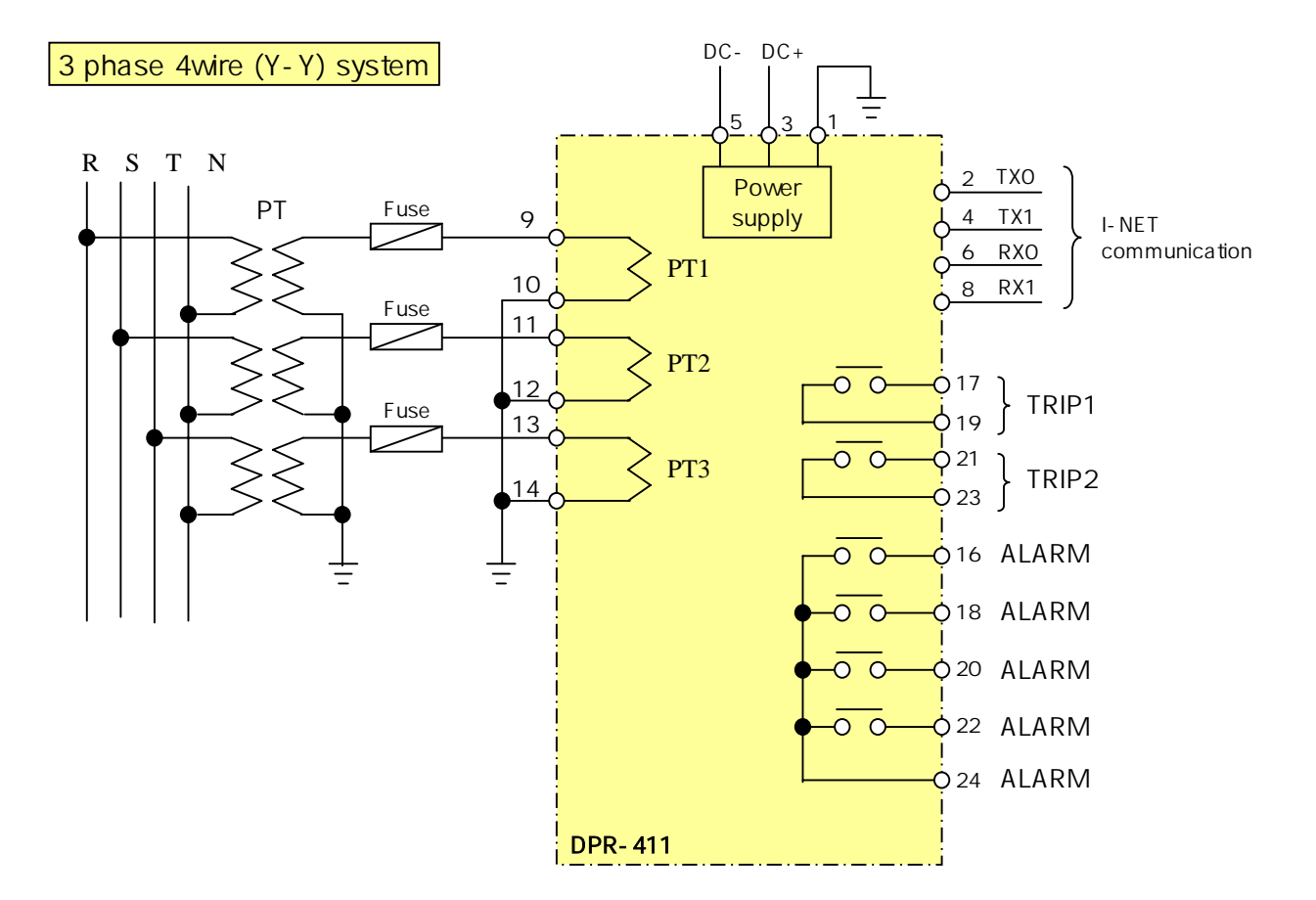

# 3.5 Output contacts

OVR(UVR) and OVR/UVR provide six(6) output contacts. Two of those are trip contacts to trip a circuit breaker and the others are for alarm signals. The operations of the contacts can be programed according to user's requirements.

1) Trip contacts

Two trip contacts TRIP1 and TRIP2 are used to give a circuit breaker trip signals. Trip conditions such as common trip and 3-phease trip can be assigned to each contacts. Factory default setting is as follows.

|       | DPR-311       | DPR-411         |
|-------|---------------|-----------------|
| TRIP1 | Common trip   | OVR common trip |
| TRIP2 | 3-phease trip | UVR common trip |

Contact rating : 250V AC 10A

Do not use trip contacts for the purpose of alarm conatcts

2) Alarm contacts

Four(4) alarm contacts are available here and are operated by the set conditions of users. These contacts are to give signals in the events of faults as follows.

-Trip alarm for common trip and phase(R,S,T) trip alarm

-Alarm for Self-diagnosis error

-Over voltage and under voltage alarm

Contact rating : 250V AC 5A

Do not use these contacts for the purpose of trip contacts.

# 3) Terminal Blocks

| OVR(UVR)     |       |    |           |  |  |  |  |  |  |  |  |  |  |  |
|--------------|-------|----|-----------|--|--|--|--|--|--|--|--|--|--|--|
| 1            | F.G   | 2  | TX0       |  |  |  |  |  |  |  |  |  |  |  |
| 3 DC+ 4 TX1  |       |    |           |  |  |  |  |  |  |  |  |  |  |  |
| 5 DC - 6 RX0 |       |    |           |  |  |  |  |  |  |  |  |  |  |  |
| 7 8 RX1      |       |    |           |  |  |  |  |  |  |  |  |  |  |  |
| 9 Rk 10 RI   |       |    |           |  |  |  |  |  |  |  |  |  |  |  |
| 11 Sk 12 SI  |       |    |           |  |  |  |  |  |  |  |  |  |  |  |
| 13 Tk 14 TI  |       |    |           |  |  |  |  |  |  |  |  |  |  |  |
| 15 16 ALARM1 |       |    |           |  |  |  |  |  |  |  |  |  |  |  |
| 17           | TRIP1 | 18 | ALARM2    |  |  |  |  |  |  |  |  |  |  |  |
| 19           | TRIP1 | 20 | ALARM3    |  |  |  |  |  |  |  |  |  |  |  |
| 21           | TRIP2 | 22 | ALARM4    |  |  |  |  |  |  |  |  |  |  |  |
| 23           | TRIP2 | 24 | ALARM CON |  |  |  |  |  |  |  |  |  |  |  |
|              |       |    |           |  |  |  |  |  |  |  |  |  |  |  |

| OVR/UVR      |       |    |          |  |  |  |  |  |  |  |  |  |  |  |
|--------------|-------|----|----------|--|--|--|--|--|--|--|--|--|--|--|
| 1 F.G 2 TX0  |       |    |          |  |  |  |  |  |  |  |  |  |  |  |
| 3 DC + 4 TX1 |       |    |          |  |  |  |  |  |  |  |  |  |  |  |
| 5 DC - 6 RX0 |       |    |          |  |  |  |  |  |  |  |  |  |  |  |
| 7 8 RX1      |       |    |          |  |  |  |  |  |  |  |  |  |  |  |
| 9            | Rk    | 10 | RI       |  |  |  |  |  |  |  |  |  |  |  |
| 11 Sk 12 SI  |       |    |          |  |  |  |  |  |  |  |  |  |  |  |
| 13 Tk 14 Tl  |       |    |          |  |  |  |  |  |  |  |  |  |  |  |
| 15           |       | 16 | ALARM1   |  |  |  |  |  |  |  |  |  |  |  |
| 17           | TRIP1 | 18 | ALARM2   |  |  |  |  |  |  |  |  |  |  |  |
| 19           | TRIP1 | 20 | ALARM3   |  |  |  |  |  |  |  |  |  |  |  |
| 21           | TRIP2 | 22 | ALARM4   |  |  |  |  |  |  |  |  |  |  |  |
| 23           | TRIP2 | 24 | LARM COM |  |  |  |  |  |  |  |  |  |  |  |
|              |       |    |          |  |  |  |  |  |  |  |  |  |  |  |

All terminals of LG DPR series have the same grage of insulation and withstand current properties. Screws and Push-on blade type connectors can be used with them.

# 3.6 Front face configuration

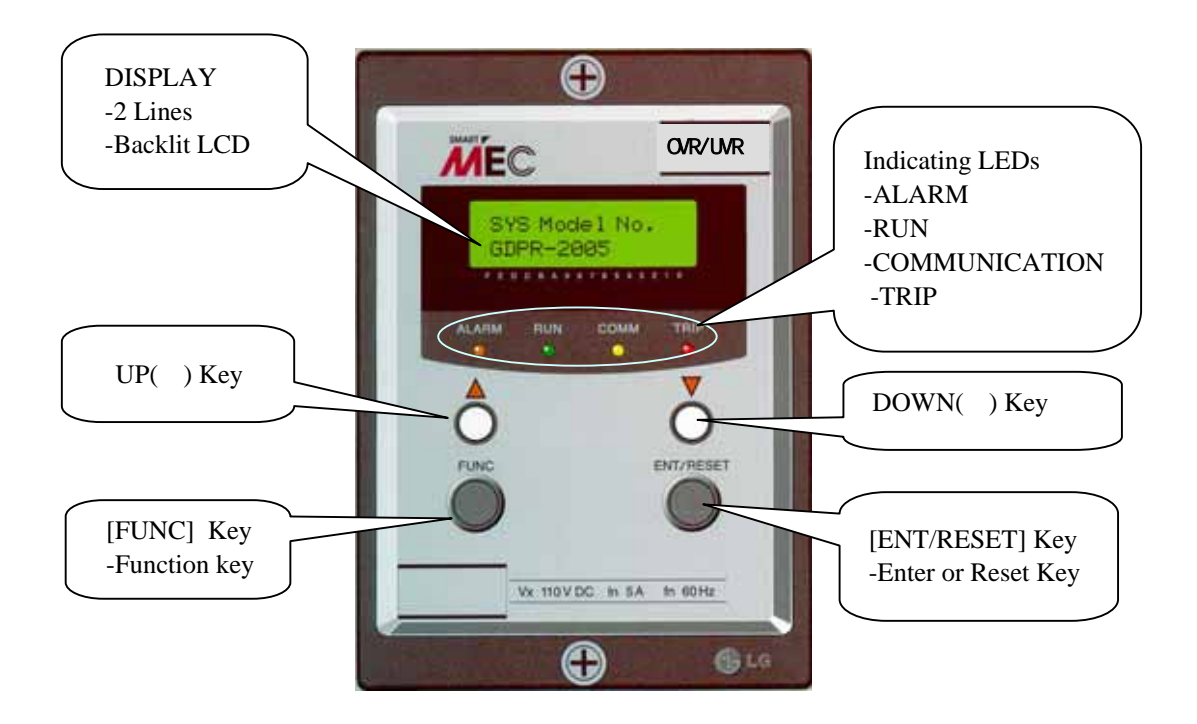

| 1. [ FUNC ]      | Function key to shift between menus.                                 |
|------------------|----------------------------------------------------------------------|
| 2. [ ENT/RESET ] | Enter or Reset key                                                   |
|                  | Press to move to a upper or lower menu.                              |
|                  | Press to select the data after changing before saving it.            |
|                  | In the event of fault it is used to reset.                           |
| 3. [ ]           | Press to increase the value of the data to be changed.               |
|                  | Press in case of YES to the question asking "Data Save ?"            |
|                  | Press to shift between upper menus.                                  |
| []               | Press to decrease the value of the data to be changed.               |
|                  | Press in case of NO to the question asking "Data Save ?"             |
|                  | Press to shift between upper menus.                                  |
| 4. [ _ F ]       | Keeping pressing the Function key until the initial menu displayed.  |
|                  | It makes the menu options 00 to return to the initial from any menu. |
| 5. [ _ E ]       | Keeping pressing the Enter key to reset in the event of fault.       |
|                  |                                                                      |

#### OVR/UVR

### 3.7 Operation manual

- 1) Turn on and then RUN LED lights up and LCD displays as below.
  - LCD displays [Fig 1-1] for 3 sec and then shows [Fig 1-2] or [Fig. 1-3].

| [Fig. 1-1] |   |   |   |   |   |   |   |   |   |   |   |   |  |
|------------|---|---|---|---|---|---|---|---|---|---|---|---|--|
|            |   |   | L |   | G |   | I |   | S |   |   |   |  |
| D          | I | g | I | t | а | I |   | R | е | Ι | а | у |  |

Phase R Phase T 

 [Fig. 1-2]

 x
 x
 x
 v
 x
 x
 x
 V
 Phase S

 x
 x
 x
 V
 O
 V
 R
 I

It is normal running status. The RUN LED keeps lighting up.

Each phase voltage is displayed as x.xxx.

\* In case of DPR-311 (OVR(UVR)) OVR or UVR is displayed according to user's choice.

|         |  |   |   |   |   | [Fig | g. 1 | -3] |   |   |   |   |   |   |         |
|---------|--|---|---|---|---|------|------|-----|---|---|---|---|---|---|---------|
| Phase R |  | х | x | х | x | V    |      |     | x | - | х | х | х | V | Phase S |
| Phase T |  | X | X | X | X | V    |      | 0   | V | R | + | U | V | R |         |

\* In case of DPR-411 (OVR/UVR) OVR+UVR is displayed.

х.

х.

# 2) SYS DATA Menu

SYS DATA menu is displayed as shown in Fig 2 by pressing [FUNC] key.

|   |   |   |   |   |   | [Fig | g 2] |   |  |  |  |
|---|---|---|---|---|---|------|------|---|--|--|--|
| 1 | - | S | Υ | S | D | Α    | Т    | Α |  |  |  |
|   |   |   |   |   |   |      |      |   |  |  |  |

2.1) To move to Password mode as shown in Fig 2-1 press [ENT/RESET] key.

|   |   |   |   |   |   |   | [Fig | g 2- | 1] |  |  |  |
|---|---|---|---|---|---|---|------|------|----|--|--|--|
| Ρ | а | S | s | w | 0 | r | d    |      |    |  |  |  |
| # | # | # | # |   |   |   |      |      |    |  |  |  |

- a) To change any data except Comm Channel( Communication Adderss) and Comm Baud rate (Communication speed) Password should be inputed.
- b) The factory default set Password is 0123. In case of inputing new Password do not forget it. Contact LG if your Password has been forgotton.
- c) How to input Password 0123

In the Password mode press ( ) key once and then press [ENT/RESET] key.

O is inputed at the first digit as shown in Fig 2-2.

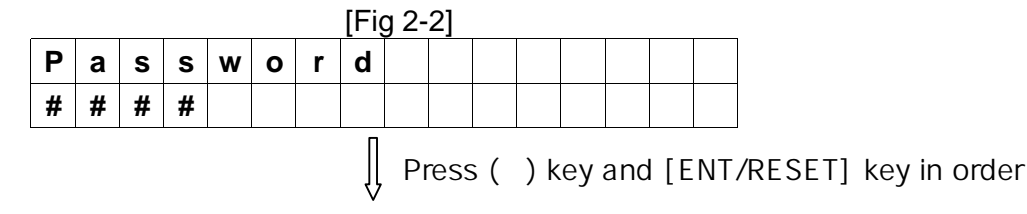

| Ρ | а | S | S | w | 0 | r | d |  |  |  |  |
|---|---|---|---|---|---|---|---|--|--|--|--|
| 0 | # | # | # |   |   |   |   |  |  |  |  |

Press ( ) key once and press [ENT/RESET] key in order.

1 is inputed at the second digit as shown in Fig 2-3.

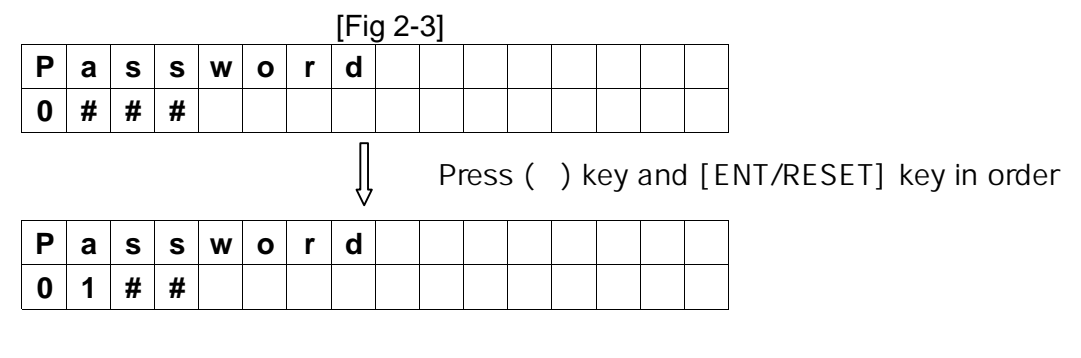

Press ( ) key once and press [ENT/RESET] key in order.

2 is inputed at the third digit as shown in Fig 2-4.

|   |   |   |   |   |   |   | [Fig | g 2- | 4] |      |     |     |    |     |      |                        |
|---|---|---|---|---|---|---|------|------|----|------|-----|-----|----|-----|------|------------------------|
| Ρ | а | s | s | w | ο | r | d    |      |    |      |     |     |    |     |      |                        |
| 0 | 1 | # | # |   |   |   |      |      |    |      |     |     |    |     |      |                        |
|   |   |   |   |   |   |   | ĺ    |      | P  | ress | s ( | ) k | ey | anc | 1 [E | NT/RESET] key in order |
| Ρ | а | s | s | w | ο | r | d    |      |    |      |     |     |    |     |      |                        |
| 0 | 1 | 2 | # |   |   |   |      |      |    |      |     |     |    |     |      |                        |
|   |   |   |   |   |   |   |      |      |    |      |     |     |    |     |      | -                      |

Press ( ) key once and press [ENT/RESET] key in order. 3 is inputed at the last digit as shown in Fig 2-5.

|   |               |   |   |   |   |   | [Fig | g 2- | 5]   |      |    |     |    | -  |     |
|---|---------------|---|---|---|---|---|------|------|------|------|----|-----|----|----|-----|
| Ρ | а             | S | s | w | ο | r | d    |      |      |      |    |     |    |    |     |
| 0 | 1             | 2 | # |   |   |   |      |      |      |      |    |     |    |    |     |
|   | Press ( ) key |   |   |   |   |   |      |      |      |      |    |     |    |    |     |
| Ρ | Password      |   |   |   |   |   |      |      |      |      |    |     |    |    |     |
| 0 | 1             | 2 | 3 |   |   |   |      |      |      |      |    |     |    |    |     |
|   |               |   |   |   |   |   | ĺ    | Pı   | ress | s [E | NT | /RE | SE | T] | key |
|   | D             | а | t | а |   | S | а    | v    | е    |      | ?  |     |    |    |     |
|   | Y             | е | S | ( | U | Ρ | )    |      | Ν    | 0    | (  | D   | Ν  | )  |     |
|   |               |   |   |   |   |   |      | •    |      | •    | •  | •   |    |    | ·   |

\* In case of inputing the correct Password

Press ( ) key to the question " Data Save? " and then the RUN LED blinks ( flash on and off ). The LCD displays Fig 2-6 and it is allowed to change and save new data.

|   |   |   |   |   |   |   | [Fig | g 2- | 6] |  |  |  |
|---|---|---|---|---|---|---|------|------|----|--|--|--|
| Ρ | а | S | s | w | ο | r | d    |      |    |  |  |  |
| # | # | # | # |   |   |   |      |      |    |  |  |  |

\* In case of inputing the Password incorrectly,

Press ( ) key to the question " Data Save? " and then the RUN LED lights up ( flash on ). The LCD displays Fig 2-7 and it is not allowed to change any data.

|   |   |   |   |   |   |   |   | [Fig | g 2- | 7] |  |  |  |
|---|---|---|---|---|---|---|---|------|------|----|--|--|--|
| P | 2 | a | s | s | w | ο | r | d    |      |    |  |  |  |
| # | # | ¥ | # | # |   |   |   |      |      |    |  |  |  |

d) How to input New Password

To change Password first input the existing Passord according to the procedure c). When the RUN LED blinks input new Password.

2.2) To move to Comm Channel mode as shown in Fig 2-8 press [FUNC] key.

Communication address can be set here from 1 through 255 by using ( ), ( ) keys. It is required only for communication. Please set 000 in case of no communication.

|   |   |   |   |  |   | [Fiq | g 2- | 8] |   |   |   |  |  |
|---|---|---|---|--|---|------|------|----|---|---|---|--|--|
| С | 0 | m | m |  | С | h    | а    | n  | n | е | I |  |  |
| 0 | 0 | 1 |   |  |   |      |      |    |   |   |   |  |  |

\* Changeable without inputing Password

2.3) To move to Comm Baud rate mode as shown in Fig 2-9 press [FUNC] key. Communication speed can be set here among 2400, 4800, 9600 and 19200.

|   |   |   |   |   |   | [Fig | g 2- | 9] |   |   |   |   |  |
|---|---|---|---|---|---|------|------|----|---|---|---|---|--|
| С | ο | m | m | - | В | а    | u    | d  | r | а | t | е |  |
|   | 9 | 6 | 0 | 0 |   |      |      |    |   |   |   |   |  |

\* Changeable without inputing Password

\* Factory default set is to 9600.

2.4) Press [FUNC] key to move to Exit mode.

|  |   |   |   |   |  | [Fig | g 2- | 10] |  |  |  |
|--|---|---|---|---|--|------|------|-----|--|--|--|
|  | Е | х | I | t |  |      |      |     |  |  |  |
|  |   |   |   |   |  |      |      |     |  |  |  |

To move to 2.SYS info menu press [ENT/RESET] key

# 3) SYS Info Menu

To move to 2. SYS info menu from 1. SYS DATA menu press [FUNC]

|   |   |   |   |   | [Fig | g. 3 | ] |  |  |  |
|---|---|---|---|---|------|------|---|--|--|--|
| 2 | S | Υ | S | I | n    | f    | ο |  |  |  |
|   |   |   |   |   |      |      |   |  |  |  |

### 3.1) In case of DPR-311 (OVR(UVR))

Pressing [ENT/RESET] key, LCD displays the selected model as follows.

It monitors and protects phases R, S, T and is optional between OVR and UVR.

|   |   |   |   |   |   | [Fig | g. 3 | -1] |  |  |  |
|---|---|---|---|---|---|------|------|-----|--|--|--|
| R | e | Ι | а | у | I | n    | f    | 0   |  |  |  |
| 0 | ۷ | R |   |   |   |      |      |     |  |  |  |
|   |   |   |   |   |   |      |      |     |  |  |  |

\* OVR selected

### 3.2) In case of DPR-411 (OVR/UVR)

Pressing [ENT/RESET] key, LCD displays the model as follows.

It is the relay with the functions of OVR and UVR, and monitors and protects phases R, S, T.

|   |   |   |   |   |   | [Fig | g. 3 | -2] |  |  |  |
|---|---|---|---|---|---|------|------|-----|--|--|--|
| R | е | I | а | У | I | n    | f    | ο   |  |  |  |
| 0 | V | R |   | + | U | V    | R    |     |  |  |  |

3.3) Pressing [FUNC]key, rated voltage,110V is displayed.

|   |   |   |   |   |   | [Fig | g. 3 | -3] |   |  |  |  |
|---|---|---|---|---|---|------|------|-----|---|--|--|--|
| R | а | t | I | n | g | V    | ο    | Ι   | t |  |  |  |
| 1 | 1 | 0 | ۷ |   |   |      |      |     |   |  |  |  |

Same application to DPR-311 and DPR-411.

No changing the value allowed.

3.4) Pressing [FUNC] key, SYS Model Numbers are displayed as shown in Fig 3-4.

| Those are DPR-311 for OVR(UVR) and DPR-411 for OVR/UVR which are not changeab | ole. |
|-------------------------------------------------------------------------------|------|
|-------------------------------------------------------------------------------|------|

|   |   |   |   |   |     |    | [Fig   | g. 3 | -4]  |    |   |   |  |  |
|---|---|---|---|---|-----|----|--------|------|------|----|---|---|--|--|
| S | Υ | S |   | М | ο   | d  | е      | I    |      | Ν  | ο | - |  |  |
| D | Ρ | R | - | 3 | 1   | 1  | S      |      |      |    |   |   |  |  |
|   |   |   |   |   | וחו | סכ | $\sim$ |      | I\/D | \1 |   |   |  |  |

[DPR-OVR(UVR)]

| S | Υ | S |   | Μ | 0   | d  | е      | I     | Ν | 0 | • |  |  |
|---|---|---|---|---|-----|----|--------|-------|---|---|---|--|--|
| D | Ρ | R | - | 4 | 1   | 1  | S      |       |   |   |   |  |  |
|   |   |   |   |   | וחז | סכ | $\sim$ | D/I I | 1 |   |   |  |  |

[DPR-OVR/UVR]

3.5) Pressing [FUNC] key, SYS Firmware No is displayed as shown in Fig 3-5.

The No. is OUVR\_Vx\_x for both DPR-311 and DPR-411 which is not changeable.

|   |   |   |   |   |   |   | [Fig | g. 3 | -5] |   |   |   |   |  |
|---|---|---|---|---|---|---|------|------|-----|---|---|---|---|--|
| S | Υ | S |   | F | I | r | m    | w    | а   | r | е | Ν | 0 |  |
| 0 | U | ۷ | R | _ | V | X | _    | x    |     |   |   |   |   |  |

\* DPR-311 and DPR-411 use the same No.

\* x is Version of Firmware assigned by the maker.

3.6) Pressing [FUNC] key, SYS Serial ID with 8 digits is displayed as shown in Fig 3-6. It is not changeable.

|   |   |   |   |   |   |   | [Fig | g. 3 | -6] |   |   |   |  |  |
|---|---|---|---|---|---|---|------|------|-----|---|---|---|--|--|
| S | Υ | S |   | S | е | r | I    | а    | I   |   | I | D |  |  |
| S | Ν |   | Х | x | x | x | x    | x    | x   | x |   |   |  |  |

\* x is the No. of manufacture assigned by the maker.

3.7) Pressing [FUNC] key, Comm Module is displayed as shown in Fig 3-7.

It depends on the communication system and is not changeable.( Communication option)

|   |   |   |   |   |     |    | [Fig | g 3-  | 7] |    |  |  |  |
|---|---|---|---|---|-----|----|------|-------|----|----|--|--|--|
| С | ο | m | m |   | Μ   | ο  | d    | u     | I  | е  |  |  |  |
| I | - | Ν | Ε | Т |     |    |      |       |    |    |  |  |  |
|   |   |   |   |   | (in | ca | se o | of I- | NE | T) |  |  |  |

3.8) Pressing [FUNC] key, Comm Version No. is displayed as shown in Fig 3-8 which is not changeable.

|   |   |   |   |   |   | [Fig | g 3- | 8] |   |   |   |  |  |
|---|---|---|---|---|---|------|------|----|---|---|---|--|--|
| С | ο | m | m | - | V | е    | r    | s  | I | ο | n |  |  |
| x | x | X | X |   |   |      |      |    |   |   |   |  |  |

\* x is the version No. of communication module assigned by the maker.

3.9) Press [FUNC] key to move to Exit mode.

|   |   |   |   |  | [Fig | g 3- | 9] |  |  |  |
|---|---|---|---|--|------|------|----|--|--|--|
| Е | х | I | t |  |      |      |    |  |  |  |
|   |   |   |   |  |      |      |    |  |  |  |

To move to 3.FAULT Info menu press [ENT/RESET] key

### 4) FAULT Info Menu (unchangeable)

To move to 3.FAULT Info menu from previous munu press [FUNC]key.

|   |   |   |   |   |   |   | [Fig | g 4] |   |   |   |  |  |
|---|---|---|---|---|---|---|------|------|---|---|---|--|--|
| 3 | - | F | Α | U | L | Т |      | I    | n | f | ο |  |  |
|   |   |   |   |   |   |   |      |      |   |   |   |  |  |

4.1) Pressing [ENT/RESET] key, the latest fault voltage of R phase is displayed as below. It is not changeable.

|   |   |   |   |   |   |   | [Fig | g 4- | 1] |  |  |  |
|---|---|---|---|---|---|---|------|------|----|--|--|--|
| F | а | u | Ι | t |   | V | 1    |      |    |  |  |  |
|   |   | х |   | X | X | X | V    |      |    |  |  |  |
|   |   |   |   |   |   |   |      |      |    |  |  |  |

\* x is fault voltage.

4.2) Pressing [ENT/RESET] key, the latest fault voltage of S phase is displayed as below. It is not changeable.

|   |   |   |   |   |   |   | [Fig | g. 4 | -2] |  |  |  |
|---|---|---|---|---|---|---|------|------|-----|--|--|--|
| F | а | u | Ι | t |   | V | 2    |      |     |  |  |  |
|   |   | X | X |   | X | x | ۷    |      |     |  |  |  |

\* x is fault voltage.

4.3) Pressing [ENT/RESET] key, the latest fault voltage of T phase is displayed as below. It is not changeable.

|   |   |   |   |   |   |   | [Fig | g. 4 | -3] |  |  |  |
|---|---|---|---|---|---|---|------|------|-----|--|--|--|
| F | а | u | I | t |   | V | 3    |      |     |  |  |  |
|   |   | X | X | • | X | X | V    |      |     |  |  |  |

\* x is fault voltage.

4.4) Pressing [FUN] key, the fault flag is displayed as below. Reset to save the present fault data here.

[Fig. 4-4]

a) DPR-311 (OVR(UVR)) Model

Ex.1) When R, S and T phases are tripped in case of OVR set,

| F | а | u |   | t |   | f |   | а | g | - | 1 |   |   |   |   |
|---|---|---|---|---|---|---|---|---|---|---|---|---|---|---|---|
|   | 0 | ۷ | R | _ | Т | R | Ι | Ρ |   | V | ^ | : | 1 | 2 | 3 |

Ex.2) When R, S and T phases are tripped in case of UVR set,

| F | а | u | Ι | t |   | f | Ι | а | g | - | 1 |     |   |   |   |
|---|---|---|---|---|---|---|---|---|---|---|---|-----|---|---|---|
|   | U | ۷ | R | _ | Т | R | I | Ρ |   | ۷ | ۷ | ••• | 1 | 2 | 3 |

b) DPR-411 (OVR/UVR) Model

Ex.1) When R, S, and T phases are tripped due to over voltage,

| F | а | u | -  | t |   | f | а | g | I | 1  |  |  |
|---|---|---|----|---|---|---|---|---|---|----|--|--|
| 0 | V | ^ | •• | 1 | 2 | 3 | U | ۷ | ۷ | •• |  |  |

Ex.2) When R, S, and T phases are tripped due to under voltage,

| F | а | u | Ι | t | f | I | а | g | - | 1 |   |   |   |  |
|---|---|---|---|---|---|---|---|---|---|---|---|---|---|--|
| 0 | V | > | : |   |   |   | U | ۷ | < | : | 1 | 2 | 3 |  |

4.5) Pressing [FUNC] key, Fig 4-5 displays the preceding fault record that is previous to the Fig4-4. It is not changeable.

[Fig. 4-5]

a) DPR-311 (OVR(UVR)) Model

Ex.1) When R and S phases are tripped in case of OVR set,

| F | а | u | I | t |   | f | I | а | g | - | 2 |   |   |   |  |
|---|---|---|---|---|---|---|---|---|---|---|---|---|---|---|--|
|   | 0 | V | R | _ | Т | R | I | Ρ |   | V | > | : | 1 | 2 |  |

### Ex.2) When R and S phases are tripped in case of UVR set,

| F | а | u | I | t |   | f | I | а | g | - | 2 |    |   |   |  |
|---|---|---|---|---|---|---|---|---|---|---|---|----|---|---|--|
|   | U | ۷ | R | I | Т | R |   | Ρ |   | ۷ | ۷ | •• | 1 | 2 |  |

# b) DPR-411 (OVR/UVR) Model

Ex.1) When R and S phases are tripped due to over voltage,

| F | а | u | I | t |   | f | I | а | g | - | 2 |  |  |
|---|---|---|---|---|---|---|---|---|---|---|---|--|--|
| 0 | ۷ | ^ |   | 1 | 2 |   |   | U | ۷ | ۷ | : |  |  |

Ex.2) When R and S phases are tripped due to under voltage,

| F | а | u | t | f | I | а | g | - | 2 |   |   |  |
|---|---|---|---|---|---|---|---|---|---|---|---|--|
| 0 | V | > |   |   |   | U | V | < | : | 1 | 2 |  |

4.6) Pressing [FUNC] key, Fig 4-6 displays the preceding fault record that is previous to the Fig4-5. It is not changeable.

[Fig. 4-6]

a) DPR-311 (OVR(UVR)) Model

Ex.1) When R and T phases are tripped in case of OVR set,

| F | а | u | I | t |   | f | I | а | g | - | 3 |     |   |   |  |
|---|---|---|---|---|---|---|---|---|---|---|---|-----|---|---|--|
|   | 0 | ۷ | R | - | Т | R | Ι | Ρ |   | ۷ | ^ | ••• | 1 | 3 |  |

Ex.2) When R and T phases are tripped in case of UVR set,

| F | а | u | I | t |   | f | I | а | g | - | 3 |   |   |   |  |
|---|---|---|---|---|---|---|---|---|---|---|---|---|---|---|--|
|   | U | ۷ | R | - | Τ | R | Ι | Ρ |   | ۷ | < | : | 1 | 3 |  |

# b) DPR-411 (OVR/UVR) Model

Ex.1) When R and T phases are tripped due to over voltage,

| F | а | u | Ι | t |   | f | I | а | g | - | 3 |  |  |
|---|---|---|---|---|---|---|---|---|---|---|---|--|--|
| 0 | ۷ | ٧ | : | 1 | 3 |   |   | U | ۷ | ۷ | : |  |  |

Ex.2) When R and T phases are tripped due to under voltage,

|   |   |   |   |   |   |   |   |   |   |   |   |   | • |
|---|---|---|---|---|---|---|---|---|---|---|---|---|---|
| F | а | u | Ι | t | f | I | а | g | - | 3 |   |   |   |
| 0 | V | > | : |   |   |   | U | V | < | : | 1 | 3 |   |

4.7) Pressing [FUNC] key, Fig 4-7 displays the preceding fault record that is previous to the Fig4-6. It is not changeable.

# [Fig. 4-7]

a) DPR-311 (OVR(UVR)) Model

Ex.1) When S and T phases are tripped in case of OVR set,

| F | а | u | I | t |   | f | I | а | g | - | 4 |   |   |   |  |
|---|---|---|---|---|---|---|---|---|---|---|---|---|---|---|--|
|   | 0 | ۷ | R | _ | Т | R | I | Ρ |   | ۷ | > | : | 2 | 3 |  |

Ex.2) When S and T phases are tripped in case of UVR set,

| F | а | u | I | t |   | f | I | а | g | - | 4 |   |   |   |  |
|---|---|---|---|---|---|---|---|---|---|---|---|---|---|---|--|
|   | U | ۷ | R | I | Т | R | I | Ρ |   | ۷ | < | : | 2 | 3 |  |

b) DPR-411 (OVR/UVR) Model

Ex.1) When S and T phases are tripped due to over voltage,

| F | а | u | I   | t |   | f | I | а | g | - | 4 |  |  |
|---|---|---|-----|---|---|---|---|---|---|---|---|--|--|
| 0 | ۷ | ٨ | • • | 2 | 3 |   |   | U | ۷ | < | : |  |  |

Ex.2) When S and T phases are tripped due to under voltage,

| F | а | u | Ι | t | f | I | а | g | - | 4 |   |   |  |
|---|---|---|---|---|---|---|---|---|---|---|---|---|--|
| 0 | V | ۷ | : |   |   |   | U | ۷ | ۷ | : | 2 | 3 |  |

4.8) Press [FUNC] key to move to Fault clear mode.

Here all records in FAULT Info Menu can be cleared by pressing [ENT/RESET]

### and ( ) keys in order.

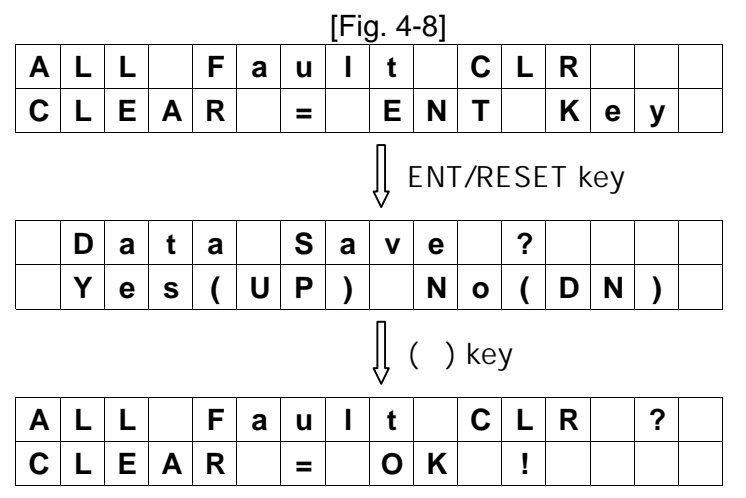

4.9) Press [FUNC] key to move Exit mode.

|  |   |   |   |   |  | [Fig | g 4- | 9] |  |  |  |
|--|---|---|---|---|--|------|------|----|--|--|--|
|  | Ε | х | I | t |  |      |      |    |  |  |  |
|  |   |   |   |   |  |      |      |    |  |  |  |

To move to 4.MEASUREMENTS menu press [ENT/RESET] key

# 5) MEARSURMENTS Menu

To move to 4.MEASUREMENTS menu from previous munu press [FUNC]key.

|   |   |   |   |   |   |   | [Fig | g. 5 | ] |   |   |   |   |  |
|---|---|---|---|---|---|---|------|------|---|---|---|---|---|--|
| 4 | - | Μ | Е | Α | S | U | R    | Ε    | Μ | Е | Ν | Т | S |  |
|   |   |   |   |   |   |   |      |      |   |   |   |   |   |  |

5.1) Pressing [ENT/RESET] key, the secondary voltage of the CT of each phase is displayed as shown in Fig5-1. The voltage of each phase can be calculated from this displayed volts and PT ratio.

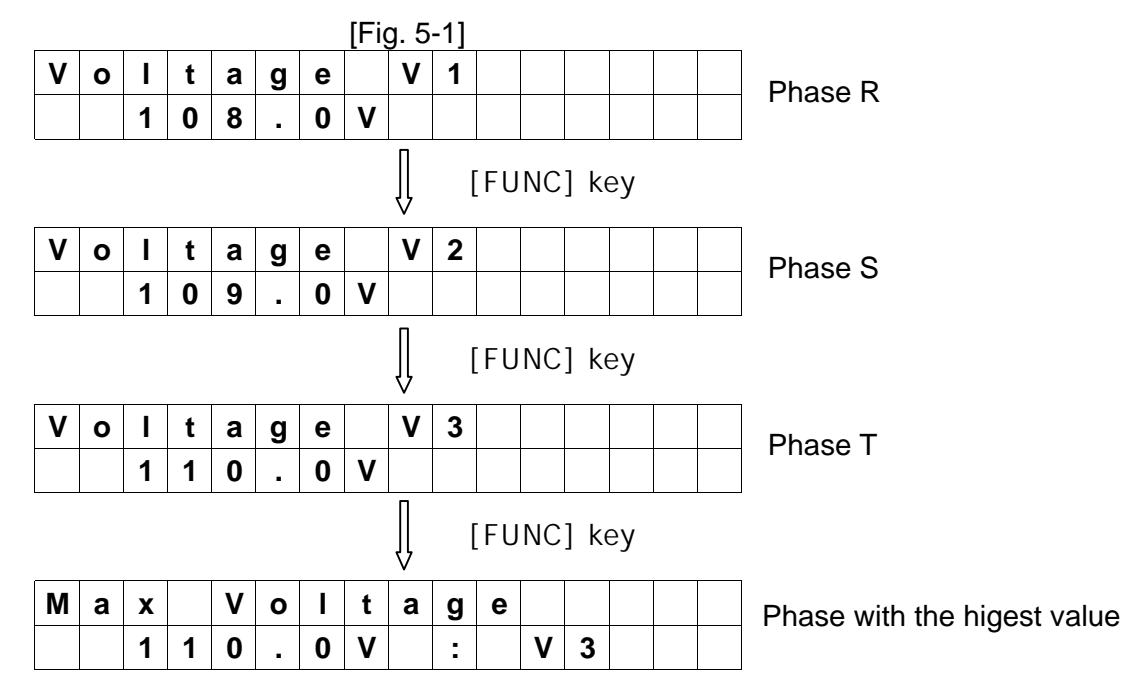

### 5.2) Calculation of voltage of each phase

Ex.) If PT ration is 22900 :110V and the displayed volt of phase T is 110V, the volt of phase T is 22900V.

5.3) Press [FUNC] key to move to Exit mode.

To move to 5.OVR SETTING menu press [ENT/RESET] key

| 11 IU. J-ZI |
|-------------|
|-------------|

| Е | х | Ι | t |  |  |  |  |  |  |
|---|---|---|---|--|--|--|--|--|--|
|   |   |   |   |  |  |  |  |  |  |

### 6) DPR-311 (OVR(UVR)) SETTING Menu (Password protected)

#### 6.1) Setting to OVR

Pressing [FUNC] key, 5.0VR SETTING Menu is displayed as follows.

|   |   |   |   |   | [Η | g. 6 |   |   |   |   |  |  |
|---|---|---|---|---|----|------|---|---|---|---|--|--|
| 5 | 0 | ۷ | R | S | Ε  | Т    | Т | Ι | Ν | G |  |  |
|   |   |   |   |   |    |      |   |   |   |   |  |  |

a) Pressing [ENT/RESET] key, voltage setting mode is displayed as follows. The voltage can be set from 121 to 165 V at the interval of 2 V.

| _ |   |   |   |   |   |   | [Fig | g. 6 | -1] |  |  |  |
|---|---|---|---|---|---|---|------|------|-----|--|--|--|
|   | Т | D | - | S | Е | Т |      |      |     |  |  |  |
|   | 1 | 2 | 1 |   |   | V |      |      |     |  |  |  |

\*Use ( ), ( ) keys to increase or decrease the value.

b) Press [FUNC] key to move to Trip time setting mode.

The trip time options are 0.05 and 0.1 to 10 at the interval of 0.1 sec.

|   | [Fig. 6-2] |   |   |   |   |   |   |   |   |  |  |  |  |  |  |
|---|------------|---|---|---|---|---|---|---|---|--|--|--|--|--|--|
| Т | D          | - | Т | Ι | m | е | Т | а | р |  |  |  |  |  |  |
|   | 0          |   | 0 | 5 | S | e | С |   |   |  |  |  |  |  |  |

Ex.) How to change the time set to 10 sec from 0.05sec

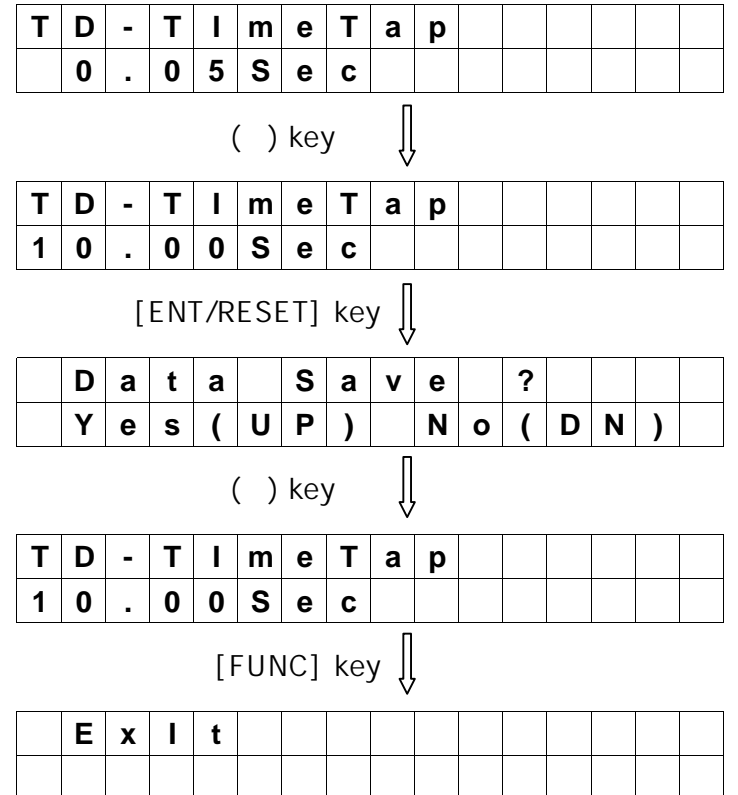

c) Press [ENT/RESET] key to move to 6.DO SETTING Menu.

### 6.2) Setting to UVR

Pressing [FUNC] key, 5.UVR SETTING Menu is displayed as follows.

|   | [Fig. 6-3] |   |   |   |  |   |   |   |   |   |   |   |  |  |  |
|---|------------|---|---|---|--|---|---|---|---|---|---|---|--|--|--|
| 5 |            | U | ۷ | R |  | S | Е | Т | Т | Ι | Ν | G |  |  |  |
|   |            |   |   |   |  |   |   |   |   |   |   |   |  |  |  |

a) Pressing [ENT/RESET] key, voltage setting mode is displayed as follows. The voltage can be set from 55 to 99 V at the interval of 2 V.

|   | [Fig. 6-4] |   |   |   |   |   |  |  |  |  |  |  |  |  |  |  |
|---|------------|---|---|---|---|---|--|--|--|--|--|--|--|--|--|--|
| - | Т          | D | - | S | Ε | Т |  |  |  |  |  |  |  |  |  |  |
|   |            | 5 | 5 |   |   | V |  |  |  |  |  |  |  |  |  |  |

\*Use ( ), ( ) keys to increase or decrease the value.

b) Press [FUNC] key to move to Trip time setting mode.

The trip time options are 0.05 and 0.1 to 10 at the interval of 0.1 sec.

|   |   |   |   |   |   |   | [Fig | g. 6 | -5] |  |  |  |
|---|---|---|---|---|---|---|------|------|-----|--|--|--|
| Т | D | - | Т | I | m | е | Т    | а    | р   |  |  |  |
|   | 0 |   | 0 | 5 | S | е | С    |      |     |  |  |  |

\* Refer to the Fig 6.2 for changing it's value.

c)Press [FUNC] key and the mode to select between TRIP LOCK and TRIP UNLOCK is displayed. This function is applied in the event the input voltages of R, S and T phases are dropped under 20V.

|   | [Fig. 6-6] |   |   |   |   |   |   |   |   |   |   |   |   |   |  |
|---|------------|---|---|---|---|---|---|---|---|---|---|---|---|---|--|
| V | ο          | Ι | t | а | g | е |   | а | b | s | е | n | С | е |  |
| Т | R          | I | Ρ |   |   |   | L | ο | С | k |   |   |   |   |  |

# Ex. ) From TRIP LOCK to UNLOCK

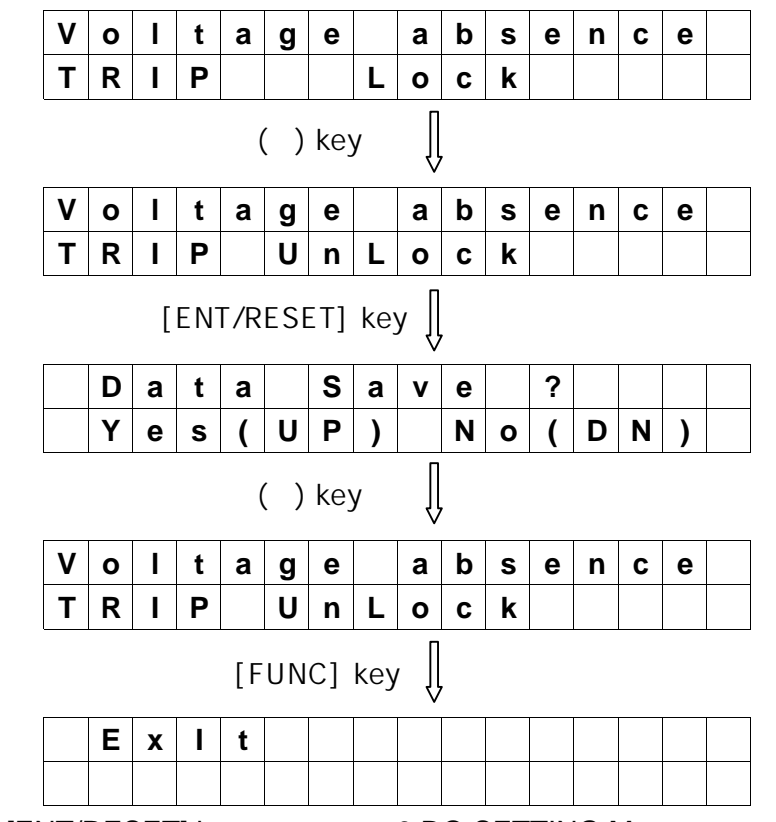

d) Press [ENT/RESET] key to move to 6.DO SETTING Menu.

# 7) DPR-411 (OVR/UVR) SETTING Menu (Password protected) Pressing [FUNC] key, 5.0VR SETTING Menu is displayed as follows.

|   | [Fig. 7] |   |   |   |  |   |   |   |   |   |   |   |  |  |  |
|---|----------|---|---|---|--|---|---|---|---|---|---|---|--|--|--|
| 5 |          | 0 | V | R |  | S | Ε | Т | Т | I | Ν | G |  |  |  |
|   |          |   |   |   |  |   |   |   |   |   |   |   |  |  |  |

7.1) Pressing [ENT/RESET] key, voltage setting mode is displayed as follows. The voltage can be set from 121 to 165 V at the interval of 2 V.

|   | [Fig. 7-1] |   |   |   |   |  |  |  |  |  |  |  |  |  |  |
|---|------------|---|---|---|---|--|--|--|--|--|--|--|--|--|--|
| Т | D          | - | S | Ε | Т |  |  |  |  |  |  |  |  |  |  |
| 1 | 2          | 1 |   |   | ۷ |  |  |  |  |  |  |  |  |  |  |

\*Use ( ), ( ) keys to increase or decrease the value.

7.2) Press [FUNC] key to move to Trip time setting mode.

The trip time options are 0.05 and 0.1 to 10 at the interval of 0.1 sec.

|   |   |   |   |   |   |   | [Fig | g. 7 | -2] |  |  |  |
|---|---|---|---|---|---|---|------|------|-----|--|--|--|
| Т | D | - | Т | I | m | е | Т    | а    | р   |  |  |  |
|   | 0 | - | 0 | 5 | S | е | С    |      |     |  |  |  |

Ex.) Chaning trip time to 10 from 0.05sec

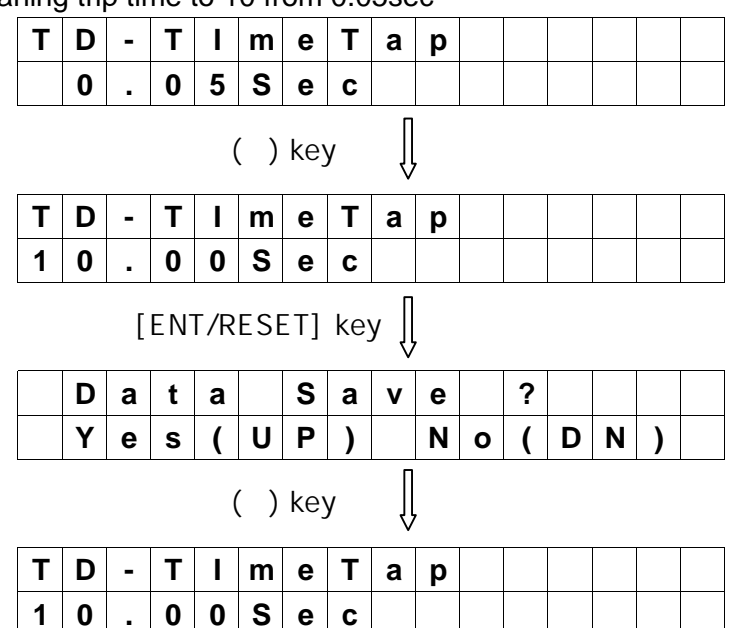

7.3) Press [FUNC] key to move to Exit Mode or press [ENT/RESET] key to move to 6. UVR SETTING Menu as follows.

|   | [Fig. 7-3] |   |   |   |  |   |   |   |   |   |   |   |  |  |  |
|---|------------|---|---|---|--|---|---|---|---|---|---|---|--|--|--|
| 6 | -          | U | V | R |  | S | Е | Т | Т | I | Ν | G |  |  |  |
|   |            |   |   |   |  |   |   |   |   |   |   |   |  |  |  |
### 7.4) Pressing [ENT/RESET] key, voltage setting mode is displayed as follows.

The voltage can be set from 55 to 99 V at the interval of 2 V.

|   |   |   |   |   |   | [Fig | g. 7 | -4] |  |  |  |
|---|---|---|---|---|---|------|------|-----|--|--|--|
| Т | D | - | S | Е | Т |      |      |     |  |  |  |
|   | 5 | 5 |   |   | V |      |      |     |  |  |  |

\*Use ( ), ( ) keys to increase or decrease the value.

7.5) Press [FUNC] key to move to Trip time setting mode.

The trip time options are 0.05 and 0.1 to 10 at the interval of 0.1 sec.

|   |   |   |   |   |   |   | [Fig | g. 7 | -5] |  |  |  |
|---|---|---|---|---|---|---|------|------|-----|--|--|--|
| Т | D | - | Т | I | m | е | Т    | а    | р   |  |  |  |
|   | 0 |   | 0 | 5 | S | е | С    |      |     |  |  |  |

\* Refer to the Fig 7.2 for changing it's value.

7.6)Press [FUNC] key and the mode to select between TRIP LOCK and TRIP UNLOCK is displayed. This function is applied in the event the input voltages of R, S and T phases are dropped under 20V.

|   |   |   |   |   |   |   | [Fig | g. 7 | -6] |   |   |   |   |   |  |
|---|---|---|---|---|---|---|------|------|-----|---|---|---|---|---|--|
| V | ο | Ι | t | а | g | е |      | а    | b   | S | е | n | С | е |  |
| Т | R | I | Ρ |   |   |   | L    | 0    | С   | k |   |   |   |   |  |

### Ex.) From TRIP LOCK to UNLOCK

|   |   |   |    |     |     |     |     |      |   |   | 1 | 1 |   |   | 1 |
|---|---|---|----|-----|-----|-----|-----|------|---|---|---|---|---|---|---|
| V | 0 |   | t  | а   | g   | е   |     | а    | b | S | е | n | С | е |   |
| Т | R | Ι | Ρ  |     |     |     | L   | ο    | С | k |   |   |   |   |   |
|   |   |   |    | (   | ( ) | key | ý   | ĺ    | , |   |   |   |   |   |   |
| ۷ | 0 | I | t  | а   | g   | е   |     | а    | b | s | е | n | С | е |   |
| Т | R |   | Ρ  |     | U   | n   | L   | ο    | С | k |   |   |   |   |   |
|   |   | [ | EN | T/R | ESE | ET] | key | y [] |   |   |   |   |   |   |   |
|   | D | а | t  | а   |     | S   | а   | v    | е |   | ? |   |   |   |   |
|   | Υ | е | s  | (   | U   | Ρ   | )   |      | Ν | ο | ( | D | Ν | ) |   |
|   |   |   |    | (   | ( ) | key | /   | ĺ    | , |   |   |   |   |   |   |
| V | ο | I | t  | а   | g   | е   |     | а    | b | s | е | n | С | е |   |
| Т | R | I | Ρ  |     | U   | n   | L   | 0    | С | k |   |   |   |   |   |
|   |   |   |    | [F  | UN  | C]  | key | , [] | , |   |   |   |   |   |   |
|   |   |   | _  |     |     |     |     |      |   |   |   |   |   |   |   |
|   | Ε | Х |    | t   |     |     |     |      |   |   |   |   |   |   |   |

7.7) Press [ENT/RESET] key to move to 7.DO SETTING menu.

### 8) DPR-311 (OVR(UVR)) DO SETTING Menu (Password protected )

Press [FUNC] key to move to 6.DO SETTING menu.

|   |  |   |   |   | [Fig | g. 8 | ] |   |   |   |  |  |
|---|--|---|---|---|------|------|---|---|---|---|--|--|
| 6 |  | D | Ο | S | Е    | т    | т | I | Ν | G |  |  |
|   |  |   |   |   |      |      |   |   |   |   |  |  |

8.1) Pressing [ENT/RESET] key, the present Relay output status are displayed as below.

|   |   |   |   |   |   |   | [Fig | g. 8 | -1] |  |  |  |
|---|---|---|---|---|---|---|------|------|-----|--|--|--|
| D | 0 |   | S | t | а | t | u    | S    |     |  |  |  |
| 0 | 0 | 0 | 0 | 0 | 0 |   |      |      |     |  |  |  |

\* 6 digits represent 6 output relays and each digit shows the status of the corresponding Relay output.
0 indicates Relay off and 1 indicates On status.

Ex.) Chart below indicates only the 4th Relay is on status.

| D | 0 |   | S | t | а | t | u | s |  |  |  |  |
|---|---|---|---|---|---|---|---|---|--|--|--|--|
| 0 | 0 | 0 | 1 | 0 | 0 |   |   |   |  |  |  |  |

\* It is not latched but depends on the user's DO SETTING.

#### 8.2) Output contacts configuration

The output contacts are designed to be set by user's requirements as shown in Fig 8-2.

|         |              |                  | [Fig. 8 | -2]    |        |        |        |                            |
|---------|--------------|------------------|---------|--------|--------|--------|--------|----------------------------|
|         | contact      | For <sup>-</sup> | TRIP    |        | For A  | LARM   |        | Lise of contacts           |
| Setting |              | TRIP1            | TRIP2   | ALARM1 | ALARM2 | ALARM3 | ALARM4 |                            |
| TRIP    | TRIP         |                  |         | Х      | Х      | Х      | Х      | Fault in one or more phase |
| RELAY   | TRIP-3 Phase |                  |         | Х      | Х      | Х      | Х      | Fault in all three phases  |
|         | ALM-TRIP     | Х                | Х       |        |        |        | Х      | Trip in one or more phase  |
|         | ALM-3 Phase  | Х                | Х       |        |        |        | Х      | Three phase TRIP           |
|         | ALM-V1       | Х                | Х       |        |        |        | Х      | R phase TRIP               |
| ALARM   | ALM-V2       | Х                | Х       |        |        |        | Х      | S phase TRIP               |
| RELAY   | ALM-V3       | Х                | Х       |        |        |        | Х      | T phase TRIP               |
|         | ALM-Sys Fail | Х                | Х       | Х      | Х      | Х      |        | Self-diagnosis Error       |
|         | PICK-UP      | Х                | Х       |        |        |        | Х      | Overload signal            |
|         | NO USE       | Х                | Х       |        |        |        | Х      | No use                     |

Note 1: Factory set User set. If necessary. X : Not available

Note 2 : Do not use ALARM Relays instead of TRIP(CB CONTOL) contacts.

Note 3 : If TRIP1 and TRIP2 conatcts are operated, the both status before and after event are stored.

Note 4 : DPR-311 is to be set to OVR or UVR. Factory default set is to UVR.

Note 5 : DPR-411 is the multi-funtional relay with OVR and UVR.

TRIP1 is the trip contact for OVR and TRIP2 for UVR.

Those can be set to TRIP or TRIP-3Phase by requirement.

8.3) Press [FUNC] key to move to the mode to set the function of Relays.

### a) DPR-311 (OVR(UVR))

To set the functions of TRIP1 Relay and TRIP2 Relay press [FUNC] key.

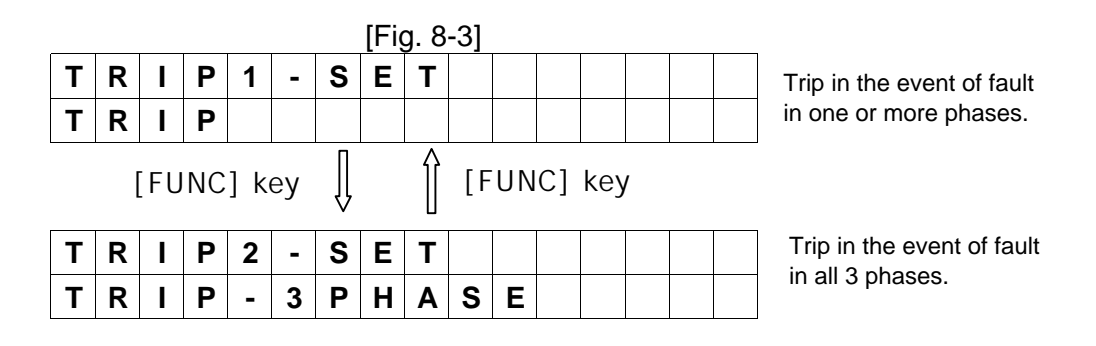

To set the function of ALARM1 Relay press [FUNC] key.

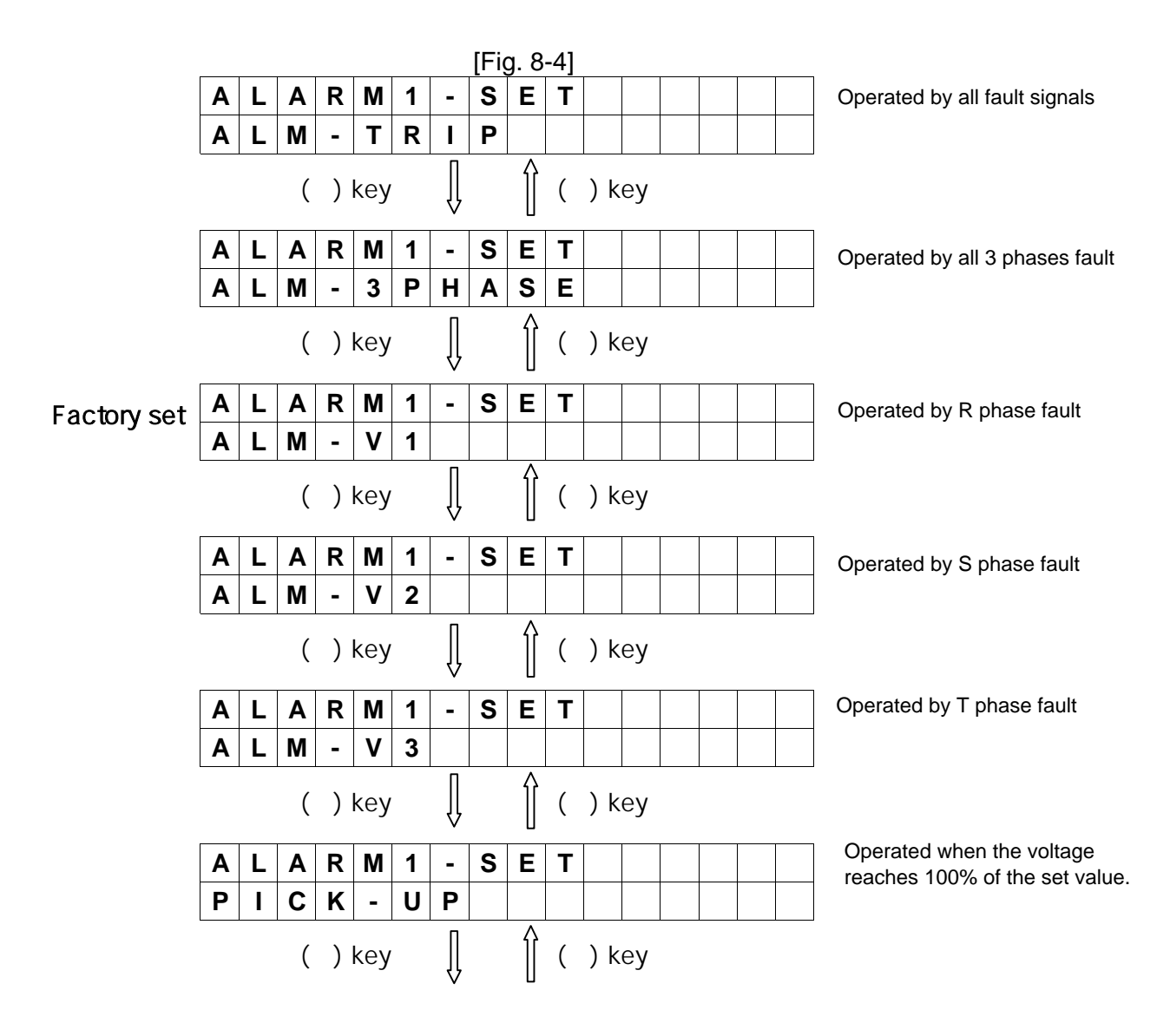

Ex.

Factory

|       | ۸  | I   | ۸    | P    | М   | 1    | _   | S    | F    | т   |     |     |   |   |   |   | Alarm1 Relay is not in use                              |
|-------|----|-----|------|------|-----|------|-----|------|------|-----|-----|-----|---|---|---|---|---------------------------------------------------------|
|       | ~  | -   | ~    |      |     | •    | _   | 0    | •    | •   |     |     |   |   |   |   | Alamin Kelay is not in use.                             |
|       | Ν  | 0   |      | U    | S   | Ε    |     |      |      |     |     |     |   |   |   |   |                                                         |
|       |    |     |      |      |     |      |     |      |      |     |     |     |   |   |   |   |                                                         |
| ) How | to | cha | inge | e to | PIC | CK-l | JP  | fron | n A  | LAF | RM- | V1. |   |   |   |   |                                                         |
|       | Α  | L   | Α    | R    | Μ   | 1    | -   | S    | Ε    | Т   |     |     |   |   |   |   | Operated by R phase fault                               |
|       | Α  | L   | Μ    | I    | V   | 1    |     |      |      |     |     |     |   |   |   |   |                                                         |
|       |    | 1   | (    | )    | key |      | Î   |      | Î    | (   | ) k | еу  | 1 | 1 |   | 1 | J                                                       |
|       | Α  | L   | Α    | R    | Μ   | 1    | -   | S    | Ε    | Т   |     |     |   |   |   |   | Operated when the voltage                               |
|       | Ρ  | Ι   | С    | Κ    | -   | U    | Ρ   |      |      |     |     |     |   |   |   |   |                                                         |
|       |    |     | [    | EN   | T/R | ESE  | ET] | ke   | y [] | ,   |     |     |   |   |   |   |                                                         |
|       |    | D   | а    | t    | а   |      | S   | а    | v    | е   |     | ?   |   |   |   |   |                                                         |
|       |    | Y   | е    | s    | (   | U    | Ρ   | )    |      | Ν   | 0   | (   | D | Ν | ) |   |                                                         |
|       |    |     |      |      | (   | ()   | key | /    | ĺ    | ,   |     |     |   |   |   |   |                                                         |
|       | Α  | L   | Α    | R    | Μ   | 1    | -   | S    | Ε    | Т   |     |     |   |   |   |   | Operated when the voltage reaches 100% of the set value |
|       | Ρ  | I   | С    | Κ    | -   | U    | Ρ   |      |      |     |     |     |   |   |   |   |                                                         |
|       |    |     |      |      |     |      |     |      |      |     |     |     |   |   |   |   | -                                                       |

Press [FUNC] key to move to the modes for setting the functions of ALARM2, ALARM3. Refer to the above process for detail.

Press [FUNC] key to move to ALARM4-SET mode.

It is only for ALM-SysFail that operates in the event of Self-diagnosis Error.

#### b) DPR-411 (OVR/UVR)

To set the functions of TRIP1 Relay press [FUNC] key.

It is applied in the case of OVR related.

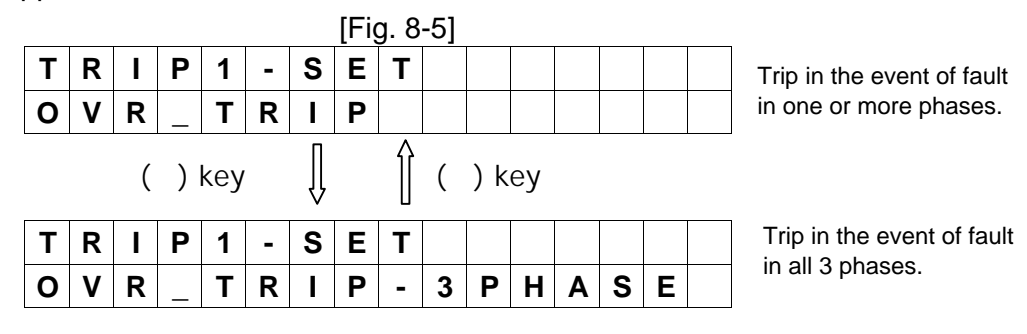

To set the functions of TRIP2 Relay press [FUNC] key. It is applied in the case of UVR related.

|   |   |   |   |   |   |   | [Fig | g. 8 | -6] |  |  |  |                            |
|---|---|---|---|---|---|---|------|------|-----|--|--|--|----------------------------|
| Т | R | I | Ρ | 2 | - | S | Е    | Т    |     |  |  |  | Trip in the event of fault |
| U | V | R | _ | Т | R | I | Ρ    |      |     |  |  |  | in one or more phases.     |

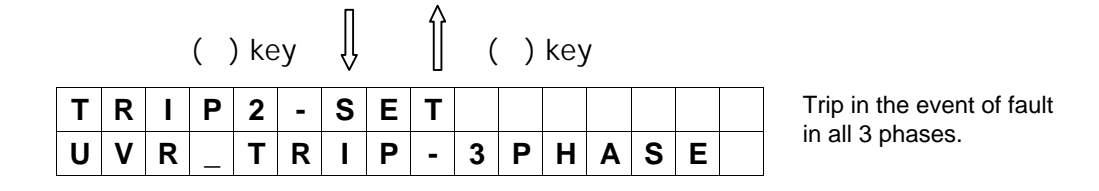

To set the function of ALARM1 Relay press [FUNC] key.

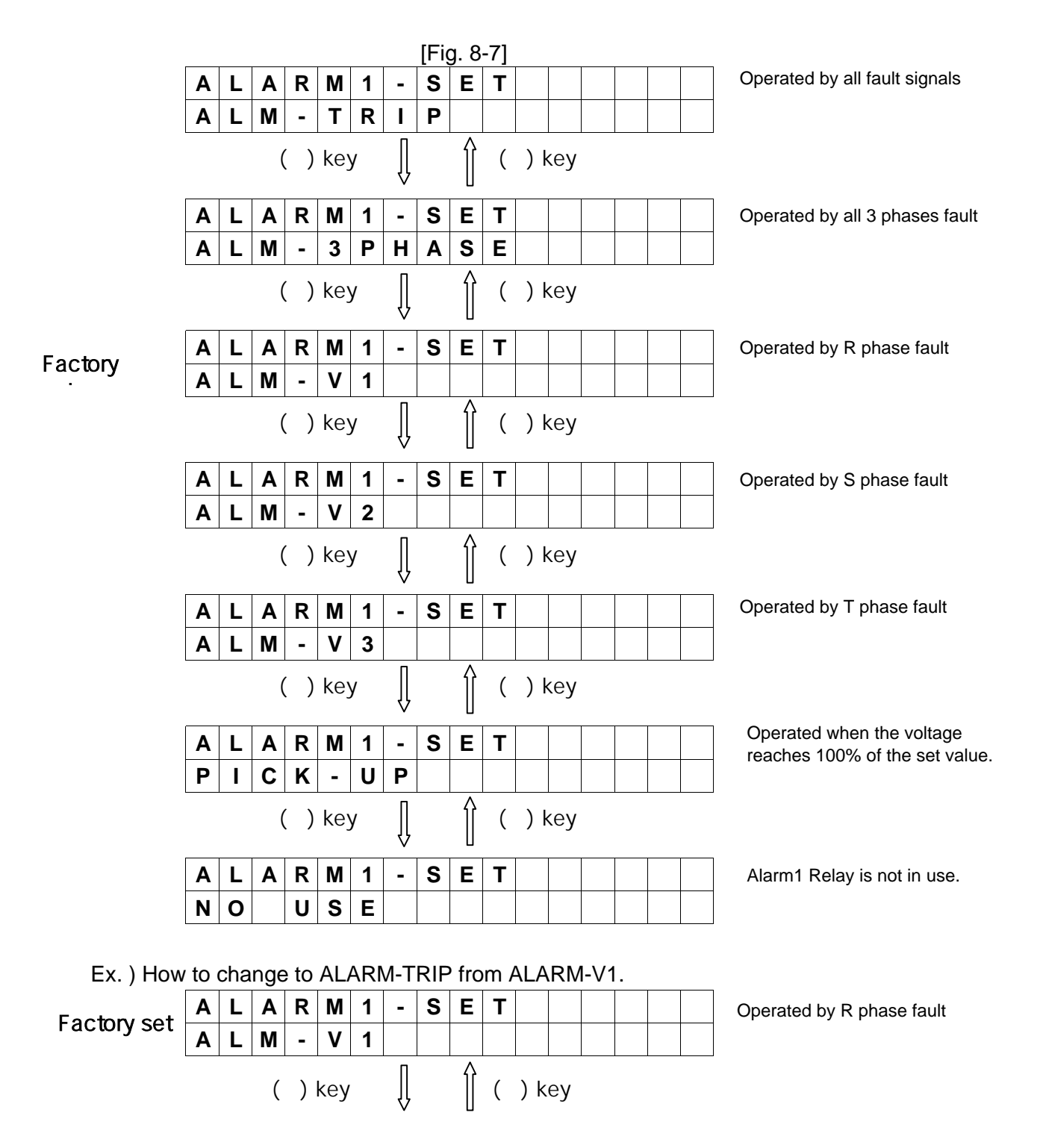

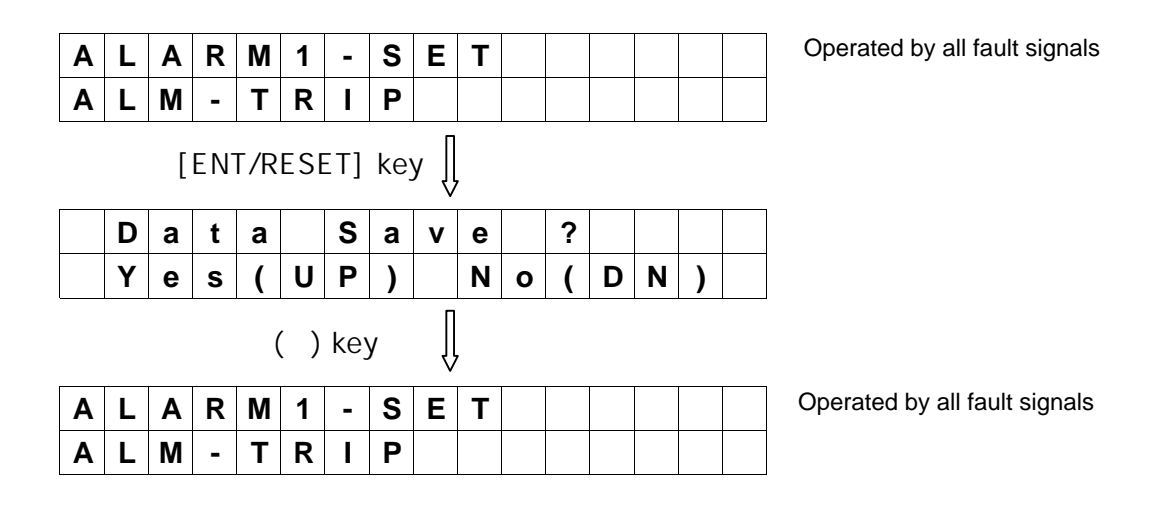

Press [FUNC] key to move to the modes for setting the functions of ALARM2, ALARM3. Refer to the above process for detail.

Press [FUNC] key to move to ALARM4-SET mode. It is only for ALM-SysFail that operates in the event of Self-diagnosis Error.

#### 9) DATA displayed in the event of fault

When fault happens **TRIP LED lights up and LCD Backlit and RUN LED are blinking.** LCD displays the status as follows.

#### a) DPR-311 (OVR(UVR))

[Fig. 9]

Ex. 1) In the event of Phase R trip when OVR selected.

|   |   | F | а | u | I | t |   | Т | r | i | р |   |  |
|---|---|---|---|---|---|---|---|---|---|---|---|---|--|
| 0 | ۷ | R | I | Т | R |   | Ρ |   | V | ^ | : | 1 |  |

Ex. 2) In the event of the trip of all 3 phases when OVR selected.

| ĺ |   |   | F | а | u | I | t |   | Т | r | i | р |   |   |   |
|---|---|---|---|---|---|---|---|---|---|---|---|---|---|---|---|
| [ | 0 | ۷ | R | - | Τ | R | I | Ρ |   | ۷ | ^ | : | 1 | 2 | 3 |

Ex. 3) In the event of Phase S trip when UVR selected.

|   |   | F | а | u | I | t |   | Т | r | i | р   |   |  |
|---|---|---|---|---|---|---|---|---|---|---|-----|---|--|
| U | ۷ | R | • | Т | R | Ι | Ρ |   | ۷ | ۷ | ••• | 2 |  |

Ex. 2) In the event of the trip of R and T phases when UVR selected.

|   |   | F | а | u | I | t |   | Т | r | i | р |   |   |  |
|---|---|---|---|---|---|---|---|---|---|---|---|---|---|--|
| U | V | R | - | Т | R | I | Ρ |   | V | ۷ | : | 1 | 3 |  |

#### b) DPR-411 (OVR/UVR)

[Fig. 9-1]

Ex.1) In the event of trip of phase R from OVR

|   |   |   | F | а | u | I | t |   | Т | r | i | р |  |  |
|---|---|---|---|---|---|---|---|---|---|---|---|---|--|--|
| 0 | V | > | : | 1 |   |   |   | U | V | < | : |   |  |  |

Ex.2) In the event of trip of all 3 phases from OVR

|   |   |   | F | а | u | I | t |   | Т | r | i  | р |  |  |
|---|---|---|---|---|---|---|---|---|---|---|----|---|--|--|
| C | V | ٨ | : | 1 | 2 | 3 |   | U | V | ۷ | •• |   |  |  |

Ex.3) In the event of trip of phase S from UVR

|   |   |   | F | а | u | I | t |   | Т | r | i | р |  |  |
|---|---|---|---|---|---|---|---|---|---|---|---|---|--|--|
| 0 | ۷ | ^ | • |   |   |   |   | U | ۷ | ۷ | : | 2 |  |  |

Ex.4) In the event of trip of phases R and T from UVR

|   |   |   | F | а | u | Ι | t |   | Т | r | i  | р |   |  |
|---|---|---|---|---|---|---|---|---|---|---|----|---|---|--|
| 0 | V | ٨ | : |   |   |   |   | U | ۷ | ۷ | •• | 1 | 3 |  |

10) DATA displayed in the event of Self-diagnosis Error

Error signal is as shown in Fig 10.

|   |   |   |   |   |   | [Fig | g 1( | )] |   |  |  |  |
|---|---|---|---|---|---|------|------|----|---|--|--|--|
| S | Υ | S |   | S | t | а    | t    | u  | s |  |  |  |
| Ε | R | R | 0 | R |   | x    |      |    |   |  |  |  |

\* In the event of happening more than one Error at the same time all Error codes are displayed. (Ex. ERROR 124)

# 4. Over Voltage Ground Relay(OVGR : Earth Fault Overvoltage Protection)

### **4.1 Features and Specifications**

Self-diagnostics Fault recording Sequence of Event (S.O.E) High speed serial data communication International standard applied - IEC 255, IEC 1000-4, KEMC 1120 Standard inverse time Very inverse time Extremely inverse time Long inverse time Definite time

| Type designation      | า              |                       | DPR-511                                                                  |
|-----------------------|----------------|-----------------------|--------------------------------------------------------------------------|
| ANSI code             |                |                       | 64                                                                       |
| Ratings               | Voltage (Von)  |                       | 190V or 190√3 V                                                          |
|                       | Frequency (fr  | ı)                    | 50/60Hz                                                                  |
|                       | Control powe   | r (Vx)                | DC 110/125V (DC 85~150V)                                                 |
|                       | Input burden   |                       | 0.5VA and below                                                          |
| Relay elements        |                |                       | Over Voltage Ground Protection (Earth fault overvoltage protection/OVGR) |
| Setting range         | Time delayed   | setting               | 20~76/2V (10.5~40%)                                                      |
|                       | Instantaneous  | s setting             | 20~76/2V (10.5~40%), Lock                                                |
| Operating time        | Time delayed   | Inverse               | Standard inverse, Very inverse, Extremely inverse                        |
|                       | element        |                       | 0.05~1.00sec in a 0.1sec step                                            |
|                       |                | Definite tir          | ne 0.1~10sec in a 0.1sec step                                            |
|                       | Instantaneous  | s Definite tir        | ne within 35msec                                                         |
|                       | element        |                       |                                                                          |
| Ancillary function    |                |                       | Self-diagnostics                                                         |
|                       |                |                       | Fault recording                                                          |
|                       |                |                       | Sequence of Event (S.O.E)                                                |
| Communication mode    |                |                       | I-NET                                                                    |
| Display               |                |                       | Back-lit LCD (Dot Matrix)                                                |
| Output contacts       | Switching cap  | bacity                | Make 10A/250Vac, 0.5sec, Resistive                                       |
|                       |                |                       | Break 1A/250Vac 0.1PF                                                    |
|                       | Constitution ( | 3EA)                  | Trip Relay 1a, 1250VA and over                                           |
|                       |                |                       | Alarm Relay 1a                                                           |
|                       |                |                       | System Fail Relay 1a                                                     |
|                       | Туре           | at Trip operation     | Trip Relay + Trip LED + Alarm Relay                                      |
|                       |                | self-diagnostics erro | or System Fail Relay+Alarm LED                                           |
|                       |                | at Normal             | RUN LED                                                                  |
| Insulation Resistance |                |                       | DC 500V 100MΩ and over                                                   |
| Dielectric withstand  |                |                       | 2kV (1kV) rms. and over for 1 minute                                     |
| High Voltage Impulse  |                |                       | 5kV (3kV) peak and over applied for 1.2x50 µs                            |
| Overload capacity     | Voltage circui | t                     | Vn x 1.15 for 3 hours                                                    |
| Temperature           | Operating      |                       | -10 ~ 55                                                                 |
|                       | Storage        |                       | -20 ~ 70                                                                 |
| Humidity              |                |                       | 80% RH (Non-condensing)                                                  |
| Applicable standard   |                |                       | IEC 255, IEC1000-4, KEMC 1120                                            |
| Weight                |                |                       | 2.8kg                                                                    |
| Dimension             |                |                       | 124mm (width), 177mm (height), 243mm (depth)                             |

### 4.2 Block Diagram

**Power Line** 

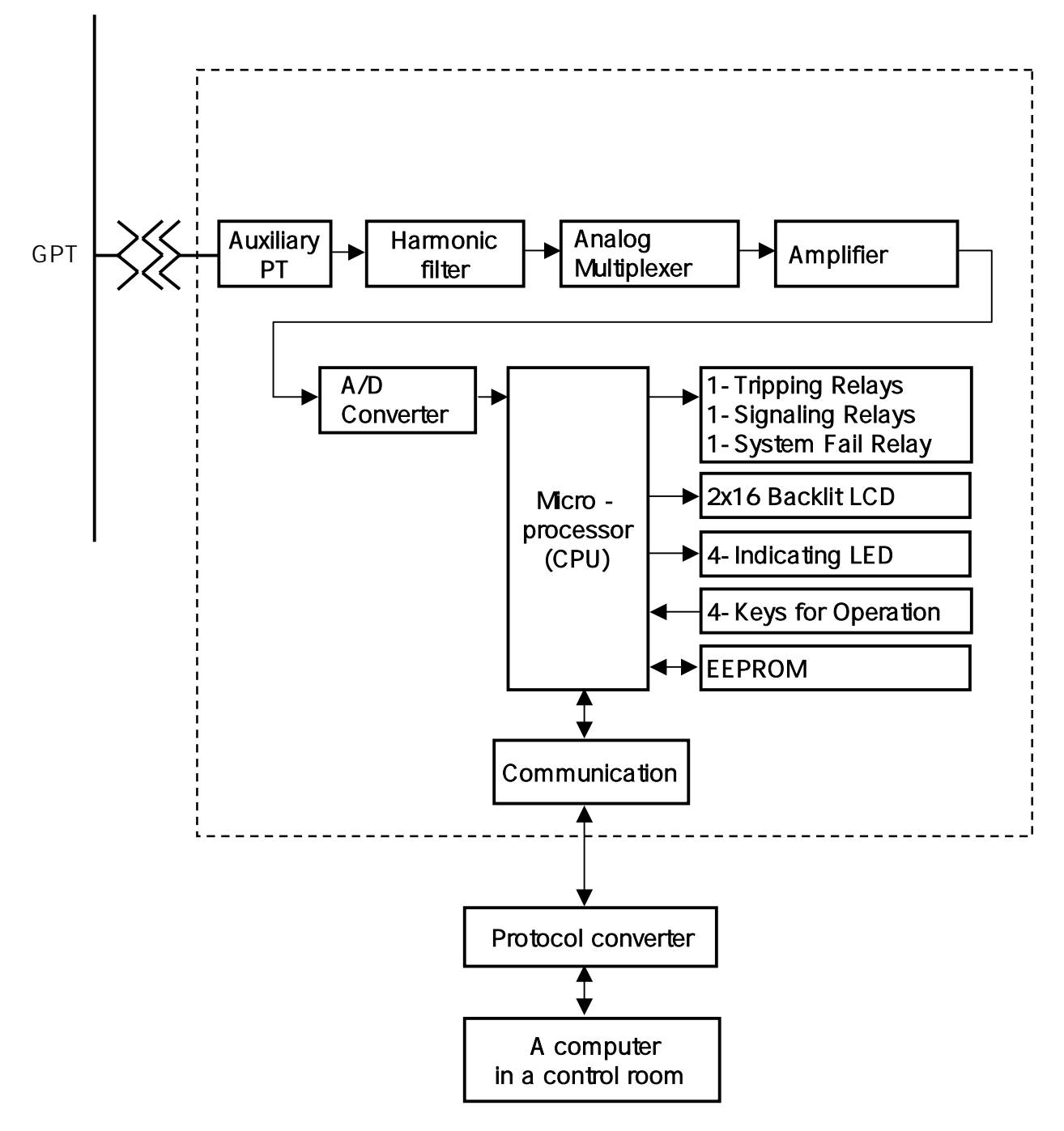

# 4.3 Application

Feeder Protection

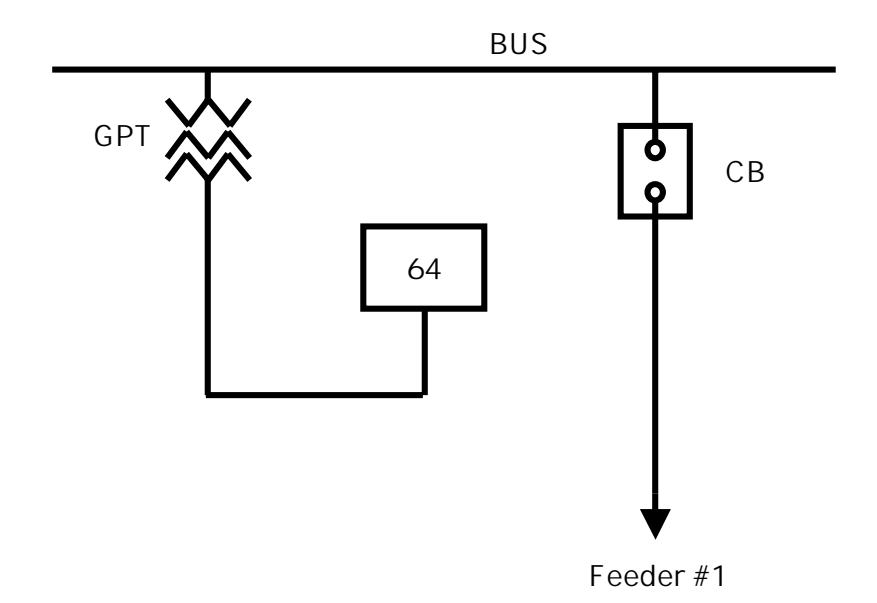

# 4.4 Wiring

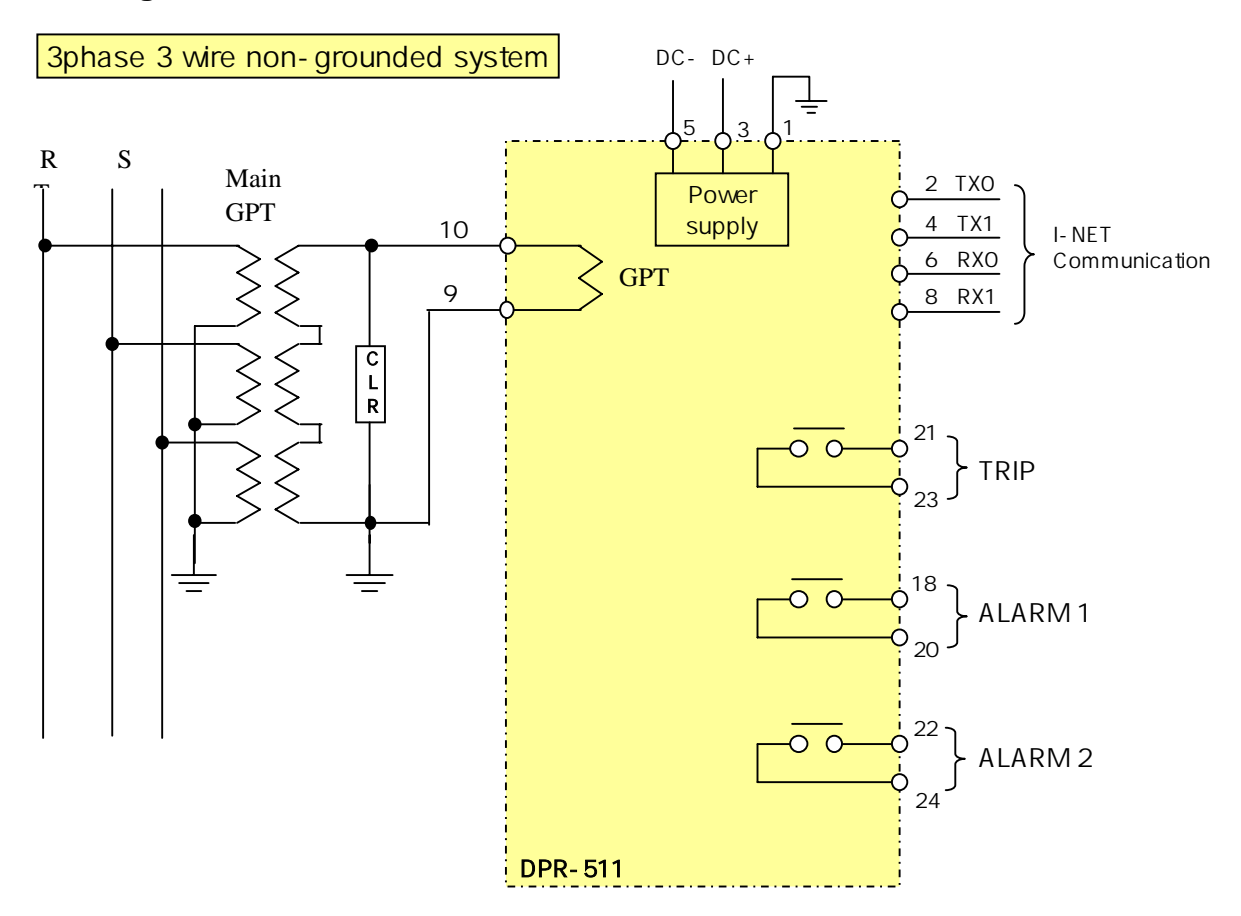

#### 4.5 Output contacts

OVGR provides three(3) output contacts. One of those are trip contacts to trip a circuit breaker and the others are for alarm signals.

1) Trip contacts

The trip contact is to give a circuit breaker trip signals. Do not use this contact for the purpose of alarm conatct. Contact rating : 250V AC 10A

2) Alarm contacts

These contacts are to give signals in the events of fault (ALARM1) and self-diagnosis error(ALARM2).

Do not use these contacts for the purpose of trip conatct. Contact rating : 250V AC 5A

3) Terminal Blocks of DPR-511

|    | 0\   | /GR |        |
|----|------|-----|--------|
| 1  | F.G  | 2   | TX0    |
| 3  | DC + | 4   | TX1    |
| 5  | DC - | 6   | RX0    |
| 7  |      | 8   | RX1    |
| 9  | GPTk | 10  | GPTI   |
| 11 |      | 12  |        |
| 13 |      | 14  |        |
| 15 |      | 16  |        |
| 17 |      | 18  | ALARM1 |
| 19 |      | 20  | ALARM1 |
| 21 | TRIP | 22  | ALARM2 |
| 23 | TRIP | 24  | ALARM2 |

All terminals of LG DPR series have the same grage of insulation and withstand current properties. Screws and Push-on blade type connectors can be used with them.

# 4.6 Front face configuration

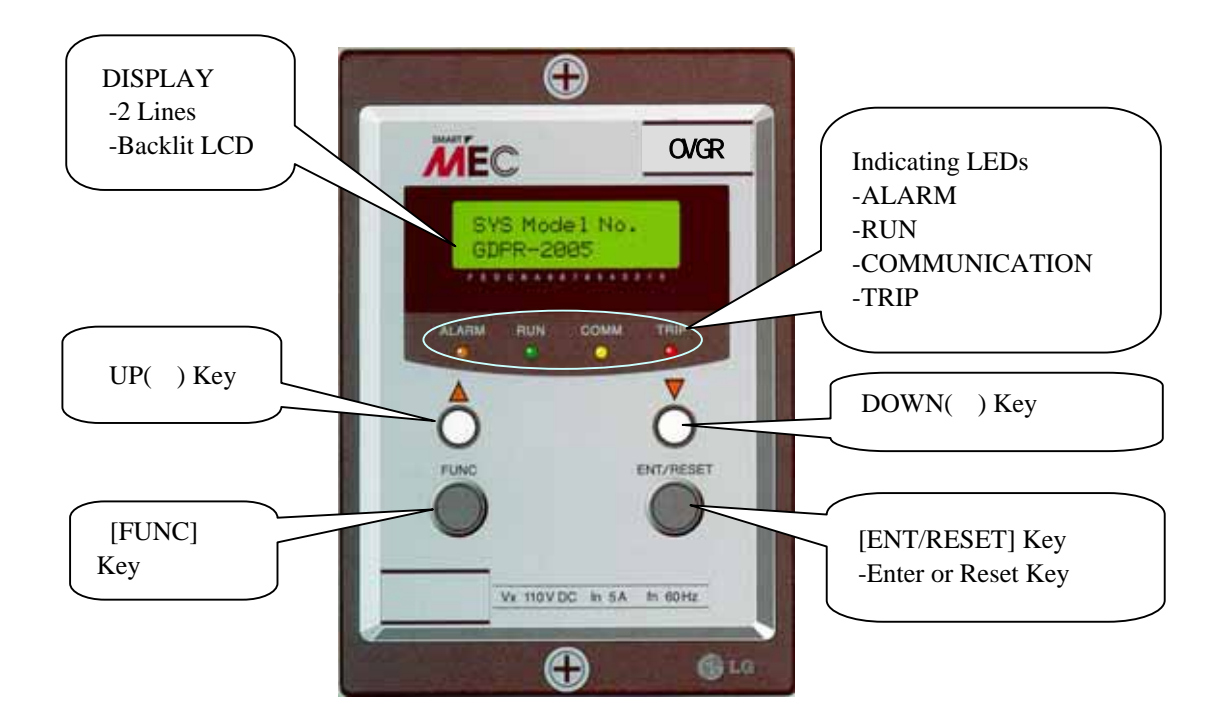

1. [FUNC] Function key to shift between menus

| 2. [ ENT/RESET ] | Enter or Reset key<br>Press to move to a upper or lower menu.<br>Press to select the data after changing before saving it.<br>In the event of fault it is used to reset. |
|------------------|----------------------------------------------------------------------------------------------------|
| 3. [ ]           | Press to increase the value of the data to be changed.<br>Press in case of YES to the question asking "Data Save ?"<br>Press to shift between upper menus.               |
| []               | Press to decrease the value of the data to be changed.<br>Press in case of NO to the question asking "Data Save ?"<br>Press to shift between upper menus.                |
| 4. [ _ F ]       | Keeping pressing the Function key until the initial menu displayed.<br>It makes the menu options 00 to return to the initial from any menu.                              |
| 5. [ _ E ]       | Keeping pressing the Enter key to reset in the event of fault.                                                                                                    |

#### 4.7 Operation manual

1) Turn on and then RUN LED lights up and LCD displays as below.

LCD displays [Fig 1-1] for 3 sec and then shows [Fig 1-2].

|   |   |   |   |   |   | [Fig | g. 1 | -1] |   |   |   |   |  |
|---|---|---|---|---|---|------|------|-----|---|---|---|---|--|
|   |   |   | L |   | G |      | I    |     | S |   |   |   |  |
| D | I | g | I | t | а | Ι    |      | R   | е | Ι | а | у |  |

|   |   |   |  |   | [Fig | g. 1 | -2] |   |   |  |  |
|---|---|---|--|---|------|------|-----|---|---|--|--|
| V | ο | : |  | х | -    | x    | x   | x | V |  |  |
|   |   |   |  |   |      |      |     |   |   |  |  |

It is normal running status. The RUN LED keeps lighting up. X.XXX is the values of zero-phase volts.

#### 2) SYS DATA Menu

SYS DATA menu is displayed as shown in Fig 2 by pressing [FUNC] key.

|   |   |   |   |   |   | [Fig | g 2] |   |  |  |  |
|---|---|---|---|---|---|------|------|---|--|--|--|
| 1 | - | S | Υ | S | D | Α    | Т    | Α |  |  |  |
|   |   |   |   |   |   |      |      |   |  |  |  |

2.1) To move to Password mode as shown in Fig 2-1 press [ENT/RESET] key.

|   |   |   |   |   |   |   | [Fig | g 2- | 1] |  |  |  |
|---|---|---|---|---|---|---|------|------|----|--|--|--|
| Ρ | а | s | s | w | ο | r | d    |      |    |  |  |  |
| # | # | # | # |   |   |   |      |      |    |  |  |  |

a) To change any data except Comm Channel( Communication Adderss) and Comm Baud rate (Communication speed) Password should be inputed.

- b) The factory default set Password is 0123. In case of inputing new Password do not forget it. Contact LG if your Password has been forgotton.
- c) How to input Password 0123
  - In the Password mode press ( ) key once and then press [ENT/RESET] key.

O is inputed at the first digit as shown in Fig 2-2.

|   |   |   |   |   |   |   | [Fig | g 2- | 2]   |     |     |    |     |      |     |       |     |        |
|---|---|---|---|---|---|---|------|------|------|-----|-----|----|-----|------|-----|-------|-----|--------|
| Ρ | а | s | s | w | ο | r | d    |      |      |     |     |    |     |      |     |       |     |        |
| # | # | # | # |   |   |   |      |      |      |     |     |    |     |      |     |       |     |        |
|   |   |   |   |   |   |   | Ĺ    | P    | ress | 6 ( | ) k | ey | anc | 9 (E | INT | /RESI | ET] | key ir |
| Ρ | а | s | s | w | ο | r | d    |      |      |     |     |    |     |      |     |       |     |        |
| 0 | # | # | # |   |   |   |      |      |      |     |     |    |     |      |     |       |     |        |
|   |   | 1 |   |   |   | 1 |      | 1    |      |     |     | 1  |     |      |     |       |     |        |

Press ( ) key once and press [ENT/RESET] key in order.

1 is inputed at the second digit as shown in Fig 2-3.

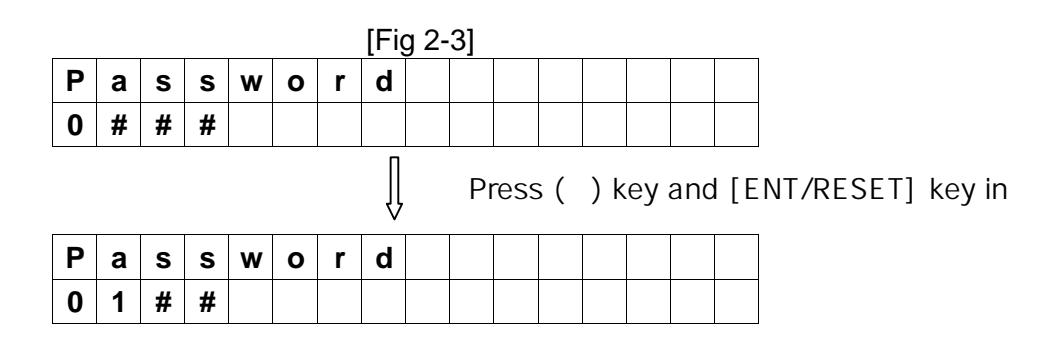

Press ( ) key once and press [ENT/RESET] key in order. 2 is inputed at the third digit as shown in Fig 2-4.

|   |   |   |   |   |   |   | [Fig | g 2- | 4] |      |     |     |    |     |      |      |      |     |        |
|---|---|---|---|---|---|---|------|------|----|------|-----|-----|----|-----|------|------|------|-----|--------|
| Ρ | а | S | s | w | ο | r | d    |      |    |      |     |     |    |     |      |      |      |     |        |
| 0 | 1 | # | # |   |   |   |      |      |    |      |     |     |    |     |      |      |      |     |        |
|   |   |   |   |   |   |   | Ŷ    |      | P  | ress | 6 ( | ) k | ey | anc | 1 [E | NT/F | RESE | ET] | key in |
| Ρ | а | s | s | w | ο | r | d    |      |    |      |     |     |    |     |      |      |      |     |        |
| 0 | 1 | 2 | # |   |   |   |      |      |    |      |     |     |    |     |      |      |      |     |        |

Press ( ) key once and press [ENT/RESET] key in order. 3 is inputed at the last digit as shown in Fig 2-5.

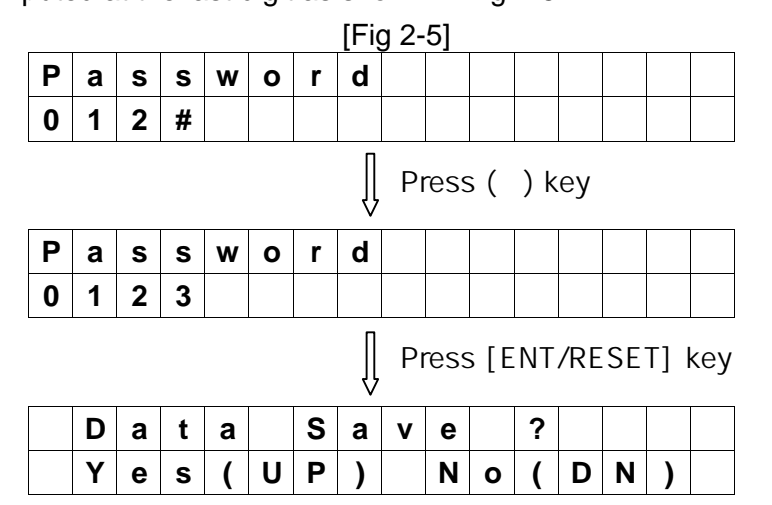

\* In case of inputing the correct Password

Press ( ) key to the question " Data Save? " and then the RUN LED blinks (flash on and off) The LCD displays Fig 2-6 and it is allowed to change and save new data.

|   |   |   |   |   |   |   | [FI | g 2- | 6] |  |  |  |
|---|---|---|---|---|---|---|-----|------|----|--|--|--|
| Ρ | а | S | s | w | ο | r | d   |      |    |  |  |  |
| # | # | # | # |   |   |   |     |      |    |  |  |  |

0.01

· --- ·

\* In case of inputing the Password incorrectly,

Press ( ) key to the question " Data Save? " and then the RUN LED lights up ( flash on ). The LCD displays Fig 2-7 and it is not allowed to change any data.

|   |   |   |   |   |   |   | [Fig | g 2- | 7] |  |  |  |
|---|---|---|---|---|---|---|------|------|----|--|--|--|
| Ρ | а | s | s | w | ο | r | d    |      |    |  |  |  |
| # | # | # | # |   |   |   |      |      |    |  |  |  |

d) How to input New Password

To change Password first input the existing Passord according to the procedure c). When the RUN LED blinks input new Password.

2.2) To move to Comm Channel mode as shown in Fig 2-8 press [FUNC] key.Communication address can be set here from 1 through 255 by using ( ), ( ) keys.It is required only for communication. Please set 000 in case of no communication.

|   |   |   |   |  |   | [Fig | g 2- | 8] |   |   |   |  |  |
|---|---|---|---|--|---|------|------|----|---|---|---|--|--|
| С | ο | m | m |  | С | h    | а    | n  | n | е | I |  |  |
| 0 | 0 | 1 |   |  |   |      |      |    |   |   |   |  |  |

\* Changeable without inputing Password

2.3) To move to Comm Baud rate mode as shown in Fig 2-9 press [FUNC] key. Communication speed can be set here among 2400, 4800, 9600 and 19200.

|   |   |   |   |   |   | [Fig | g 2- | 9] |   |   |   |   |  |
|---|---|---|---|---|---|------|------|----|---|---|---|---|--|
| С | ο | m | m | - | в | а    | u    | d  | r | а | t | е |  |
|   | 9 | 6 | 0 | 0 |   |      |      |    |   |   |   |   |  |

\* Changeable without inputing Password

\* Factory default set is to 9600.

2.4) Press [FUNC] key to move to Exit mode.

|   |   |   |   |  | [Fig | g 2- | 10] |  |  |  |
|---|---|---|---|--|------|------|-----|--|--|--|
| Ε | x | I | t |  |      |      |     |  |  |  |
|   |   |   |   |  |      |      |     |  |  |  |

To move to 2.SYS info menu press [ENT/RESET] key

#### 3) SYS Info Menu

To move to 2. SYS info menu from 1. SYS DATA menu press [FUNC]

|   |   |   |   |   |   | ĮΕι | g 3] |   |  |  |  |
|---|---|---|---|---|---|-----|------|---|--|--|--|
| 2 | - | S | Υ | S | I | n   | f    | ο |  |  |  |
|   |   |   |   |   |   |     |      |   |  |  |  |

#### 3.1) DPR-511 (OVGR)

Pressing [ENT/RESET] key, LCD displays the model OVGR as follows.

|   |   |   |   |   |   | [Fig | g. 3 | -1] |  |  |  |
|---|---|---|---|---|---|------|------|-----|--|--|--|
| R | е | I | а | у | I | n    | f    | ο   |  |  |  |
| 0 | V | G | R |   |   |      |      |     |  |  |  |

3.2) Press [FUNC] key and rated zero-phase voltage 190V is displayed.

|   |   |   |   |   |   | [Fig | g. 3 | -2] |   |  |  |  |
|---|---|---|---|---|---|------|------|-----|---|--|--|--|
| R | а | t | I | n | g | V    | ο    | Ι   | t |  |  |  |
| 1 | 9 | 0 |   | V |   |      |      |     |   |  |  |  |

3.3) Pressing [FUNC] key, SYS Model No is displayed as shown in Fig 3-3. It is not allowed to change Model No.

|   |   |   |   |   |   |   | [Fig | g. 3 | -3] |   |   |   |  |  |
|---|---|---|---|---|---|---|------|------|-----|---|---|---|--|--|
| S | Υ | S |   | Μ | ο | d | е    | I    |     | Ν | ο | • |  |  |
| D | Ρ | R | - | 5 | 1 | 1 | S    |      |     |   |   |   |  |  |

3.4) Pressing [FUNC] key, SYS Firmware No. is displayed as shown in Fig 3-4. It is not allowed to change the Number.

|   |   |   |   |   |   |   | [Fig | g. 3 | -4] |   |   |   |   |   |
|---|---|---|---|---|---|---|------|------|-----|---|---|---|---|---|
| S | Υ | S |   | F | Ι | r | m    | w    | а   | r | е | Ν | 0 | • |
| 0 | ۷ | G | R | _ | V | x | _    | x    |     |   |   |   |   |   |

\* x is Version No. of Firmware assigned by the maker.

3.5) Pressing [FUNC] key, SYS Serial ID with 8 digits is displayed as shown in Fig 3-5. It is not changeable.

|   |   |   |   |   |   |   | [Fig | g. 3 | -5] |   |   |   |  |  |
|---|---|---|---|---|---|---|------|------|-----|---|---|---|--|--|
| S | Υ | S |   | S | е | r | Ι    | а    | Ι   |   | I | D |  |  |
| S | Ν |   | X | X | X | X | X    | X    | X   | X |   |   |  |  |

\* x is the No. of manufacture assigned by the maker.

3.6) Pressing [FUNC] key, Comm Module is displayed as shown in Fig 3-6.

It depends on the communication system and is not changeable.( Communication option)

|   |   |   |   |   |   |   | [Fig | g. 3 | -6] |   |  |  |  |
|---|---|---|---|---|---|---|------|------|-----|---|--|--|--|
| С | 0 | m | m |   | Ν | 0 | d    | u    | Ι   | е |  |  |  |
| I | - | Ν | Ε | Т |   |   |      |      |     |   |  |  |  |

(in case of I-NET)

3.7) Pressing [FUNC] key, Comm Version is displayed as shown in Fig 3-7 which is not changeable.

|   |   |   |   |  |   | [Fig | g. 3 | -7] |   |   |   |  |  |
|---|---|---|---|--|---|------|------|-----|---|---|---|--|--|
| С | ο | m | m |  | V | е    | r    | s   | I | ο | n |  |  |
| x | x | x | x |  |   |      |      |     |   |   |   |  |  |

\* x is the version No. of communication module assigned by the maker.

#### 3.8) Press [FUNC] key to move to Exit mode.

|  |   |   |   |   |  | [Fig | g. 3 | -8] |  |  |  |
|--|---|---|---|---|--|------|------|-----|--|--|--|
|  | Е | х | I | t |  |      |      |     |  |  |  |
|  |   |   |   |   |  |      |      |     |  |  |  |

To move to 3.FAULT Info menu press [ENT/RESET] key

#### 4) FAULT Info Menu (unchangeable)

To move to 3.FAULT Info menu from previous menu press [FUNC]key.

|   |   |   |   |   |   |   | [Fig | g. 4 | ] |   |   |  |  |
|---|---|---|---|---|---|---|------|------|---|---|---|--|--|
| 3 | • | F | Α | U | L | т |      | I    | n | f | ο |  |  |
|   |   |   |   |   |   |   |      |      |   |   |   |  |  |

4.1) Pressing [ENT/RESET] key, the latest fault value of the zero-phase voltage is displayed as below. It is not changeable.

|   |   |   |   |   |   |   | [Fiq | g. 4 | -1] |  |  |  |
|---|---|---|---|---|---|---|------|------|-----|--|--|--|
| F | а | u | Ι | t |   | ۷ | ο    |      |     |  |  |  |
|   |   | X |   | x | X | x | V    |      |     |  |  |  |

\* x is fault value.

4.2) Pressing [FUN] key, the fault flag is displayed as below.

Reset to save the present fault data here. It's not allowed to alter the data after saving.

[Fig. 4-2]

Ex.1) When tripped instantly at zero-phase volt 70.9V.

| F | а | u | Ι | t  | f   | I | а | g | - | 1 |   |   |   |  |
|---|---|---|---|----|-----|---|---|---|---|---|---|---|---|--|
|   |   |   | ۷ | >> | ••• |   |   | 7 | 0 | • | 9 | 0 | ۷ |  |

Ex.2) In the event of time-delay trip at zero-phase volt 50.9V.

| F | а | u | Ι | t | f | Ι | а | g | - | 1 |   |   |   |
|---|---|---|---|---|---|---|---|---|---|---|---|---|---|
|   |   |   | V | > | : |   |   | 5 | 0 |   | 9 | 0 | V |

4.3) Pressing [FUNC] key, Fig 4-3 displays the preceding fault record that is previous to the Fig4-2. It is not changeable.

[Fig. 4-3]

Ex.) When tripped instantly at zero-phase volt 56.9V.

| F | а | u | I | t  | f | I | а | g | - | 2 |   |   |   |
|---|---|---|---|----|---|---|---|---|---|---|---|---|---|
|   |   |   | ۷ | >> | : |   |   | 5 | 6 |   | 9 | 0 | V |

4.4) Pressing [FUNC] key, Fig 4-4 displays the preceding fault record that is previous to the Fig4-3. It is not changeable.

| [Fig. | 4-4] |
|-------|------|
|-------|------|

Ex.) In the event of time-delay trip at zero-phase volt 34.9V.

| F | а | u | I | t | f | I | а | g | - | 3 |   |   |   |
|---|---|---|---|---|---|---|---|---|---|---|---|---|---|
|   |   |   | ۷ | > | : |   |   | 3 | 4 |   | 9 | 0 | ۷ |

4.5) Pressing [FUNC] key, Fig 4-5 displays the preceding fault record that is previous to the Fig4-4. It is not changeable.

[Fig. 4-5]

Ex.) When tripped instantly at zero-phase volt 60.9V.

| F | а | u | Ι | t  | f | I | а | g | - | 4 |   |   |   |
|---|---|---|---|----|---|---|---|---|---|---|---|---|---|
|   |   |   | V | >> | : |   |   | 6 | 0 | • | 9 | 0 | V |

4.6) Press [FUNC] key to move to Fault clear mode.

Here all records in FAULT Info Menu can be cleared by pressing [ENT/RESET] and

() keys in order.

|            |                 |   |   |   |   |   | [Fig | g. 4 | -6] |    |   |   |   |   |  |
|------------|-----------------|---|---|---|---|---|------|------|-----|----|---|---|---|---|--|
| Α          | Г               | L |   | F | а | u | Ι    | t    |     | С  | L | R |   |   |  |
| С          | L               | Ε | Α | R |   | Π |      | Ε    | Ν   | Т  |   | κ | е | У |  |
|            | [ENT/RESET] key |   |   |   |   |   |      |      |     |    |   |   |   |   |  |
| DataSave ? |                 |   |   |   |   |   |      |      |     |    |   |   |   |   |  |
|            | Υ               | е | s | ( | U | Ρ | )    |      | Ν   | 0  | ( | D | Ν | ) |  |
|            |                 |   |   |   |   |   |      | ļ    | ( ) | ke | y |   |   |   |  |
| Α          | L               | L |   | F | а | u | Ι    | t    |     | С  | L | R |   | ? |  |
| С          | L               | Ε | Α | R |   | Π |      | 0    | Κ   |    | ! |   |   |   |  |

4.7) Press [FUNC] key to move Exit mode.

|   |   |   |   |  | [Fig | g. 4 | -7] |  |  |  |
|---|---|---|---|--|------|------|-----|--|--|--|
| Е | х | I | t |  |      |      |     |  |  |  |
|   |   |   |   |  |      |      |     |  |  |  |

To move to 4.MEASUREMENTS menu press [ENT/RESET] key

#### 5) SGR SETTING Menu (Password protected)

To move to 4.0VGR SETTING menu from previous menu press [FUNC]key.

|   |   |   |   |   |   | [Fig | g. 5 | ] |   |   |   |   |  |
|---|---|---|---|---|---|------|------|---|---|---|---|---|--|
| 4 | - | 0 | V | G | R | S    | Е    | т | Т | I | Ν | G |  |
|   |   |   |   |   |   |      |      |   |   |   |   |   |  |

5.1) Press [ENT/RESET] key and Time-delay Zero-phase voltage SET mode is displayed below. This value can be set here from 20 to 76V at the interval of 2V.

|   |   |   |   |   |   | [Fiq | g. 5 | -1] |  |  |  |
|---|---|---|---|---|---|------|------|-----|--|--|--|
| Т | D | - | S | Е | Т |      |      |     |  |  |  |
|   | 7 | 6 | ۷ |   |   |      |      |     |  |  |  |

- \* Use ( ), ( ) keys to adjust the volt.
- Ex. ) Changing the zero-phase voltage to 20V from 76V.

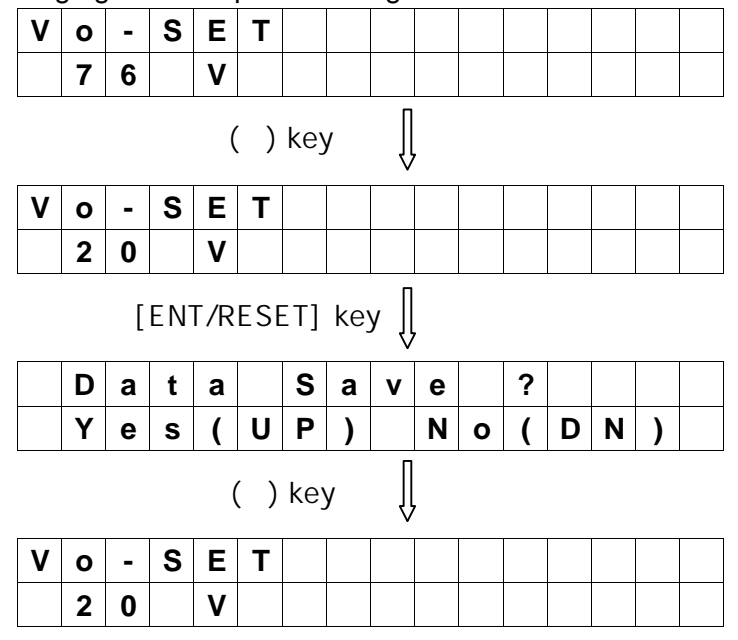

5.2) Press [FUNC] key to move to the TD-Characterictic mode.

4 options of characterictic curves are available here.

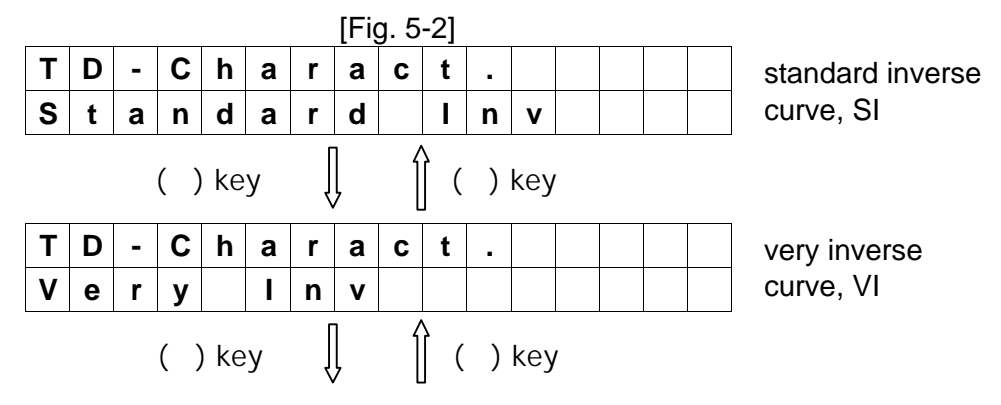

| Т | D | - | С   | h    | а | r | a | С | t   | • |     |   |   |   | extremely inverse |
|---|---|---|-----|------|---|---|---|---|-----|---|-----|---|---|---|-------------------|
| E | Х | t | r   | е    | m | е |   | У |     |   | n   | V |   |   | curve, Er         |
|   |   | 1 | ( ) | ) ke | y | ĺ | ļ | ĺ | ) ( | ) | key |   | 1 | 1 | <i>.</i>          |
| Т | D | - | С   | h    | а | r | а | С | t   | - |     |   |   |   | definite time     |
| D | е | f | I   | n    | I | t | е |   | I   | n | v   |   |   |   | curve, DT         |

#### Ex.) Changing the curve to VI(very inverse) from SI(standard inverse)

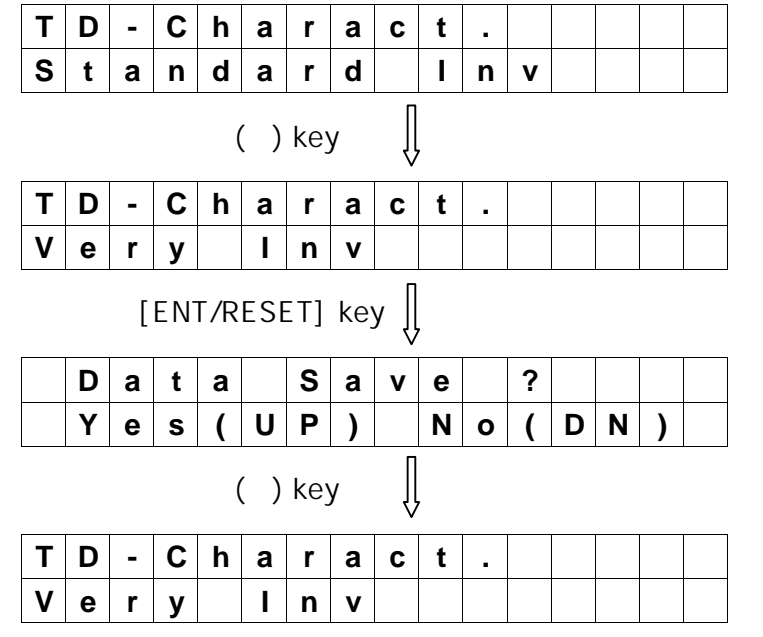

#### 5.3) Press [FUNC] key to move to TD-TimeTap mode.

Delay time can be set here from 0.05 to 1.0 at the interval of 0.01.

|   |   |   |   |   |   |   | [Fig | g. 5 | -3] |  |  |  |
|---|---|---|---|---|---|---|------|------|-----|--|--|--|
| Т | D | - | т | I | m | е | Т    | а    | р   |  |  |  |
| 0 | • | 0 | 5 |   |   |   |      |      |     |  |  |  |

Note : Definite time setting can be done in Definite Inv Mode from 0.1~10sec at the interval of 0.1 sec.

#### Ex. ) Changing delay time to 0.1 from 0.05.

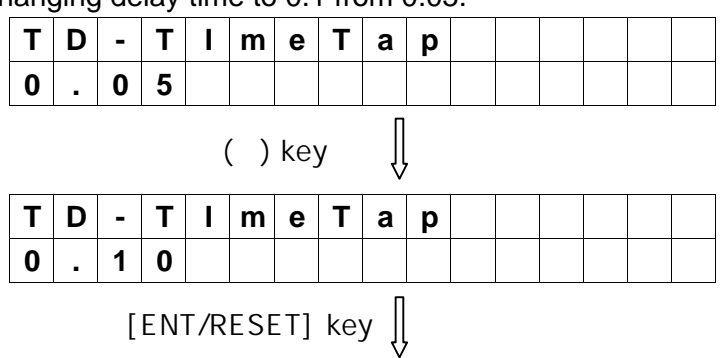

|   | D      | а | t | а |   | S | а | v | е |   | ? |   |   |   |  |
|---|--------|---|---|---|---|---|---|---|---|---|---|---|---|---|--|
|   | Υ      | е | S | ( | U | Ρ | ) |   | Ν | ο | ( | D | Ν | ) |  |
|   | () key |   |   |   |   |   |   |   |   |   |   |   |   |   |  |
| Т | D      | - | Т | I | m | е | Т | а | р |   |   |   |   |   |  |
| 0 | -      | 1 | 0 |   |   |   |   |   |   |   |   |   |   |   |  |

5.4) Press [FUNC] key and Instantaneous-Lock mode is displayed. This mode is to select between Lock and UnLock.

When it is set to Lock the Instantaneous Mode is not displayed.

|   |   |   |   |   |   |   | [Fig | g. 5 | -4] |  |  |  |
|---|---|---|---|---|---|---|------|------|-----|--|--|--|
| I | n | s | t | - | L | ο | С    | k    |     |  |  |  |
|   |   | L | ο | С | k |   |      |      |     |  |  |  |

\* If Lock is selected the instantaneous trip is not activated.

#### \* Press [FUNC] key to move to Exit.

Ex. ) Changing of setting to Unlock from Lock.

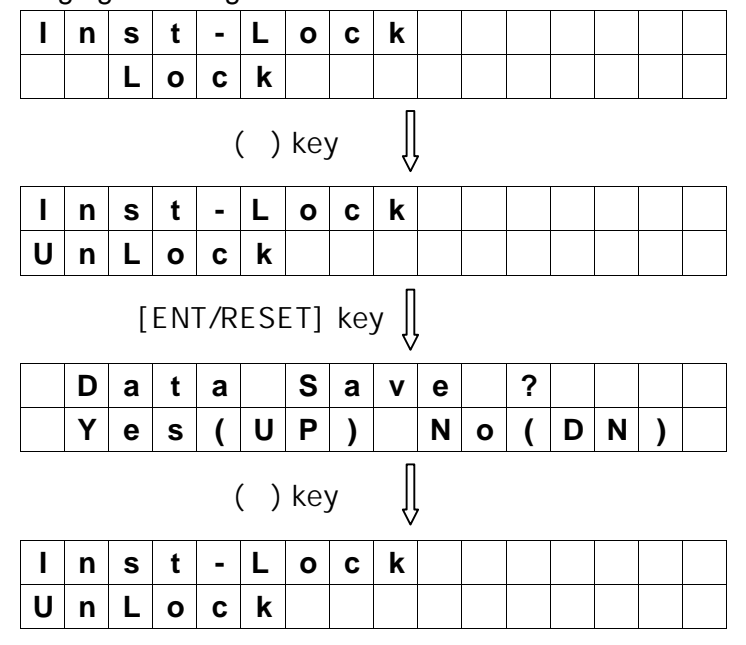

5.5) How to setinstantaneous zero-phase volt when the Unlock is selected. Instantaneous zero-phase volt can be set from 20 to 76A at the interval of 2V.

|   |   |   |   |   |   |   | [Ει | g. 5 | -5] |  |  |  |
|---|---|---|---|---|---|---|-----|------|-----|--|--|--|
| Ι | n | s | t | - | L | 0 | С   | k    |     |  |  |  |
| U | n | L | 0 | С | k |   |     |      |     |  |  |  |

Press [FUNC Button] 5 times

| I | Ν | S | Т | - | S | Ε | Т |  |  |  |  |
|---|---|---|---|---|---|---|---|--|--|--|--|
|   | 7 | 6 | ۷ |   |   |   |   |  |  |  |  |

#### Ex.) To set a new data 20V.

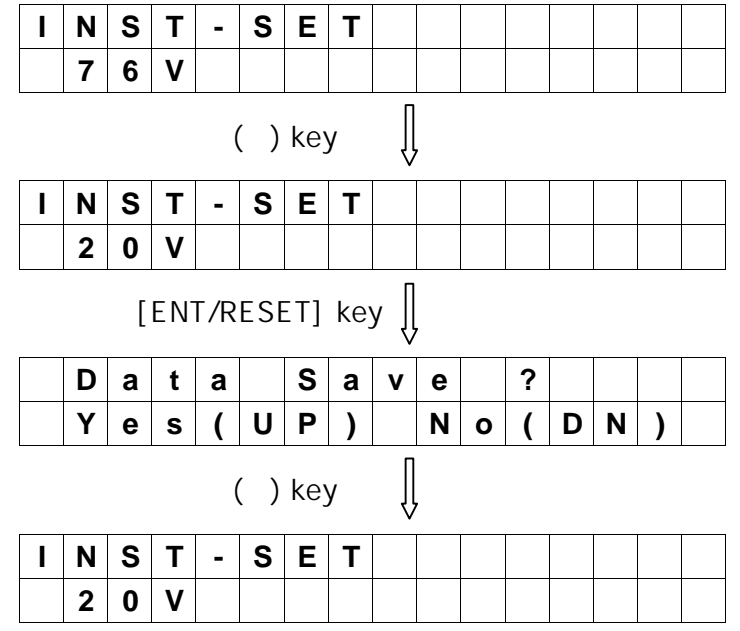

5.6) How to move to the next mode after inputting the new value 20V.

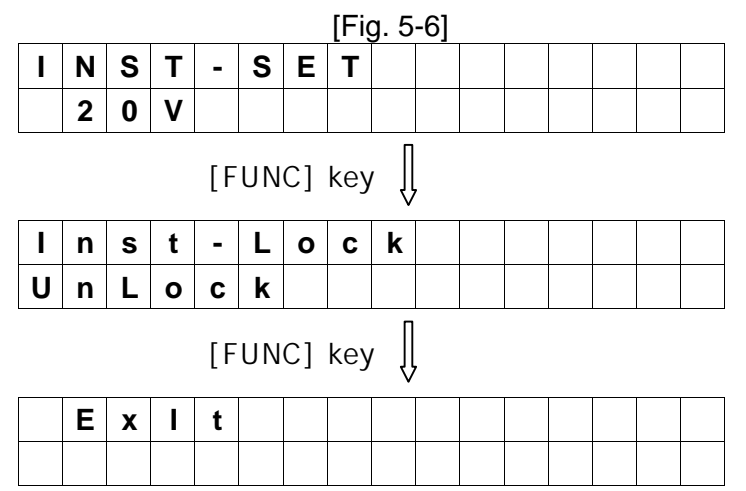

5.7) Press [ENT/REST] key at this mode to move to DO SETTING menu.

|   |   |   |   |   | [Fig | g. 6 | ] |   |   |   |  |  |
|---|---|---|---|---|------|------|---|---|---|---|--|--|
| 5 | - | D | 0 | S | Ε    | Т    | Т | I | Ν | G |  |  |
|   |   |   |   |   |      |      |   |   |   |   |  |  |

6.1) Pressing [ENT/RESET] key, the present Relay output status are displayed as below.

|   |   |   |   |   |   |   | [Fiq | g. 6 | -1] |  |  |  |
|---|---|---|---|---|---|---|------|------|-----|--|--|--|
| D | 0 |   | S | t | а | t | u    | s    |     |  |  |  |
| 0 | 0 | 0 |   |   |   |   |      |      |     |  |  |  |

\* 3 digits represent 3 output relays and each digit shows the status of the corresponding Relay output. 0 indicates Relay off and 1 indicates On status.

Ex.) Chart below indicates only the 2nd Relay is on status.

| D | 0 |   | S | t | а | t | u | S |  |  |  |  |
|---|---|---|---|---|---|---|---|---|--|--|--|--|
| 0 | 1 | 0 |   |   |   |   |   |   |  |  |  |  |

\* It is not latched but depends on the user's DO SETTING.

#### 6.2) Output contacts configuration

The output contacts are fixed as shown in Fig 6-2.

|            |              | [Fig. 6-2] |        |        |                  |
|------------|--------------|------------|--------|--------|------------------|
|            | Contact      | For TRIP   | For A  | LARM   | Lico of contacto |
| Setting    |              | TRIP1      | ALARM1 | ALARM2 |                  |
| TRIP RELAY | TRIP         |            | Х      | Х      | TRIP             |
| ALARM      | ALM-TRIP     | Х          |        | Х      | Alarm TRIP       |
| RELAY      | ALM-Sys Fail | Х          | Х      |        | Self-diagnosis   |

Note 1: Factory set User set. If necessary. X : Not available

Note 2 : Do not use a ALARM Relay instead of TRIP(CB CONTOL) contacts.

Note 3 : If TRIP conatct is operated, the both status before and after event are stored.

6.3) Press [FUNC] key to move to the mode to set the function of TRIP Relay.

|   |   |   |   |   |   |   | [Fig | g. 6 | -3] |  |  |  |
|---|---|---|---|---|---|---|------|------|-----|--|--|--|
| Т | R | I | Ρ | - | S | Ε | Т    |      |     |  |  |  |
| Т | R | I | Ρ |   |   |   |      |      |     |  |  |  |

6.4) Press [FUNC] key to move to the mode to set the function of ALARM1 Relay.

|   |   |   |   |   |   |   | [Fig | g. 6 | -4] |  |  |  |
|---|---|---|---|---|---|---|------|------|-----|--|--|--|
| Α | L | Α | R | Μ | 1 | - | S    | Ε    | Т   |  |  |  |
| Α | L | Μ | - | Т | R | I | Ρ    |      |     |  |  |  |

6.5) Press [FUNC] key to move to the mode to set the function of ALARM2 Relay.

|   |   |   |   |   |   |   | [Fig | g. 6 | -5] |   |  |  |  |
|---|---|---|---|---|---|---|------|------|-----|---|--|--|--|
| Α | L | Α | R | М | 1 | - | S    | Е    | Т   |   |  |  |  |
| Α | L | Μ | - | S | у | s | F    | а    | I   | I |  |  |  |

6.6) Pressing [FUNC] key, Fig 6-6 displays. Press [ENT/RESET] key to move MENU Exit.

|  |   |   |   |   |  | [Fig | g. 6 | -6] |  |  |  |
|--|---|---|---|---|--|------|------|-----|--|--|--|
|  | Е | х | Ι | t |  |      |      |     |  |  |  |
|  |   |   |   |   |  |      |      |     |  |  |  |

#### 7) DATA displayed in the event of fault

When fault happens TRIP LED lights up and LCD Backlit and RUN LED are blinking. LCD displays the status as follows.

[Fig. 7]

Ex.1) In the event of instant trip at Zero-phase voltage 27.34V.

|  | F | а  | u | I | t | Т | r | i | р |   |   |
|--|---|----|---|---|---|---|---|---|---|---|---|
|  | ۷ | >> |   | : |   | 2 | 7 |   | 3 | 4 | V |

Ex.2) In the event of time-delay trip at Zero-phase voltage 30.50V.

|  | F | а | u | I | t | Т | r | i | р |   |   |
|--|---|---|---|---|---|---|---|---|---|---|---|
|  | V | > |   | : |   | 3 | 0 |   | 5 | 0 | V |

8) DATA displayed in the event of Self-diagnosis Error

Error signal is as shown in Fig 10.

|   |   |   |   |   |   | [Fig | g. 8 | ] |   |  |  |  |
|---|---|---|---|---|---|------|------|---|---|--|--|--|
| S | Y | S |   | S | t | а    | t    | u | s |  |  |  |
| Ε | R | R | 0 | R |   | x    |      |   |   |  |  |  |

\* In the event of happening more than one Error at the same time all Error codes are displayed. (Ex. ERROR 124)

# 5. Characteristic curves and data

# 5.1 Data on Standard Inverse Time Delay Curve

$$t = \frac{0.14}{G^{0.02} - 1} \times T_{lever} (sec)$$

$$T_{lever}$$
 = time lever  
G = l(operating current) / ls(set c

| T <sub>lever</sub> | ٦     | Trip Time (sec | :)    |
|--------------------|-------|----------------|-------|
| Time lever         | 200%  | 700%           | 2000% |
| 0.05               | 0.501 | 0.176          | 0.113 |
| 0.06               | 0.602 | 0.212          | 0.136 |
| 0.07               | 0.702 | 0.247          | 0.159 |
| 0.08               | 0.802 | 0.282          | 0.181 |
| 0.09               | 0.903 | 0.317          | 0.204 |
| 0.1                | 1.003 | 0.353          | 0.227 |
| 0.11               | 1.103 | 0.388          | 0.249 |
| 0.12               | 1.203 | 0.423          | 0.272 |
| 0.13               | 1.304 | 0.459          | 0.295 |
| 0.14               | 1.404 | 0.494          | 0.317 |
| 0.15               | 1.504 | 0.529          | 0.340 |
| 0.16               | 1.605 | 0.564          | 0.363 |
| 0.17               | 1.705 | 0.600          | 0.385 |
| 0.18               | 1.805 | 0.635          | 0.408 |
| 0.19               | 1.906 | 0.670          | 0.431 |
| 0.2                | 2.006 | 0.706          | 0.453 |
| 0.21               | 2.106 | 0.741          | 0.476 |
| 0.22               | 2.206 | 0.776          | 0.499 |
| 0.23               | 2.307 | 0.811          | 0.521 |
| 0.24               | 2.407 | 0.847          | 0.544 |
| 0.25               | 2.507 | 0.882          | 0.567 |
| 0.26               | 2.608 | 0.917          | 0.590 |
| 0.27               | 2.708 | 0.952          | 0.612 |
| 0.28               | 2.808 | 0.988          | 0.635 |
| 0.29               | 2.908 | 1.023          | 0.658 |
| 0.3                | 3.009 | 1.058          | 0.680 |
| 0.31               | 3.109 | 1.094          | 0.703 |
| 0.32               | 3.209 | 1.129          | 0.726 |
| 0.33               | 3.310 | 1.164          | 0.748 |
| 0.34               | 3.410 | 1.199          | 0.771 |
| 0.35               | 3.510 | 1.235          | 0.794 |
| 0.36               | 3.610 | 1.270          | 0.816 |
| 0.37               | 3.711 | 1.305          | 0.839 |
| 0.38               | 3.811 | 1.341          | 0.862 |
| 0.39               | 3.911 | 1.3/6          | 0.884 |
| 0.4                | 4.012 | 1.411          | 0.907 |
| 0.41               | 4.112 | 1.446          | 0.930 |
| 0.42               | 4.212 | 1.482          | 0.952 |
| 0.43               | 4.312 | 1.517          | 0.975 |
| 0.44               | 4.413 | 1.552          | 0.998 |
| 0.45               | 4.513 | 1.587          | 1.020 |
| 0.46               | 4.613 | 1.623          | 1.043 |
| 0.47               | 4.714 | 1.658          | 1.000 |
| 0.48               | 4.814 | 1.693          | 1.088 |
| 0.49               | 4.914 | 1.729          | 1.111 |
| 0.5                | 5.015 | 1.764          | 1.134 |
| 0.51               | 5.115 | 1.799          | 1,150 |
| 0.52               | 5.215 | 1.834          | 1.179 |

| G = I(operating current) / Is(set current) |                 |       |       |
|--------------------------------------------|-----------------|-------|-------|
| T <sub>lever</sub>                         | Trip Time (sec) |       |       |
| Time lever                                 | 200%            | 700%  | 2000% |
| 0.53                                       | 5.315           | 1.870 | 1.202 |
| 0.54                                       | 5.416           | 1.905 | 1.224 |
| 0.55                                       | 5.516           | 1.940 | 1.247 |
| 0.56                                       | 5.616           | 1.976 | 1.270 |
| 0.57                                       | 5.717           | 2.011 | 1.292 |
| 0.58                                       | 5.817           | 2.046 | 1.315 |
| 0.59                                       | 5.917           | 2.081 | 1.338 |
| 0.6                                        | 6.017           | 2.117 | 1.360 |
| 0.61                                       | 6.118           | 2.152 | 1.383 |
| 0.62                                       | 6.218           | 2.187 | 1.406 |
| 0.63                                       | 6.318           | 2.222 | 1.428 |
| 0.64                                       | 6.419           | 2.258 | 1.451 |
| 0.65                                       | 6.519           | 2.293 | 1.474 |
| 0.66                                       | 6.619           | 2.328 | 1.496 |
| 0.67                                       | 6.719           | 2.364 | 1.519 |
| 0.68                                       | 6.820           | 2.399 | 1.542 |
| 0.69                                       | 6.920           | 2.434 | 1.564 |
| 0.7                                        | 7.020           | 2,469 | 1.587 |
| 0.71                                       | 7.121           | 2,505 | 1.610 |
| 0.72                                       | 7.221           | 2.540 | 1.632 |
| 0.73                                       | 7.321           | 2.575 | 1.655 |
| 0.74                                       | 7.421           | 2.611 | 1.678 |
| 0.75                                       | 7.522           | 2.646 | 1.701 |
| 0.76                                       | 7.622           | 2.681 | 1.723 |
| 0.77                                       | 7.722           | 2.716 | 1.746 |
| 0.78                                       | 7.823           | 2.752 | 1.769 |
| 0.79                                       | 7.923           | 2.787 | 1.791 |
| 0.8                                        | 8.023           | 2.822 | 1.814 |
| 0.81                                       | 8.124           | 2.857 | 1.837 |
| 0.82                                       | 8.224           | 2.893 | 1.859 |
| 0.83                                       | 8.324           | 2.928 | 1.882 |
| 0.84                                       | 8.424           | 2.963 | 1.905 |
| 0.85                                       | 8.525           | 2.999 | 1.927 |
| 0.86                                       | 8.625           | 3.034 | 1.950 |
| 0.87                                       | 8.725           | 3.069 | 1.973 |
| 0.88                                       | 8.826           | 3.104 | 1.995 |
| 0.89                                       | 8.926           | 3.140 | 2.018 |
| 0.9                                        | 9.026           | 3.175 | 2.041 |
| 0.91                                       | 9.126           | 3.210 | 2.063 |
| 0.92                                       | 9.227           | 3.246 | 2.086 |
| 0.93                                       | 9.327           | 3.281 | 2.109 |
| 0.94                                       | 9.427           | 3.316 | 2.131 |
| 0.95                                       | 9.528           | 3.351 | 2.154 |
| 0.96                                       | 9.628           | 3.387 | 2.177 |
| 0.97                                       | 9.728           | 3.422 | 2.199 |
| 0.98                                       | 9.828           | 3.457 | 2.222 |
| 0.99                                       | 9.929           | 3.492 | 2.245 |
| 1                                          | 10.029          | 3.528 | 2.267 |

# 5.2 Standard Inverse Time Delay Curve

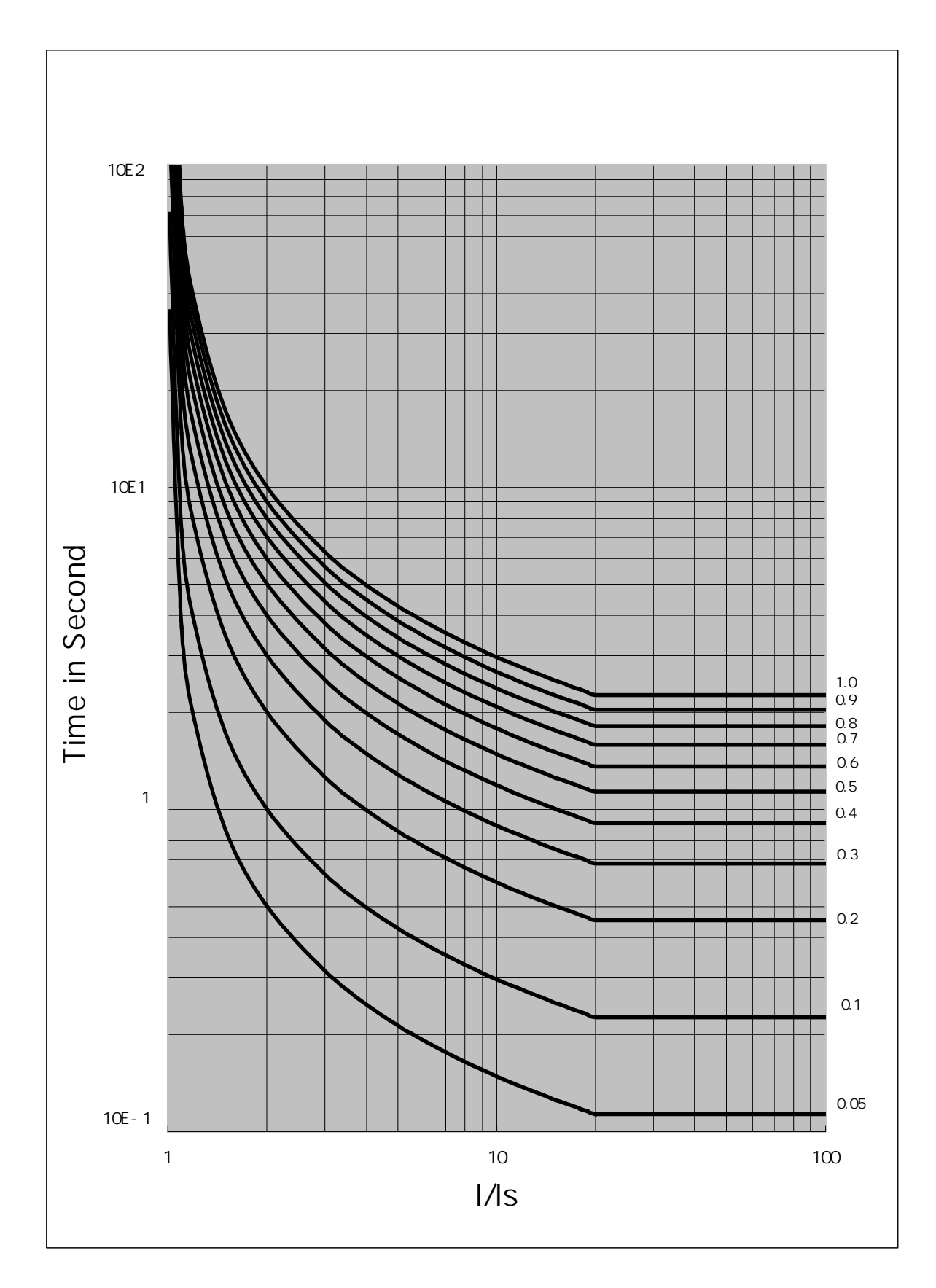

# 5.3 Data on Very Inverse Time Delay Curve

$$t = \frac{13.5}{G - 1} \times T_{lever} \text{ (sec)}$$

| T <sub>lever</sub> | Trip Time (sec) |       |       |
|--------------------|-----------------|-------|-------|
| Time lever         | 200%            | 700%  | 2000% |
| 0.05               | 0.675           | 0.113 | 0.036 |
| 0.06               | 0.810           | 0.135 | 0.043 |
| 0.07               | 0.945           | 0.158 | 0.050 |
| 0.08               | 1.080           | 0.180 | 0.057 |
| 0.09               | 1.215           | 0.203 | 0.064 |
| 0.1                | 1.350           | 0.225 | 0.071 |
| 0.11               | 1.485           | 0.248 | 0.078 |
| 0.12               | 1.620           | 0.270 | 0.085 |
| 0.13               | 1.755           | 0.293 | 0.092 |
| 0.14               | 1.890           | 0.315 | 0.099 |
| 0.15               | 2.025           | 0.338 | 0.107 |
| 0.16               | 2.160           | 0.360 | 0.114 |
| 0.17               | 2.295           | 0.383 | 0.121 |
| 0.18               | 2.430           | 0.405 | 0.128 |
| 0.19               | 2.565           | 0.428 | 0.135 |
| 0.2                | 2.700           | 0.450 | 0.142 |
| 0.21               | 2.835           | 0.473 | 0.149 |
| 0.22               | 2.970           | 0.495 | 0.156 |
| 0.23               | 3.105           | 0.518 | 0.163 |
| 0.24               | 3.240           | 0.540 | 0.171 |
| 0.25               | 3.375           | 0.563 | 0.178 |
| 0.26               | 3.510           | 0.585 | 0.185 |
| 0.27               | 3.645           | 0.608 | 0.192 |
| 0.28               | 3.780           | 0.630 | 0.199 |
| 0.29               | 3.915           | 0.653 | 0.206 |
| 0.3                | 4.050           | 0.675 | 0.213 |
| 0.31               | 4.185           | 0.698 | 0.220 |
| 0.32               | 4.320           | 0.720 | 0.227 |
| 0.33               | 4.455           | 0.743 | 0.234 |
| 0.34               | 4.590           | 0.765 | 0.242 |
| 0.35               | 4.725           | 0.788 | 0.249 |
| 0.36               | 4.860           | 0.810 | 0.256 |
| 0.37               | 4.995           | 0.833 | 0.263 |
| 0.38               | 5.130           | 0.855 | 0.270 |
| 0.39               | 5.265           | 0.878 | 0.277 |
| 0.4                | 5.400           | 0.900 | 0.284 |
| 0.41               | 5.535           | 0.923 | 0.291 |
| 0.42               | 5.670           | 0.945 | 0.298 |
| 0.43               | 5.805           | 0.968 | 0.306 |
| 0.44               | 5.940           | 0.990 | 0.313 |
| 0.45               | 6.075           | 1.013 | 0.320 |
| 0.46               | 6.210           | 1.035 | 0.327 |
| 0.47               | 6.345           | 1.058 | 0.334 |
| 0.48               | 6.480           | 1.080 | 0.341 |
| 0.49               | 6.615           | 1.103 | 0.348 |
| 0.5                | 6.750           | 1.125 | 0.355 |
| 0.51               | 6.885           | 1.148 | 0.362 |
| 0.52               | 7.020           | 1.170 | 0.369 |

| T <sub>lever</sub> = | time | lever |
|----------------------|------|-------|
| · level              |      |       |

G = I(operating current) / Is(set current)

| T <sub>lever</sub> | Trip Time (sec) |       |       |
|--------------------|-----------------|-------|-------|
| Time lever         | 200%            | 700%  | 2000% |
| 0.53               | 7.155           | 1.193 | 0.377 |
| 0.54               | 7.290           | 1.215 | 0.384 |
| 0.55               | 7.425           | 1.238 | 0.391 |
| 0.56               | 7.560           | 1.260 | 0.398 |
| 0.57               | 7.695           | 1.283 | 0.405 |
| 0.58               | 7.830           | 1.305 | 0.412 |
| 0.59               | 7.965           | 1.328 | 0.419 |
| 0.6                | 8.100           | 1.350 | 0.426 |
| 0.61               | 8.235           | 1.373 | 0.433 |
| 0.62               | 8.370           | 1.395 | 0.441 |
| 0.63               | 8.505           | 1.418 | 0.448 |
| 0.64               | 8.640           | 1.440 | 0.455 |
| 0.65               | 8.775           | 1.463 | 0.462 |
| 0.66               | 8.910           | 1.485 | 0.469 |
| 0.67               | 9.045           | 1.508 | 0.476 |
| 0.68               | 9.180           | 1.530 | 0.483 |
| 0.69               | 9.315           | 1.553 | 0.490 |
| 0.7                | 9.450           | 1.575 | 0.497 |
| 0.71               | 9.585           | 1.598 | 0.504 |
| 0.72               | 9.720           | 1.620 | 0.512 |
| 0.73               | 9.855           | 1.643 | 0.519 |
| 0.74               | 9.990           | 1.665 | 0.526 |
| 0.75               | 10.125          | 1.688 | 0.533 |
| 0.76               | 10.260          | 1.710 | 0.540 |
| 0.77               | 10.395          | 1.733 | 0.547 |
| 0.78               | 10.530          | 1.755 | 0.554 |
| 0.79               | 10.665          | 1.778 | 0.561 |
| 0.8                | 10.800          | 1.800 | 0.568 |
| 0.81               | 10.935          | 1.823 | 0.576 |
| 0.82               | 11.070          | 1.845 | 0.583 |
| 0.83               | 11.205          | 1.868 | 0.590 |
| 0.84               | 11.340          | 1.890 | 0.597 |
| 0.85               | 11.475          | 1.913 | 0.604 |
| 0.86               | 11.610          | 1.935 | 0.611 |
| 0.87               | 11.745          | 1.958 | 0.618 |
| 0.88               | 11.880          | 1.980 | 0.625 |
| 0.89               | 12.015          | 2.003 | 0.632 |
| 0.9                | 12.150          | 2.025 | 0.639 |
| 0.91               | 12.285          | 2.048 | 0.647 |
| 0.92               | 12.420          | 2.070 | 0.654 |
| 0.93               | 12.555          | 2.093 | 0.661 |
| 0.94               | 12.690          | 2.115 | 0.668 |
| 0.95               | 12.825          | 2.138 | 0.675 |
| 0.96               | 12.960          | 2.160 | 0.682 |
| 0.97               | 13.095          | 2.183 | 0.689 |
| 0.98               | 13.230          | 2.205 | 0.696 |
| 0.99               | 13.365          | 2.228 | 0.703 |
| 1                  | 13.500          | 2.250 | 0.711 |

# 5.4 Very Inverse Time Delay Curve

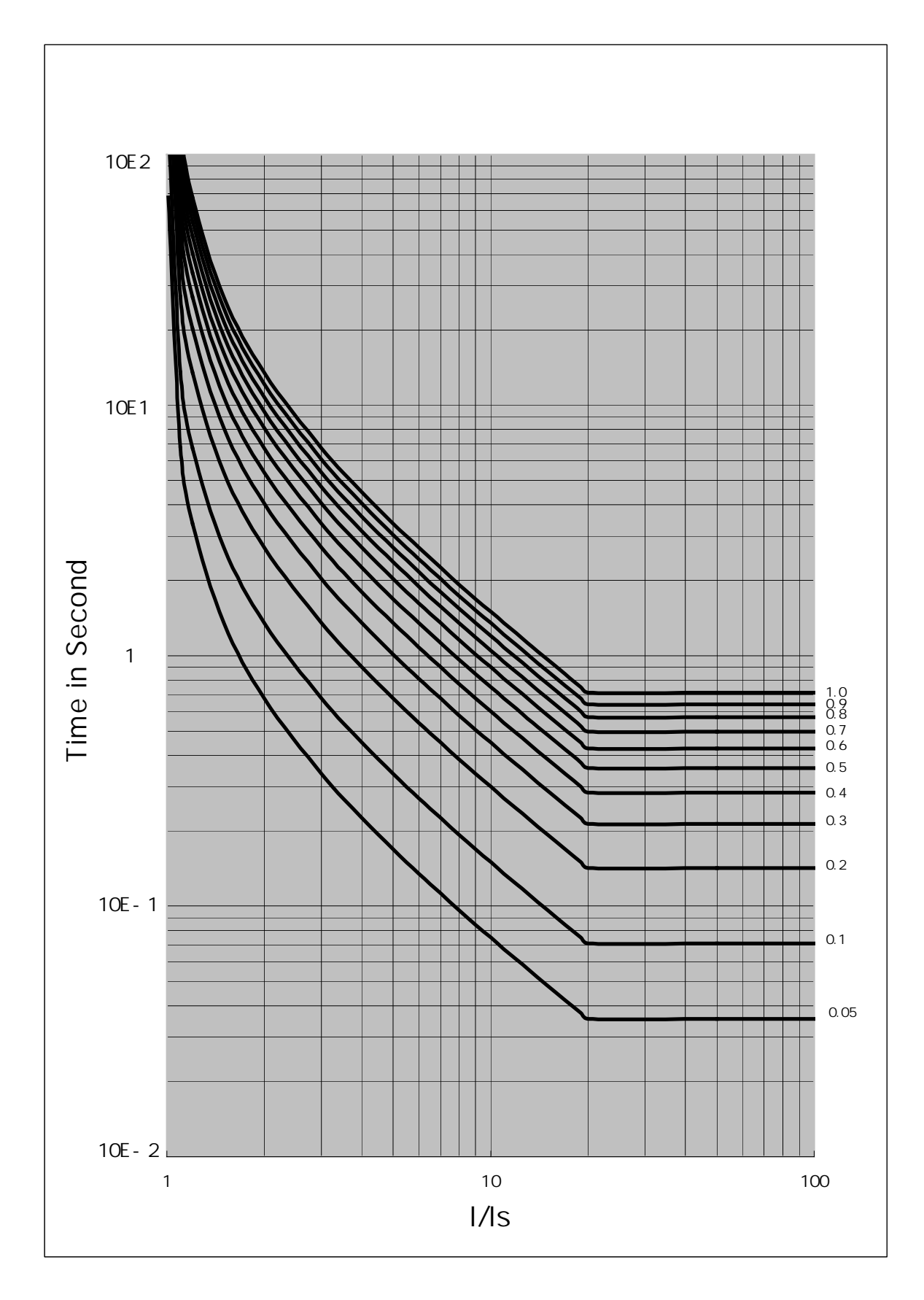

# 5.5 Data on Extremely Inverse Time Delay Curve

$$t = \frac{80}{G^2 - 1} \times T_{lever} \text{ (sec)}$$

| T <sub>lever</sub> | Trip Time (sec) |       |       |
|--------------------|-----------------|-------|-------|
| Time lever         | 200%            | 700%  | 2000% |
| 0.05               | 1.333           | 0.083 | 0.035 |
| 0.06               | 1.600           | 0.100 | 0.035 |
| 0.07               | 1.867           | 0.117 | 0.035 |
| 0.08               | 2.133           | 0.133 | 0.035 |
| 0.09               | 2.400           | 0.150 | 0.035 |
| 0.1                | 2.667           | 0.167 | 0.035 |
| 0.11               | 2.933           | 0.183 | 0.035 |
| 0.12               | 3.200           | 0.200 | 0.035 |
| 0.13               | 3.467           | 0.217 | 0.035 |
| 0.14               | 3.733           | 0.233 | 0.035 |
| 0.15               | 4.000           | 0.250 | 0.035 |
| 0.16               | 4.267           | 0.267 | 0.035 |
| 0.17               | 4.533           | 0.283 | 0.035 |
| 0.18               | 4.800           | 0.300 | 0.036 |
| 0.19               | 5.067           | 0.317 | 0.038 |
| 0.2                | 5.333           | 0.333 | 0.040 |
| 0.21               | 5.600           | 0.350 | 0.042 |
| 0.22               | 5.867           | 0.367 | 0.044 |
| 0.23               | 6.133           | 0.383 | 0.046 |
| 0.24               | 6.400           | 0.400 | 0.048 |
| 0.25               | 6.667           | 0.417 | 0.050 |
| 0.26               | 6.933           | 0.433 | 0.052 |
| 0.27               | 7.200           | 0.450 | 0.054 |
| 0.28               | 7.467           | 0.467 | 0.056 |
| 0.29               | 7.733           | 0.483 | 0.058 |
| 0.3                | 8.000           | 0.500 | 0.060 |
| 0.31               | 8.267           | 0.517 | 0.062 |
| 0.32               | 8.533           | 0.533 | 0.064 |
| 0.33               | 8.800           | 0.550 | 0.066 |
| 0.34               | 9.067           | 0.567 | 0.068 |
| 0.35               | 9.333           | 0.583 | 0.070 |
| 0.36               | 9.600           | 0.600 | 0.072 |
| 0.37               | 9.867           | 0.617 | 0.074 |
| 0.38               | 10.133          | 0.633 | 0.076 |
| 0.39               | 10.400          | 0.650 | 0.078 |
| 0.4                | 10.667          | 0.667 | 0.080 |
| 0.41               | 10.933          | 0.683 | 0.082 |
| 0.42               | 11.200          | 0.700 | 0.084 |
| 0.43               | 11.467          | 0.717 | 0.086 |
| 0.44               | 11.733          | 0.733 | 0.088 |
| 0.45               | 12.000          | 0.750 | 0.090 |
| 0.46               | 12.267          | 0.767 | 0.092 |
| 0.47               | 12.533          | 0.783 | 0.094 |
| 0.48               | 12.800          | 0.800 | 0.096 |
| 0.49               | 13.067          | 0.817 | 0.098 |
| 0.5                | 13.333          | 0.833 | 0.100 |
| 0.51               | 13.600          | 0.850 | 0.102 |
| 0.52               | 13.867          | 0.867 | 0.104 |

| T <sub>lever</sub> = | time lever     |                      |
|----------------------|----------------|----------------------|
| G = I(op             | erating curren | t) / Is(set current) |

| T <sub>lever</sub> | Trip   | o Time (sec) | -     |
|--------------------|--------|--------------|-------|
| Time lever         | 200%   | 700%         | 2000% |
| 0.53               | 14.133 | 0.883        | 0.106 |
| 0.54               | 14.400 | 0.900        | 0.108 |
| 0.55               | 14.667 | 0.917        | 0.110 |
| 0.56               | 14.933 | 0.933        | 0.112 |
| 0.57               | 15.200 | 0.950        | 0.114 |
| 0.58               | 15.467 | 0.967        | 0.116 |
| 0.59               | 15.733 | 0.983        | 0.118 |
| 0.6                | 16.000 | 1.000        | 0.120 |
| 0.61               | 16.267 | 1.017        | 0.122 |
| 0.62               | 16.533 | 1.033        | 0.124 |
| 0.63               | 16.800 | 1.050        | 0.126 |
| 0.64               | 17.067 | 1.067        | 0.128 |
| 0.65               | 17.333 | 1.083        | 0.130 |
| 0.66               | 17.600 | 1.100        | 0.132 |
| 0.67               | 17.867 | 1.117        | 0.134 |
| 0.68               | 18.133 | 1.133        | 0.136 |
| 0.69               | 18.400 | 1.150        | 0.138 |
| 0.7                | 18.667 | 1.167        | 0.140 |
| 0.71               | 18.933 | 1.183        | 0.142 |
| 0.72               | 19.200 | 1.200        | 0.144 |
| 0.73               | 19.467 | 1.217        | 0.146 |
| 0.74               | 19.733 | 1.233        | 0.148 |
| 0.75               | 20.000 | 1.250        | 0.150 |
| 0.76               | 20.267 | 1.267        | 0.152 |
| 0.77               | 20.533 | 1.283        | 0.154 |
| 0.78               | 20.800 | 1.300        | 0.156 |
| 0.79               | 21.067 | 1.317        | 0.158 |
| 0.8                | 21.333 | 1.333        | 0.160 |
| 0.81               | 21.600 | 1.350        | 0.162 |
| 0.82               | 21.867 | 1.367        | 0.164 |
| 0.83               | 22.133 | 1.383        | 0.166 |
| 0.84               | 22.400 | 1.400        | 0.168 |
| 0.85               | 22.667 | 1.417        | 0.170 |
| 0.86               | 22.933 | 1.433        | 0.172 |
| 0.87               | 23.200 | 1.450        | 0.174 |
| 0.88               | 23.407 | 1.407        | 0.176 |
| 0.89               | 23.133 | 1.403        | 0.178 |
| 0.9                | 24.000 | 1.500        | 0.100 |
| 0.91               | 24.201 | 1.017        | 0.102 |
| 0.92               | 24.000 | 1.000        | 0.104 |
| 0.93               | 24.000 | 1.550        | 0.100 |
| 0.94               | 20.007 | 1.007        | 0.100 |
| 0.95               | 23.333 | 1.000        | 0.190 |
| 0.90               | 25.000 | 1 617        | 0.192 |
| 0.97               | 20.007 | 1 622        | 0.194 |
| 0.90               | 26.133 | 1.055        | 0.130 |
| 0.99               | 26.400 | 1 667        | 0.130 |
| 1                  | 20.007 | 1.007        | 0.201 |

# 5.6 Extremely Inverse Time Delay Curve

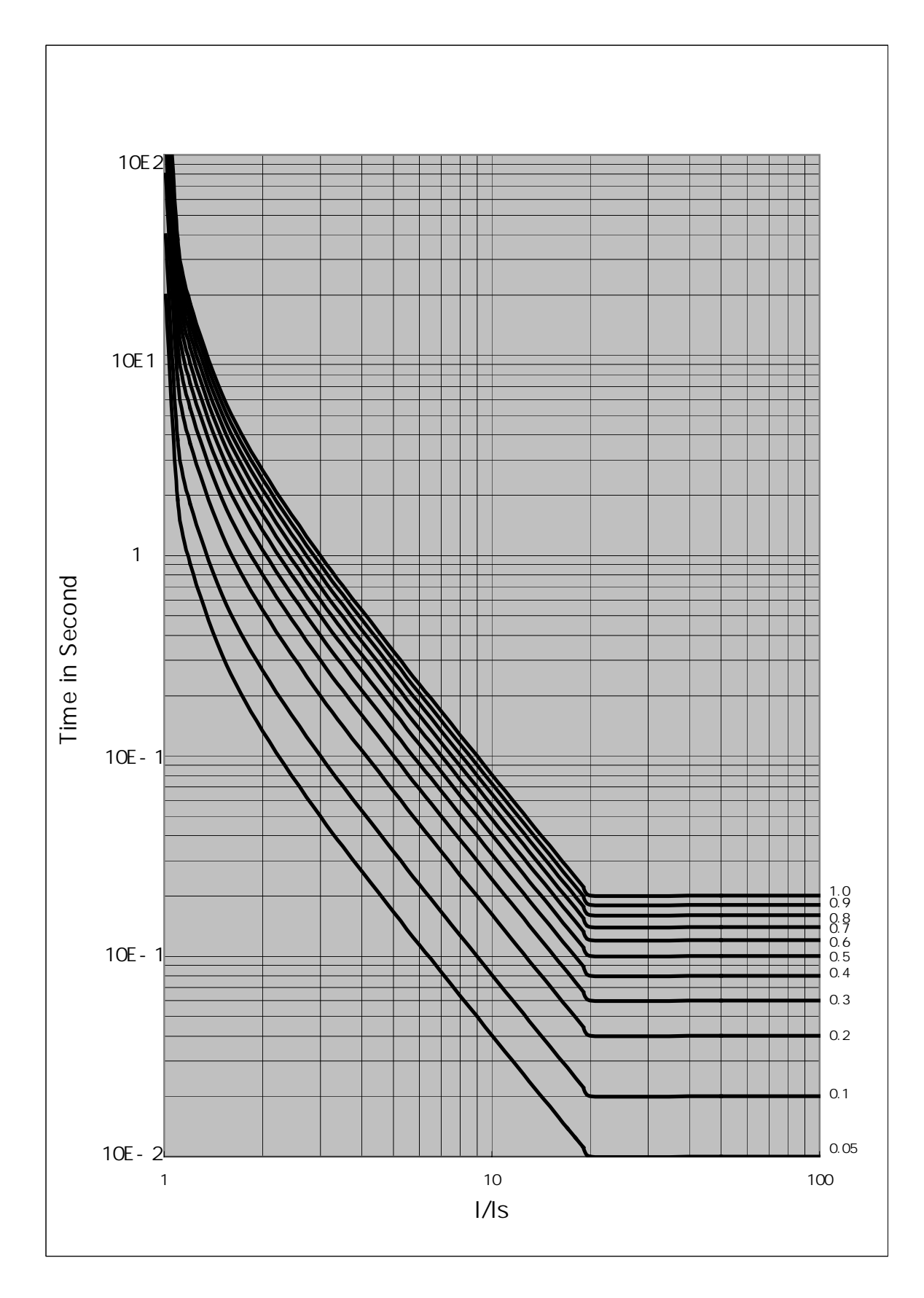

# 5.7 Data on Long Inverse Time Delay Curve

 $t = \frac{120}{G - 1} \times T_{lever} \text{ (sec)}$ 

|  | $T_{lever} =$ | time | lever |
|--|---------------|------|-------|
|--|---------------|------|-------|

G = I(operating current) / Is(set current)

| 0 1                |        |                |       |  |
|--------------------|--------|----------------|-------|--|
| T <sub>lever</sub> | T      | rip Time (sec) |       |  |
| Time lever         | 200%   | 700%           | 2000% |  |
| 0.05               | 6.000  | 1.000          | 0.316 |  |
| 0.06               | 7.200  | 1.200          | 0.379 |  |
| 0.07               | 8,400  | 1.400          | 0.442 |  |
| 0.08               | 9,600  | 1.600          | 0.505 |  |
| 0.09               | 10,800 | 1.800          | 0.568 |  |
| 0.1                | 12.000 | 2.000          | 0.632 |  |
| 0.11               | 13.200 | 2.200          | 0.695 |  |
| 0.12               | 14.400 | 2.400          | 0.758 |  |
| 0.13               | 15.600 | 2.600          | 0.821 |  |
| 0.14               | 16.800 | 2.800          | 0.884 |  |
| 0.15               | 18.000 | 3.000          | 0.947 |  |
| 0.16               | 19.200 | 3.200          | 1.011 |  |
| 0.17               | 20.400 | 3.400          | 1.074 |  |
| 0.18               | 21.600 | 3.600          | 1.137 |  |
| 0.19               | 22.800 | 3.800          | 1.200 |  |
| 0.2                | 24.000 | 4.000          | 1.263 |  |
| 0.21               | 25.200 | 4.200          | 1.326 |  |
| 0.22               | 26.400 | 4.400          | 1.389 |  |
| 0.23               | 27.600 | 4.600          | 1.453 |  |
| 0.24               | 28.800 | 4.800          | 1.516 |  |
| 0.25               | 30.000 | 5.000          | 1.579 |  |
| 0.26               | 31.200 | 5.200          | 1.642 |  |
| 0.27               | 32.400 | 5.400          | 1.705 |  |
| 0.28               | 33.600 | 5.600          | 1.768 |  |
| 0.29               | 34.800 | 5.800          | 1.832 |  |
| 0.3                | 36.000 | 6.000          | 1.895 |  |
| 0.31               | 37.200 | 6.200          | 1.958 |  |
| 0.32               | 38.400 | 6.400          | 2.021 |  |
| 0.33               | 39.600 | 6.600          | 2.084 |  |
| 0.34               | 40.800 | 6.800          | 2.147 |  |
| 0.35               | 42.000 | 7.000          | 2.211 |  |
| 0.36               | 43.200 | 7.200          | 2.274 |  |
| 0.37               | 44.400 | 7.400          | 2.337 |  |
| 0.38               | 45.600 | 7.600          | 2.400 |  |
| 0.39               | 46.800 | 7.800          | 2.463 |  |
| 0.4                | 48.000 | 8.000          | 2.526 |  |
| 0.41               | 49.200 | 8.200          | 2.589 |  |
| 0.42               | 50.400 | 8.400          | 2.653 |  |
| 0.43               | 51.600 | 8.600          | 2./16 |  |
| 0.44               | 52.800 | 8.800          | 2.779 |  |
| 0.45               | 54.000 | 9.000          | 2.842 |  |
| 0.46               | 55.200 | 9.200          | 2.905 |  |
| 0.47               | 56.400 | 9.400          | 2.968 |  |
| 0.48               | 57.600 | 9.600          | 3.032 |  |
| 0.49               | 58.800 | 9.800          | 3.095 |  |
| 0.5                | 60.000 | 10.000         | 3.158 |  |
| 0.51               | 61.200 | 10.200         | 3.221 |  |
| 0.52               | 62.400 | 10.400         | 3.284 |  |

| T <sub>lever</sub> | Trip Time (sec) |        |       |
|--------------------|-----------------|--------|-------|
| Time lever         | 200%            | 700%   | 2000% |
| 0.53               | 63.600          | 10.600 | 3.347 |
| 0.54               | 64.800          | 10.800 | 3.411 |
| 0.55               | 66.000          | 11.000 | 3.474 |
| 0.56               | 67.200          | 11.200 | 3.537 |
| 0.57               | 68.400          | 11.400 | 3.600 |
| 0.58               | 69.600          | 11.600 | 3.663 |
| 0.59               | 70.800          | 11.800 | 3.726 |
| 0.6                | 72.000          | 12.000 | 3.789 |
| 0.61               | 73.200          | 12.200 | 3.853 |
| 0.62               | 74.400          | 12.400 | 3.916 |
| 0.63               | 75.600          | 12.600 | 3.979 |
| 0.64               | 76.800          | 12.800 | 4.042 |
| 0.65               | 78.000          | 13.000 | 4.105 |
| 0.66               | 79.200          | 13.200 | 4.168 |
| 0.67               | 80.400          | 13.400 | 4.232 |
| 0.68               | 81.600          | 13.600 | 4.295 |
| 0.69               | 82.800          | 13.800 | 4.358 |
| 0.7                | 84.000          | 14.000 | 4.421 |
| 0.71               | 85.200          | 14.200 | 4.484 |
| 0.72               | 86.400          | 14.400 | 4.547 |
| 0.73               | 87.600          | 14.600 | 4.611 |
| 0.74               | 88.800          | 14.800 | 4.674 |
| 0.75               | 90.000          | 15.000 | 4.737 |
| 0.76               | 91.200          | 15.200 | 4.800 |
| 0.77               | 92.400          | 15.400 | 4.863 |
| 0.78               | 93.600          | 15.600 | 4.926 |
| 0.79               | 94.800          | 15.800 | 4.989 |
| 0.8                | 96.000          | 16.000 | 5.053 |
| 0.81               | 97.200          | 16.200 | 5.110 |
| 0.02               | 90.400          | 16.400 | 5.179 |
| 0.03               | 99.000          | 16.000 | 5.242 |
| 0.04               | 102.000         | 17.000 | 5.303 |
| 0.00               | 102.000         | 17.000 | 5 /32 |
| 0.00<br>0 Q7       | 103.200         | 17.200 | 5.432 |
| 0.07               | 105 600         | 17.400 | 5 558 |
| 0.00               | 106.800         | 17 800 | 5 621 |
| 0.09               | 108.000         | 18 000 | 5 68/ |
| 0.9<br>0 Q1        | 109 200         | 18 200 | 5 747 |
| 0.91               | 110 400         | 18 400 | 5 811 |
| 0.02               | 111 600         | 18 600 | 5 874 |
| 0.00               | 112 800         | 18 800 | 5 937 |
| 0.95               | 114 000         | 19 000 | 6 000 |
| 0.96               | 115 200         | 19 200 | 6 063 |
| 0.97               | 116.400         | 19.400 | 6.126 |
| 0.98               | 117,600         | 19,600 | 6,189 |
| 0.99               | 118.800         | 19.800 | 6.253 |
| 1                  | 120.000         | 20.000 | 6.316 |
|                    |                 |        |       |

# 5.8 Data on Long Inverse Time Delay Curve

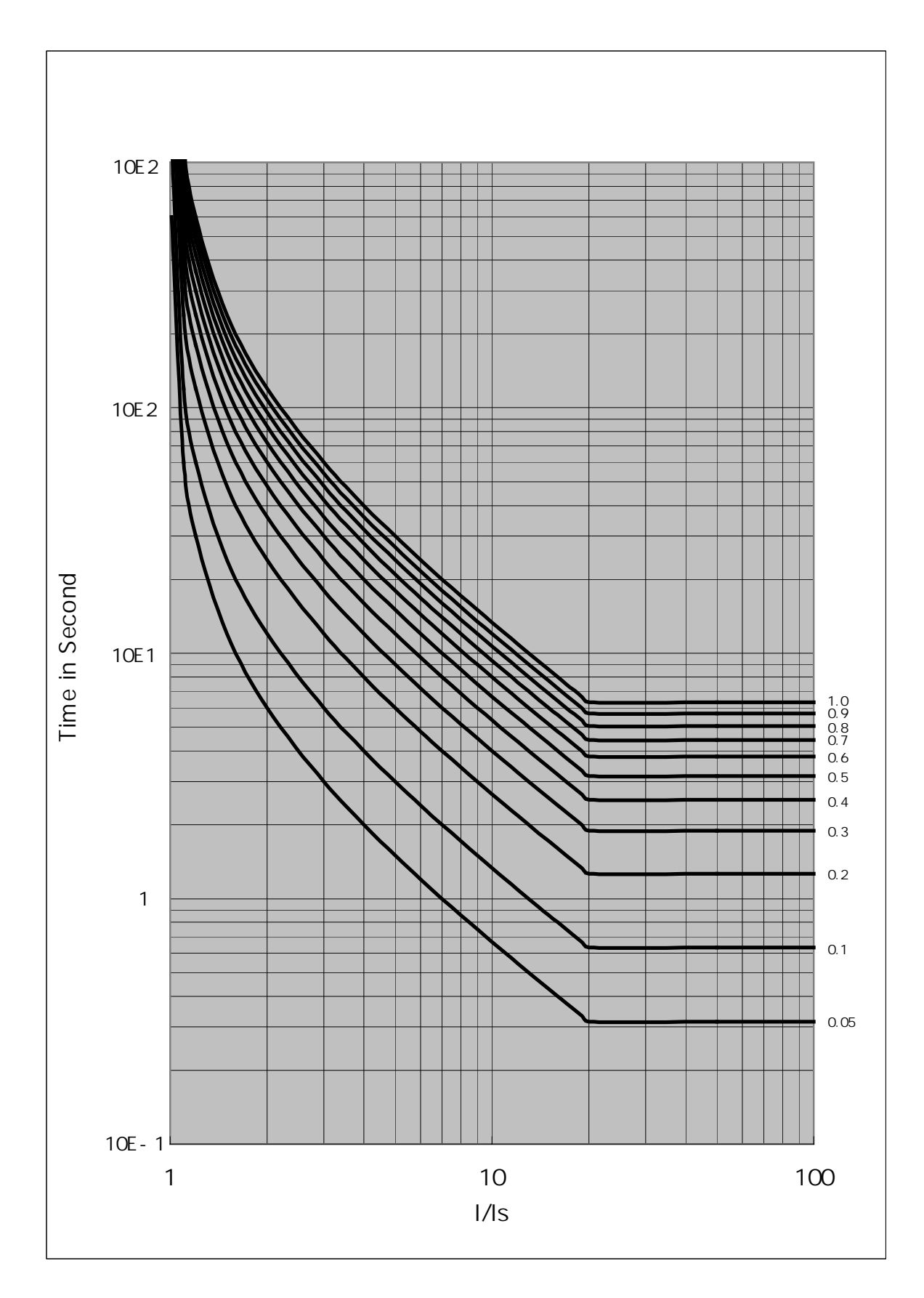

### 6. Dimensions and Installation

# 6.1 Dimensions, mm

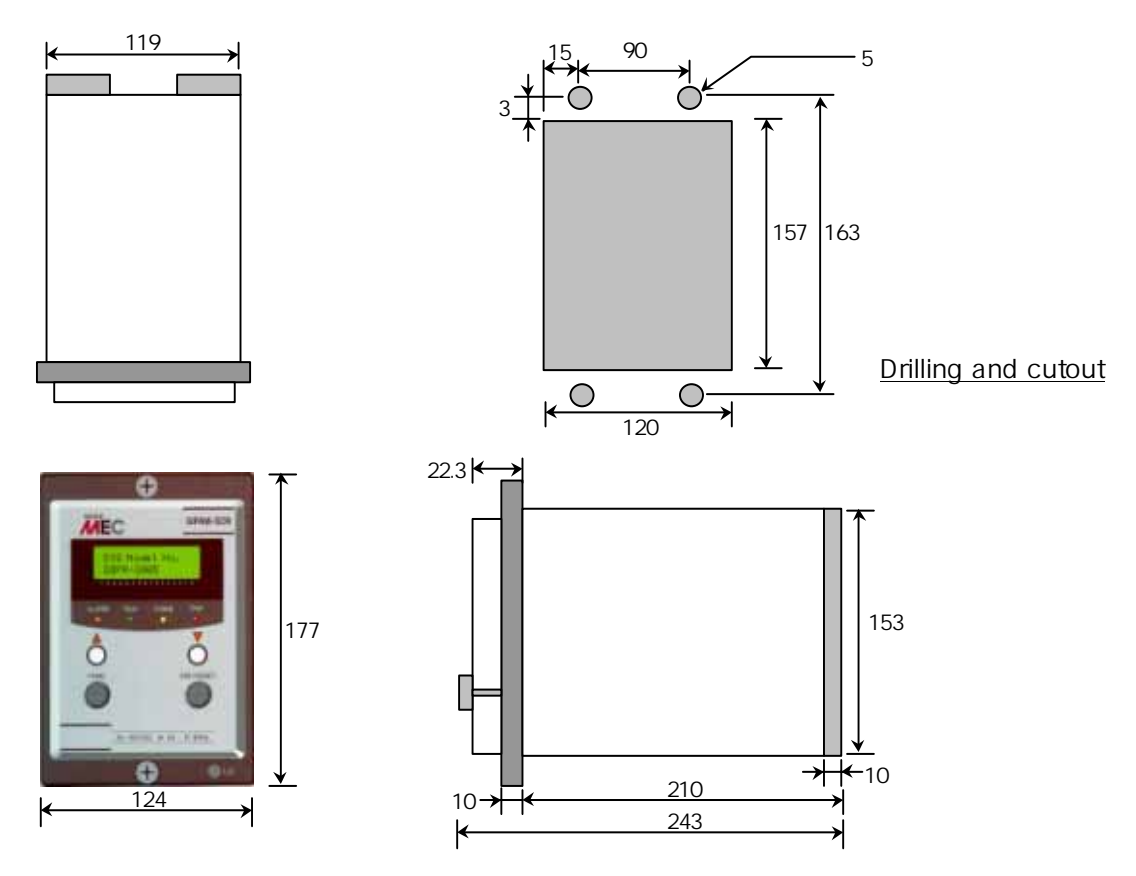

### 6.2 Installation

Insert a DPR into the panel cutout and fix it with 4 ea of bolts. Two types of connection, screw or fast-on connector are available.

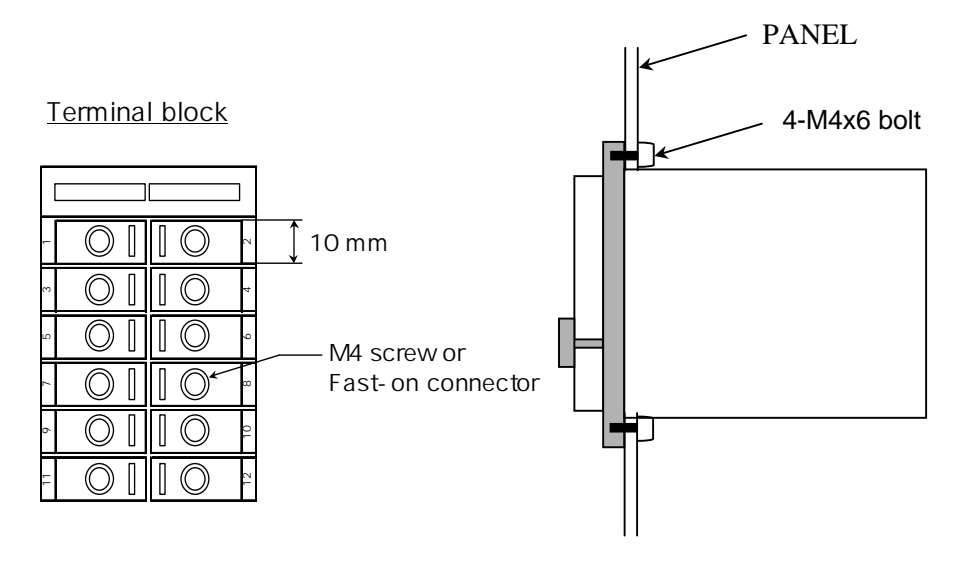

### 7. Warnings

- (1)Check points before power supply
  - Verify that the earth terminal is connected properly.
  - Check the control voltage, DC110V and polarity.
  - Very that wirings for output contacts are right.
  - Very that input wirings for current and voltage are right.
- (2)Keep the LCD parts out of the direct rays of the sun.
- (3)Keep the DPR case handling holizontally when inserting and drawing out. If not, the terminals in it may be damaged.

#### 8. Ordering information

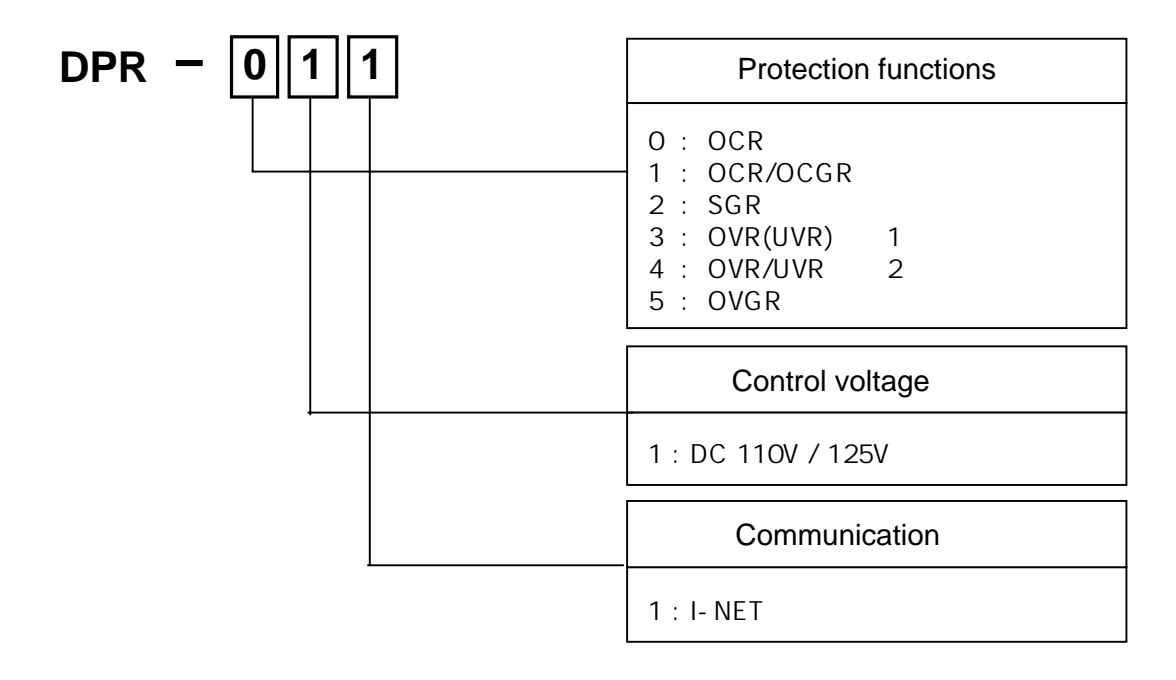

- Note 1 : OVR(UVR) : One between OVR and UVR should be selected when setting.
  - 2 : OVR/UVR : Both functions of OVR and UVR are available at the same time in

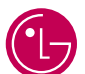

#### LG Industrial Systems

#### HEAD OFFICE

LG TWIN TOWERS, 20 Yoido-dong, Youngdungpo-gu, Seoul, 150-721, Korea Tel. (82-2)3777-4870 Fax. (82-2)3777-4713 http://www.lgis.com

LG constantly endeavor to improve our products so that information in this catalog is subject to change without notice.

#### Global network Dalian LG Industrial Systems Co.,Ltd China Address : No. 15 Liaohexi 3 Road, economic and technical development zone, Dalian, China • Tel : 86-411-731-8210 • Fax : 86-411-730-7560 • e-mail : youngeel@lgis.com LG-VINA Industrial Systems Co.,Ltd Vietnam • Address : LGIS VINA Congty che tao may dien Viet-Hung Dong Anh Hanoi, Vietnam • Tel : 84-4-882-0222 • Fax : 84-4-882-0220 e-mail : srjo@hn.vnn.vn LG Industrial Trading (Shanghai) Co.,Ltd China • Address : Room1705-1707, 17th Floor Xinda Commerical Building No 318, Xian Xia Road Shanahai • Tel : 86-21-6252-4291 • Fax : 86-21-6278-4372 e-mail : jkkimb@lgis.com LG Industrial Systems Beijing Office China Address : Room 303, 3F North B/D, EAS 21 XIAO YUN ROAD, Dong San Huan Bei Road, Chao Yang District, Beijing, China • Tel : 86-10-6462-3259/4 • Fax : 86-10-6462-3236 e-mail : sclim@mx.cei.gov.cn LG Industrial Systems Shanghai Office China Address : Room1705-1707, 17th Floor Xinda Commerical Building No 318, Xian Xia Road Shanahai, China • Fax : 86-21-6278-4301 • Tel : 86-21-6278-4370 • e-mail : sdkwang@lgis.com LG Industrial Systems Guangzhou Office China • Address : Room 303, 3F, Zheng Sheng Building, No 5-6, Tian He Bei Road, Guangzhou, China • Tel : 86-20-8755-3410 • Fax : 86-20-8755-3408 e-mail : lgisgz@public1.guangzhou.gd.cn LG Industrial Systems New Jersey Office USA Address : 1000 Sylvan Avenue, Englewood Cliffs, New Jersey 07632 USA • Tel : 1-201-816-2985 • Fax : 1-201-816-2343 • e-mail : hskim@lgisusa.com LG Industrial Systems Tokyo Office Japan Address : 16F, Higashi-Kan, Akasaka Twin Towers 17-22, 2-chome, Akasaka, Minato-ku Tokyo 107-0052, Japan • Tel : 81-3-3582-9126 • Fax : 81 3 3582 0062 e-mail : snbaek@partner.lgis.co.jp